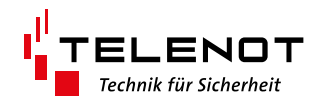

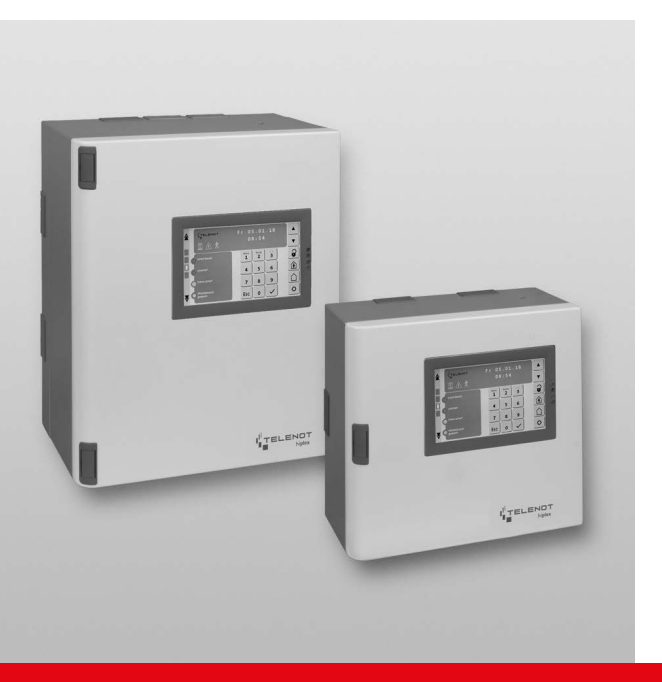

# EINBRUCHMELDERZENTRALE hiplex 8400H

Version (08)

**TECHNISCHE BESCHREIBUNG** 

deutsch

#### Hersteller / Inverkehrbringer

TELENOT ELECTRONIC GMBH Wiesentalstraße 60 73434 Aalen GERMANY

Telefon +49 7361 946-0 Telefax +49 7361 946-440 info@telenot.de www.telenot.de

Original Technische Beschreibung deutsch

# 1 Benutzerhinweise

Diese Technische Beschreibung ermöglicht den sicheren und effizienten Umgang mit dem Produkt. Das Dokument ist Bestandteil des Produktes und muss in unmittelbarer Nähe jederzeit zugänglich aufbewahrt werden.

Das Personal muss diese Anleitung vor Beginn aller Arbeiten sorgfältig durchgelesen und verstanden haben. Grundvoraussetzung für sicheres Arbeiten ist die Einhaltung aller angegebenen Sicherheitshinweise und Handlungsanweisungen. Darüber hinaus gelten die örtlichen Unfallverhütungsvorschriften und allgemeinen Sicherheitsbestimmungen für den Einsatzbereich des Systems.

Abbildungen dienen dem grundsätzlichen Verständnis und können von der tatsächlichen Ausführung abweichen.

#### Zielgruppe

Diese Technische Beschreibung richtet sich an den Betreiber und an den fachkundigen Errichter von Einbruchmeldeanlagen. Der Errichter sollte eine Ausbildung im Bereich Elektrotechnik oder Telekommunikation abgeschlossen haben. Zudem empfiehlt TELENOT die hauseigenen Produkt- und Systemschulungen, die Sie aktuell auf der TELENOT-Website finden.

#### Inhalt

Die Technische Beschreibung umfasst detaillierte Erklärungen zu Projektierung, Montage, Installation, Parametrierung, Bedienung, Wartung und zum Service des Produktes.

#### Bestimmungsgemäße Verwendung

Das Produkt ist ausschließlich für die hier beschriebene Verwendung konzipiert und konstruiert.

Das Produkt ist eine Einbruch- und Überfallmelderzentrale entsprechend der Bestimmungen, Vorschriften und Richtlinien der VdS-Klasse C, DIN EN 50131-1, VDE 0833 und der Polizei-Notrufrichtlinie.

Es dient dazu, ein Einbruchmeldesystem aufzubauen, für das zusätzliche Komponenten notwendig sind (z. B. Melder, Schalteinrichtungen, Bedienteile).

Jede über die bestimmungsgemäße Verwendung hinausgehende oder andersartige Benutzung gilt als Fehlgebrauch. Ansprüche jeglicher Art wegen Schäden aufgrund von Fehlgebrauch sind ausgeschlossen.

#### Haftungsbeschränkung

Alle technischen Angaben dieser Beschreibung wurden von TELENOT mit größter Sorgfalt erarbeitet. Trotzdem sind Fehler nicht ganz auszuschließen. Wir weisen darauf hin, dass wir weder eine juristische Verantwortung noch irgendeine Haftung für Folgen, die auf fehlerhafte Angaben zurückgehen, übernehmen.

Durch Weiterentwicklung können Konstruktion und Schaltung Ihres Produktes von den in dieser Beschreibung enthaltenen Angaben abweichen. Für die Mitteilung eventueller Fehler sind wir Ihnen dankbar.

Wir weisen darauf hin, dass die in der Beschreibung verwendeten Soft- und Hardwarebezeichnungen und Markennamen der jeweiligen Firmen im Allgemeinen warenzeichen-, markenoder patentrechtlichem Schutz unterliegen.

Der Hersteller übernimmt keine Haftung für Schäden bei:

- Nichtbeachtung der Technischen Beschreibung
- Einsatz von nicht ausgebildetem Personal
- Eigenmächtigen Umbauten
- Technischen Veränderungen
- Verwendung nicht zugelassener Ersatzteile

#### Allgemeine Verkaufsbedingungen

Die Allgemeinen Verkaufsbedingungen finden Sie auf der TELENOT-Website unter www.telenot.com und im TELENOT-Produktkatalog.

#### Rücksenden fehlerhafter Produkte

- Verwenden Sie eine stabile Verpackung (möglichst Originalverpackung).
- Beachten Sie den ESD-Schutz.
- Legen Sie eine Fehlerbeschreibung bei. Verwenden Sie dazu den Vordruck "Fehlerbericht zur Inbetriebnahme".

#### Produktidentifizierung

Für Anfragen, Reklamationen oder Parametrierung benötigen Sie folgende Angaben:

- Gerätetyp
- Artikelnummer
- Firmware-Version

Sie finden die Angaben auf der Verpackung, dem Produkt oder der Platine:

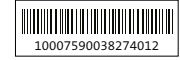

```
Identifizierung Artikelnummer
```

Seriennummer Artikelnummer (Stelle 1–9) Kennziffer (Stelle 10) 2 = Artikel mit Seriennummer 3 = Set **10007590038274012 100075900**38274012 100075900**3**8274012

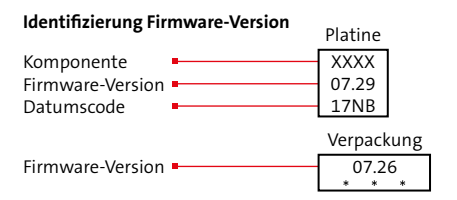

#### Symbolerklärung

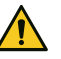

#### GEFAHR!

Unmittelbare gefährliche Situation, die zum Tod oder zu schwersten Verletzungen führen kann.

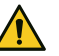

#### WARNUNG!

Möglicherweise gefährliche Situation, die zum Tod oder zu schweren Verletzungen führen kann.

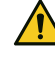

#### VORSICHT!

Möglicherweise gefährliche Situation, die zu geringfügigen oder leichten Verletzungen führen kann.

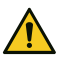

#### ACHTUNG!

Möglicherweise gefährliche Situation, die zu Sachschäden führen kann.

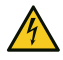

#### HOCHSPANNUNG LEBENSGEFAHR!

Kontakt mit Bauteilen, die mit diesem Symbol gekennzeichnet sind, kann zum Tod oder schwersten Verletzungen führen.

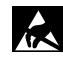

**ESD-gefährdetes Bauteil** (ESD = electrostatic discharge (eng), elektrostatische Entladung (deu))

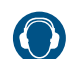

Gehörschädigung durch Lärm!

Wichtiger Hinweis, Gebot

#### Benutzerhinweise

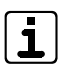

Tipps, Empfehlungen, Wissenswertes

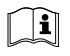

Lesen Sie vor Arbeiten am Gerät die Beschreibung sorgfältig durch.

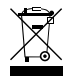

Entsorgungshinweis

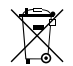

Entsorgungshinweis für schadstoffhaltige Akkus und Batterien

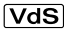

- Verwendung gemäß VdS-Richtlinien
- VdS Verwendung nicht gemäß VdS-Richtlinien

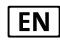

Verwendung gemäß EN 50131

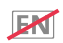

Verwendung nicht gemäß EN 50131

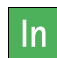

Meldergruppen- oder Meldelinieneingänge (In)

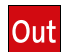

Ausgänge

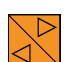

com2BUS-Anschluss

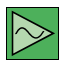

**BUS-1-Anschluss** 

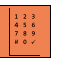

Schnittstelle Reader

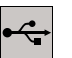

USB-Parametrierschnittstelle für hipas

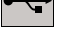

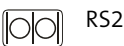

RS232-Schnittstelle

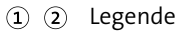

0

Handlungsablauf 2

# 2 Inhaltsverzeichnis

| 1     | Benutzerhinweise                             |
|-------|----------------------------------------------|
| 2     | Inhaltsverzeichnis                           |
| 3     | Sicherheitshinweise                          |
| 3.1   | Verantwortlichkeiten 10                      |
| 3.2   | Besondere Gefahren                           |
| 3.3   | Transport, Verpackungsmaterial, Lagerung 11  |
| 3.3.1 | Transport                                    |
| 3.3.2 | Verpackungsmaterial                          |
| 3.3.3 | Lagerung                                     |
| 4     | Lieferumfang                                 |
| 5     | Systemübersicht                              |
| 6     | Funktionsübersicht 14                        |
| 7     | Produktmerkmale                              |
| 7.1   | Produktübersicht                             |
| 7.2   | Energieversorgung 18                         |
| 7.2.1 | Notstromversorgung                           |
| 8     | Funktionsbeschreibung und Projektierung 21   |
| 9     | Mechanischer Aufbau                          |
| 9.1   | EMZ im Gehäusetyp GR80                       |
| 9.2   | EMZ im Gehäusetyp GR100                      |
| 9.3   | EMZ im Gehäusetyp GR104 / S110 / S120 24     |
| 10    | Montage                                      |
| 10.1  | Voraussetzungen an den Montageort 25         |
| 10.2  | Gehäusetyp GR80                              |
| 10.3  | Gehäusetyp GR100                             |
| 11    | Anschlüsse und Schnittstellen                |
| 11.1  | Position von Anschlüssen, Schnittstellen und |
|       | Sicherungen                                  |

#### Inhaltsverzeichnis

| 12.2.4 Inst  | tallation der Kabelschirmung                 | 49 |
|--------------|----------------------------------------------|----|
| 12.2.5 Ans   | schlusstechnik Federkraftklemmen             | 52 |
| 12.2.6 +12   | 2V Out                                       | 53 |
| 12.2.7 Dec   | kelkontakt (T1), Abreißmelder (T2)           | 55 |
| 12.2.8 BUS   | 5-1                                          | 55 |
| 12.2.9 1-1   | 6 Inputs                                     | 58 |
| 12.2.10 Rea  | der 1/2, Out (+)                             | 63 |
| 12.2.11 Sire | ene, Out (+)                                 | 65 |
| 12.2.12 Trai | nsistor 1-6, Out (-)                         | 68 |
| 12.2.13 REL  | .1-3                                         | 69 |
| 12.2.14 con  | n2BUS                                        | 70 |
| 12.2.15 ser. | S1 / BT / com2BUS-Z                          | 71 |
| 12.2.16 par  | allel/REL8                                   | 72 |
| 12.2.17 Ein  | gebaute ÜE mit ISDN-Anschluss                | 73 |
| 12.2.18 RS2  | 232                                          | 73 |
| 12.3 Blitzs  | schutz                                       | 74 |
| 12.4 Erdu    | ng                                           | 74 |
| 12.4.1 Erd   | ung innerhalb des Gehäuses                   | 75 |
| 13 Paran     | netrierung                                   | 76 |
| 13.1 Hilfs   | mittel für die Parametrierung                | 76 |
| 13.2 Insta   | Illieren der Parametriersoftware hipas       | 76 |
| 13.3 Parar   | metrierung mit der Parametriersoftware hipas | 77 |
| 13.3.1 Too   | ltips                                        | 77 |
| 14 Inbet     | riebnahme                                    | 78 |
| 14.1 Hilfs   | mittel Inbetriebnahme                        | 78 |
| 14.2 Anze    | ige- und Bedienelemente                      | 78 |
| 14.3 Zusta   | andsanzeigen der Netzteil-Baugruppe          | 80 |
| 14.4 Inbet   | triebnahme des Touch-Bedienteils             | 82 |
| 14.4.1 Bec   | lienteiladresse am Touch-Bedienteil          | 83 |
| 14.5 Inbet   | triebnahme des LCD-Bedienteils               | 85 |

| 49     | 14.5.1 Bedienteiladresse am LCD-Bedienteil 86    |
|--------|--------------------------------------------------|
| 52     | 14.6 Funktion des Bedienteils prüfen             |
| 53     | 14.7 Optionen / Test-Möglichkeiten               |
| 55     | 14.7.1 Störungsanzeigen Bedienteil               |
| 55     | 14.7.2 Meldungsspeicher Bedienteil               |
| 58     | 14.7.3 Ereignisspeicher                          |
| 63     | 14.7.4 Bedienteilmenüs für den Errichter 88      |
| 65     | 14.8 Funktionsprüfung 89                         |
| 68     | 14.9 Checkliste Inbetriebnahme                   |
| 69     | 14.10 Abschluss der Inbetriebnahme 90            |
| 70     | 14.11 Übergabe EMA an Betreiber                  |
| 71     | 15 Bedienung                                     |
| 72     | 15.1 Bedienung Touch-Bedienteil BT 800 91        |
| 73     | 15.2 Zugangsebenen                               |
| 73     | 15.3 Funktionen der Bedienebene                  |
| 74     | 15.3.1 Meldungsspeicher                          |
| 74     | 15.3.2 Intern scharf schalten                    |
| 75     | 15.3.3 Extern scharf schalten                    |
| 76     | 15.3.4 Unscharf schalten                         |
| 76     | 15.3.5 Rücksetzen                                |
| 76     | 15.4 Funktionen des Bedienteil-Menüs 98          |
| bas 77 | 15.4.1 Anzeigetest                               |
| 77     | 15.4.2 Gehtest                                   |
| 78     | 15.4.3 Code ändern                               |
|        | 15.4.4 Meldebereiche abschalten                  |
|        | 15.4.5 Übergehen der Scharfschaltverhinderung101 |
| 80     | 15.4.6 Sabotage rücksetzen                       |
| 82     | 15.4.7 Ereignisspeicher VdS                      |
| 83     | 15.4.8 Ereignisspeicher Global                   |
| 85     | 15.4.9 Ereignisspeicher ALARM                    |
|        |                                                  |

| 15.4.10 Ereignisspeicher VdS-Scharf/Us                 | 3  |
|--------------------------------------------------------|----|
| 15.4.11 Alarmzähler                                    | 3  |
| 15.4.12 Personencodes sperren?                         | 4  |
| 15.4.13 Transponder identifizieren                     | 5  |
| 15.4.14 UID anzeigen                                   | 5  |
| 15.4.15 Zylinder Batteriewechsel                       | 6  |
| 15.4.16 Servicefreigabe                                | 6  |
| 15.4.17 App-Freigabe                                   | 7  |
| 15.4.18 Errichter rücksetzen                           | 7  |
| 15.4.19 Einmannrevision                                | 8  |
| 15.4.20 Ausgangstest                                   | 9  |
| 15.4.21 Versionen                                      | 9  |
| 15.4.22 com2BUS-Diagnose                               | 0  |
| 15.4.23 Netzwerkdaten                                  | 0  |
| 15.4.24 Zylinder DSZEK                                 | .1 |
| 15.4.25 A/D-Werte                                      | .5 |
| 15.5 Bedienung Leser                                   | .6 |
| 15.5.1 Extern scharf schalten am Leser                 |    |
| (comlock/cryplock)                                     | .6 |
| 15.5.2 Unscharf schalten am Leser (comlock/cryplock)11 | .8 |
| 15.6 Übergehen der Scharfschaltverhinderung            | 1  |
| 16 Wartung und Service                                 | 3  |
| 16.1 Prüfung der Akku-Ladespannung abhängig von        |    |
| der Akku-Temperatur                                    | 3  |
| 16.2 Werkzeuge zur Wartung                             | 3  |
| 16.3 Firmware-Update                                   | 4  |
| 16.4 Gehtest                                           | 4  |
| 16.5 Einmannrevision (EMR)                             | 4  |
| 16.5.1 Einmannrevision mit Bedienteil                  | 5  |
| 16.5.2 Einmannrevision mit hipas                       | 5  |

| 16.6 | Tausch der Lithium-Knopfzelle |
|------|-------------------------------|
| 16.7 | Checkliste                    |
|      |                               |
| 17   | Demontage und Entsorgung      |

# 3 Sicherheitshinweise

Voraussetzung für sicheres Arbeiten ist die Einhaltung aller angegebenen Sicherheitshinweise und Handlungsanweisungen. Darüber hinaus gelten die Richtlinien und Normen für Sicherheitstechnik sowie die örtlichen Unfallverhütungsvorschriften und Umweltschutzvorschriften.

# 3.1 Verantwortlichkeiten

#### **Der Errichter muss**

- die Gefährdungsbeurteilung und die Betriebsanweisungen erstellen.
- dafür sorgen, dass seine Mitarbeiter die Technische Beschreibung gelesen und verstanden haben.
- seine Mitarbeiter in regelmäßigen Abständen schulen und über die Gefahren informieren.
- den Betreiber über mögliche Gefahren unterrichten und ihn auf dessen Verantwortungsbereich aufmerksam machen.

#### Der Betreiber muss

- bei Einsatz im gewerblichen Bereich, die gesetzlichen
   Pflichten zur Arbeitssicherheit beachten und entsprechende
   Betriebsanweisungen erteilen.
- die Betriebsanweisungen auf dem aktuellen Stand halten.
- die Zuständigkeiten für Installation, Bedienung, Wartung und Reinigung eindeutig regeln und festlegen.
- dafür sorgen, dass seine Mitarbeiter die Bedienungsanleitung gelesen und verstanden haben.
- seine Mitarbeiter in regelmäßigen Abständen schulen und über die Gefahren informieren.
- den technisch einwandfreien Zustand des Produktes gewährleisten und bei technischen Mängeln den Errichter verständigen.

# 3.2 Besondere Gefahren

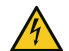

#### HOCHSPANNUNG LEBENSGEFAHR!

In so gekennzeichneten Bereichen dürfen nur Elektrofachkräfte arbeiten.

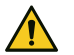

#### GEFAHR!

Lebensgefahr durch elektrischen Strom an der Netzanschlussleitung

- Schalten Sie bei Beschädigungen der Isolation, vor Wartungs-, Reinigungs- und Reparaturarbeiten die Spannungsversorgung ab und sichern Sie sie gegen Wiedereinschalten.
- Beachten Sie die länderspezifischen Vorschriften.
- Sehen Sie eine Trennvorrichtung und einen zusätzlichen Kurzschlussschutz gemäß EN 60950 / VDE 0805 in der Gebäudeinstallation vor.
- Schließen Sie das Gerät nur an eine Installation mit Schutzleiteranschluss (PE) an.
- Achten Sie auf eine Zugentlastung und einen Adernabspringschutz der Netzanschlussleitung.

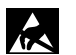

# ACHTUNG!

#### ESD-gefährdetes Bauteil

Entladen Sie sich durch Berühren von geerdeten Metallteilen, um Schäden an Halbleitern durch elektrostatische Entladungen (ESD) zu vermeiden.

- 3.3 Transport, Verpackungsmaterial, Lagerung
- 3.3.1 Transport

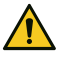

#### ACHTUNG!

#### Bei unsachgemäßem Transport können Sachschäden in erheblicher Höhe entstehen!

- Behandeln Sie die Packstücke vorsichtig.
- Entfernen Sie die Verpackung erst kurz vor der Montage.

#### Transportinspektion

- Prüfen Sie die Lieferung bei Erhalt unverzüglich auf Vollständigkeit und Transportschäden.
- Nehmen Sie die Lieferung bei äußerlich erkennbaren Transportschäden nicht oder nur unter Vorbehalt an.
- Reklamieren Sie Transportschäden.

### 3.3.2 Verpackungsmaterial

Verpackungsmaterialien können in vielen Fällen wieder aufbereitet werden.

- Entsorgen Sie Verpackungsmaterialien umweltgerecht.
- Beachten Sie die örtlich geltenden Entsorgungsvorschriften.

# GEFAHR!

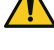

#### Erstickungs- und Verletzungsgefahr für Kinder durch Verpackungsmaterialien

Halten Sie Verpackungsmaterialien von Kindern fern.

#### 3.3.3 Lagerung

#### Lagerung von Packstücken

- Lagern Sie die Packstücke nicht im Freien.
- Lagern Sie die Packstücke trocken und staubfrei.
- Setzen Sie die Packstücke keinen aggressiven Medien aus.
- Schützen Sie die Packstücke vor direkter Sonneneinstrahlung.
- Vermeiden Sie mechanische Erschütterungen.
- Beachten Sie die Lagertemperatur (siehe Technische Daten).
- Überschreiten Sie die relative Luftfeuchtigkeit von maximal 60 % nicht.
- Bei einer Lagerung länger als 3 Monate müssen Sie den allgemeinen Zustand aller Teile und der Verpackung regelmäßig kontrollieren. Falls erforderlich, frischen Sie die Verpackung auf oder erneuern Sie diese.

#### Lagerung von Akkus/Batterien

- Transportieren Sie Akkus/Batterien nur mit isolierten Anschlüssen.
- Setzen Sie Akkus/Batterien weder extremer Kälte noch Hitze aus (siehe Technische Daten).
- Werfen Sie Akkus/Batterien nicht ins Feuer.
- Halten Sie Akkus/Batterien von Kleinkindern fern.
- Laden Sie Batterien nicht auf.
- Achten Sie beim Aufladen eines Akkus auf die richtige Ladespannung.
- Betreiben Sie Akkus nicht in luftdichten Gehäusen oder eingepackt in Kunststofffolie, es besteht sonst die Gefahr einer Knallgasexplosion.
- Kontrollieren Sie Akkus regelmäßig und erneuern Sie sie alle 4–5 Jahre.

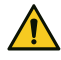

#### GEFAHR!

# Verletzungsgefahr bei unsachgemäßem Umgang mit Akkus/Batterien

Schließen Sie niemals einen Akku/Batterie kurz! Die auftretenden, sehr hohen Ströme können zu Verbrennungen und Augenverletzungen führen. Außerdem besteht Brand- und Explosionsgefahr.

# 4 Lieferumfang

#### Einbruchmelderzentrale

- Gehäuse inklusive Sabotageschalter
- Platine eingebaut
- Beipack mit:
  - 16 x 10 kΩ Widerstände
  - Ersatzsicherungen (T 2,5 A, T 3,15 A, 2 x T 1 A)
  - 2 x Siegelaufkleber
  - Akkuanschlussleitungssatz
- Lithium-Knopfzelle CR 2032
- Jeweils 5 Doppelrohrschellen mit gewindefurchenden Schrauben (M4x16) und Unterlagscheiben 4,3 mm
- Technische Beschreibung (Errichter)
- Bedienungsanleitung (Betreiber)

#### Variante mit LCD-Bedienteil BT 820 zusätzlich:

Montage- und Installationsanleitung LCD-Bedienteile

#### Variante mit Touch-Bedienteil BT 800 zusätzlich

Technische Beschreibung Bedienteil BT 800 (Errichter)

# 5 Systemübersicht

Die Einbruch- und Überfallmelderzentrale (EMZ) eignet sich für den Einsatz im gewerblichen, industriellen und privaten Bereich.

Einordnung der EMZ in ein Einbruch- und Überfallmeldesystem

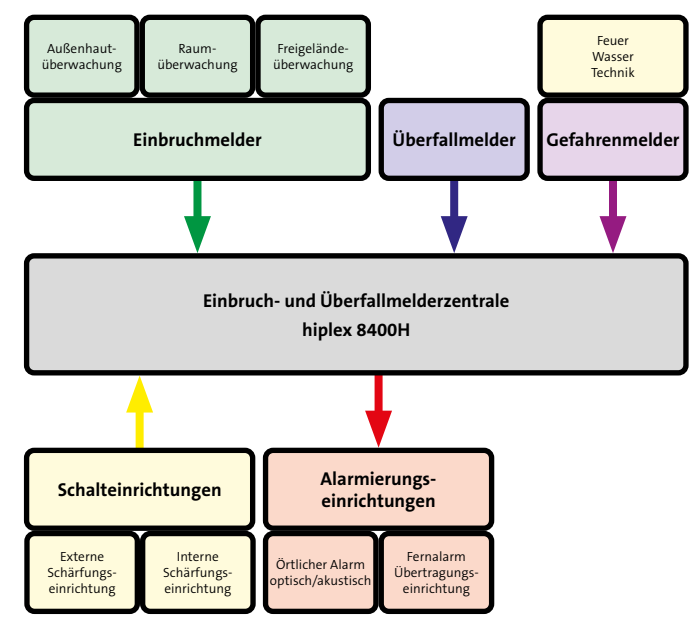

Abb.: Aufbau einer Einbruch- und Überfallmeldeanlage

# 6 Funktionsübersicht

Die EMZ ist eine Einbruch- und Überfallmelderzentrale zur Versorgung, Steuerung und Auswertung von Einbruch- und Überfallmeldern. Sie wertet die Meldungen von Einbruch- und Überfallmeldern aus und gibt sie, je nach Scharfschaltzustand, als Alarmmeldung an die internen oder externen Alarmierungseinrichtungen weiter.

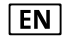

Aufgrund der gleichzeitigen Verarbeitung unterschiedlicher Eingänge, ist eine Priorisierung der Verarbeitung von Signalen oder Meldungen werkseitig nicht vorgesehen.

Die einzelnen Funktionen der EMZ können mit der Parametriersoftware hipas gezielt an die Erfordernisse eines Objekts angepasst werden.

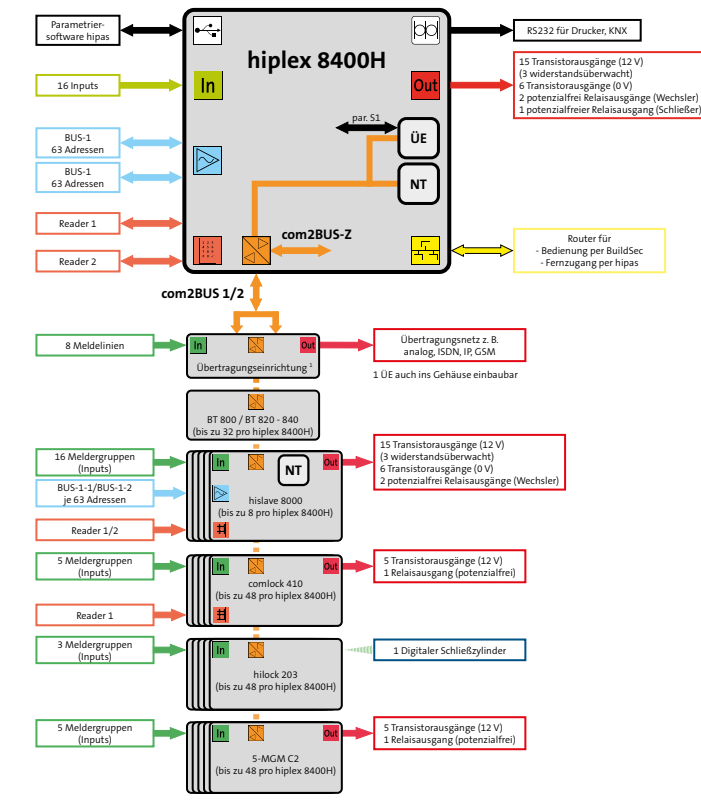

Abb.: Funktionsschema EMZ hiplex 8400H

#### Zur Anbindung der Komponenten an die EMZ stehen verschiedene Anschlüsse zur Verfügung:

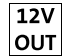

#### +12V Out (Verbraucher)

Einzeln überwachte 12-V-Spannungsversorgungen für Einbruch- und Überfallmelder, Gefahrenmelder (z. B. Brandmelder), Schalteinrichtungen, Steuereinrichtungen (z. B. Türöffner) usw.

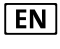

Exklusiv verdrahtete Verbindungen (Spannungsüberwachung)

#### Sabo/Tamper

Zum Anschluss des Deckelkontaktes der Gehäusetür (T1) und des Abreißmelders (T2). Der Deckelkontakt dient zur Erkennung der Öffnung des Gehäuses und der Abreißmelder zur Erkennung des Abhebens des Gehäuses von der Montagefläche.

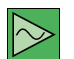

#### BUS-1

Für BUS-Bewegungsmelder, Meldergruppenmodule, Brandmelder, Lichtvorhänge, Tagalarmgeräte, Intern-Signalgeber usw.

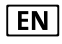

Exklusiv verdrahtete Verbindungen (Überwachung über Polling)

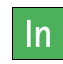

#### Eingänge (Meldergruppen)

Für Alarmausgänge von Einbruch- und Überfallmeldern. Verschlusskontakten. Gefahrenmeldern (z. B. Brandmelder), Schalteinrichtungen, Steuereinrichtungen (z. B. Sperrelement-Rückmeldung) usw.

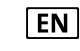

Exklusiv verdrahtete Verbindungen (Ruhestromüberwachung)

# Schnittstelle Reader

Für comlock- und cryplock-Leser (RFID, Tastaturcode, Fingerprint) zur Scharf-/Unscharfschaltung und Zutrittskontrolle

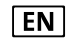

Exklusiv verdrahtete Verbindungen (Überwachung über Polling)

#### Sirene

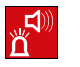

Out

Für akustische und optische Extern-Signalgeber und Intern-Signalgeber

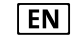

Exklusiv verdrahtete Verbindungen (Ruhestromüberwachung)

### Transistor- und Relaisausgänge

Für Übertragungseinrichtungen, Steuereingänge von Meldern, Anzeigen, Türöffner, Sperrelemente usw.

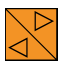

#### com2BUS-Schnittstellen

Für Bedien- und Anzeigeteile, Türmodule (z. B. comlock 410) usw.

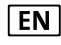

Exklusiv verdrahtete Verbindungen (Überwachung über Polling)

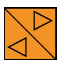

#### com2BUS-Z

Für Erweiterungen von com2BUS-Komponenten innerhalb des Gehäuses

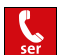

#### Serielle S1

Für die serielle S1-Anbindung von Übertragungseinrichtungen innerhalb des Gehäuses

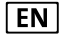

Exklusiv verdrahtete Verbindungen (Überwachung über Polling)

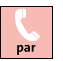

#### Parallel/REL8

Für die parallele S1-Anbindung von TELENOT-Übertragungseinrichtungen innerhalb des Gehäuses, Anbindung von galvanisch getrennten Komponenten oder Übertragungseinrichtungen von Fremdherstellern

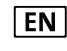

Exklusiv verdrahtete Verbindungen (Ruhestromüberwachung)

#### Ethernet-Schnittstelle

Für die Anbindung von Ethernet-Komponenten (z. B. Router) zur Fernparametrierung und Verwendung der Alarmanlagen-App BuildSec

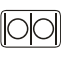

#### RS232-Schnittstelle

Für die Anbindung eines seriellen Druckers oder des Interfaces KNX

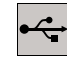

#### **USB-Schnittstelle**

Für Parametrierung und Firmware-Updates mit der Parametriersoftware hipas

古古

# 7 Produktmerkmale

Die EMZ entspricht den Bestimmungen, Vorschriften und Richtlinien des VdS für gewerbliches Risiko (VdS-Klasse C). Weiterhin gelten die VDE 0833 und die Polizei-Notrufrichtlinien. Das Produkt eignet sich zum Einsatz in Einbruchund Überfallmeldeanlagen gemäß DIN EN 50131-1.

Die EMZ ist für den Einsatz im gewerblichen und privaten Bereich geeignet.

#### Allgemein

- Busorientiertes System, basierend auf dem TELENOT com2BUS
- Bis zu 15 unabhängige Sicherungsbereiche und ein Zentralen-Schutzbereich sind realisierbar
- Bis zu 512 Meldebereiche sind parametrierbar
- Erstmelderkennung
- Gehtest-Funktion
- Einmannrevision
- Betrieb mit Austritts-/Zutrittsweg (z. B. externe Scharfschaltung über Bedienteil) möglich
- Ereignisspeicher
   VdS (ca. 4000 Ereignisse)
   VdS Scharf/Unscharf (ca. 1000 Ereignisse)
   Alarme (ca. 1000 Ereignisse)
   Global (ca. 100000 Ereignisse)
- Integriertes Netzteil 12 V / 34 Ah
- Firmware-Update über Parametriersoftware hipas möglich

#### Eingänge (In)

■ 16 konventionelle Eingänge (Meldergruppen) anschließbar

#### Ausgänge (Outputs)

- 3 Relaisausgänge
- 15 Transistorausgänge +12-V-schaltend
- 6 Transistorausgänge GND-schaltend

#### **BUS-Anschlüsse**

- 2 x getrennter BUS-1 mit jeweils 63 Adressen
- 3 com2BUS-Stränge (2 physikalisch getrennt) für Bedienteile, Türmodule, Meldergruppenmodule und andere Peripheriegeräte
- 2 getrennte Schnittstellen zum Anschluss von comlock-/ cryplock-Lesern

#### Schnittstellen

- Serielle Schnittstelle f
  ür detaillierte Meldungs
  übertragung und parallele Schnittstelle zur 
  Übertragungseinrichtung
- RS232-Schnittstelle zur Anbindung eines seriellen Druckers oder des Interfaces KNX

#### Parametrierung

 Parametrierbar und fernparametrierbar mit der Parametriersoftware hipas

# 7.1 Produktübersicht

| EMZ im Gehäusetyp                 | Farbe                 |
|-----------------------------------|-----------------------|
| GR80                              | RAL 9016 Verkehrsweiß |
| GR80 mit LCD-Bedienteil BT 820    | ]                     |
| GR80 mit Touch-Bedienteil BT 800  | ]                     |
| GR100                             | ]                     |
| GR100 mit LCD-Bedienteil BT 820   |                       |
| GR100 mit Touch-Bedienteil BT 800 |                       |
| GR104                             | ]                     |
| GR104 mit LCD-Bedienteil BT 820   | ]                     |
| S110                              | ]                     |
| S120                              |                       |

Abmessungen/Art.-Nr., siehe TELENOT-Website oder aktueller Produktkatalog

# 7.2 Energieversorgung

Die EMZ hiplex 8400H besitzt eine, auf der Platine integrierte, Netzteil-Baugruppe gemäß:

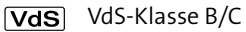

| Betriebsart             | Maximale kurzzeitige Stromentnahme |
|-------------------------|------------------------------------|
| Netzbetrieb ohne Akku   | 2,5 A                              |
| Netzbetrieb mit 1 Akku  | 5,5 A                              |
| Netzbetrieb mit 2 Akkus | 8,5 A                              |
| Akkubetrieb mit 1 Akku  | 3 A                                |
| Akkubetrieb mit 2 Akkus | 6 A                                |

Maximale kurzzeitige Stromentnahme in Abhängigkeit von der Betriebsart

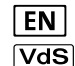

Gemäß EN- und VdS-Richtlinien muss mindestens ein Akku verwendet werden

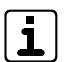

Im Gehäusetyp GR80 kann nur ein Akku 7 Ah eingebaut werden

Die Laderegelung ist temperaturgeführt und werkseitig auf 13,65 V (±180 mV) bei 20 °C eingestellt. Diese Einstellung muss in der Regel nicht nachgestellt werden.

Folgende Überwachungs- und Schutzschaltungen sind im Netzteil eingebaut:

- Überwachung der Netzspannung
- Überwachung der Energieversorgungseinrichtung (EE)
- Uberwachung des/der Akkus auf Vorhandensein
- Überwachung des/der Akkus auf Kurzschluss
- Überwachung des/der Akkus auf maximal zulässigen Innenwiderstand mit Testlast
- Überwachung des/der Akkus auf Entladeschlussspannung <10,5 V</li>
- Überwachung des/der Akkus auf Tiefentladung <10,2 V (Akkuabtrennung)
- Überwachung der Ladeeinrichtung
- Überwachung der Akkustrompfade
- Überwachung der 12-V-Ausgangsspannung auf Werte >14,9 V
- Überwachung der elektrisch getrennten Energieversorgungsausgänge auf Werte <10,5 V</li>

#### VORSICHT!

Verbrennungsgefahr bei Berühren von Bauteilen des Netzteils

Innerhalb und außerhalb der Abdeckhaube des Netzteils können an entsprechend markierten Bauteilen Temperaturen bis zu ca. 70 °C auftreten. Berühren Sie diese Bauteile nicht.

#### 7.2.1 Notstromversorgung

Die Notstromversorgung der EMZ können Sie mit unterschiedlichen 12-V-Akkus realisieren. Die eingesetzten Akkus müssen bezüglich Hersteller, Kapazität, Spannung und Herstellungsdatum übereinstimmen und bei VdS-Anlagen vom VdS anerkannt sein.

▼dS In den VdS-Klassen B/C müssen die Akkus den dauernd uneingeschränkten Betrieb der EMA für mindestens 60 h sicherstellen. Während dieser Zeit müssen die akustischen Signalgeber mindestens einmal für 60 s und die optischen Signalgeber für mindestens 30 min betrieben werden können.

Zudem müssen die Akkus innerhalb 24 Stunden auf 80 % ihrer Kapazität wieder aufgeladen werden.

# EN

Für EN 50131-6 Grad 3 gelten dieselben Zeiten wie für die VdS-Richtlinien.

Bei vorhandener Übertragungseinrichtung (ÜE), die Störungen an die Alarmempfangsstelle überträgt, ist auch die halbe Überbrückungsdauer von 30 h erlaubt

Ermitteln Sie die erforderliche Batteriekapazität im meldebereiten Zustand der EMA. Messen Sie die Stromaufnahme im scharfen und unscharfen Zustand. Entnehmen Sie aus der nachfolgenden Tabelle die maximalen Strom-/Lastwerte für die Netzteil-Baugruppe der EMZ.

| Strom- und Lastwerte                                                           |       |                     | EN 50131-1<br>(Grad 3, 4)<br>VdS-Klasse B, C | EN 50131-1<br>(Grad 3, 4)<br>mit ÜE | EN 50131-1<br>(Grad 1, 2)<br>VdS-Klasse A |
|--------------------------------------------------------------------------------|-------|---------------------|----------------------------------------------|-------------------------------------|-------------------------------------------|
| Geforderte Überbrückungsdauer<br>der AEQ (Akkus) bei Ausfall der EEQ<br>(Netz) |       |                     | 60 h                                         | 30 h                                | 12 h                                      |
| Maximal erlaubte Ladezeit auf 80 %<br>der Kapazität                            |       |                     | 24 h                                         | 24 h                                | 72 h                                      |
| 1 x Akku 12<br>V / 7 Ah                                                        | 7 Ah  | Maximaler<br>Dauer- |                                              | 210 mA                              | 500 mA                                    |
| 1 x Akku 12<br>V / 12 Ah                                                       | 12 Ah | strom <sup>1</sup>  | 180 mA                                       | 360 mA                              | 850 mA <sup>3</sup>                       |
| 2 x Akku 12<br>V / 7 Ah                                                        | 14 Ah |                     | 210 mA                                       | 420 mA                              | 1 A <sup>3</sup>                          |
| 1 x Akku 12<br>V / 17 Ah                                                       | 17 Ah |                     | 255 mA                                       | 510 mA                              | 1,2 A <sup>3</sup>                        |
| 2 x Akku 12<br>V / 12 Ah<br>oder<br>1 x Akku 12<br>V / 24 Ah<br>(26 Ah)        | 24 Ah |                     | 360 mA                                       | 720 mA <sup>3</sup>                 | 1,6 A <sup>3</sup>                        |
| 2 x Akku 12<br>V / 17 Ah                                                       | 34 Ah |                     | 510 mA                                       | 890 mA <sup>2, 3</sup>              | 1,9 A <sup>2,3</sup>                      |

Tabelle: Strom-/Lastwerte Netzteil-Baugruppe der EMZ, abhängig von VdS-Klasse, EN-Grad und Akkukapazität

- Bei ausgefallener EEQ (Notstromversorgung) --> Summe aus dem Eigenverbrauch der EMZ (siehe Tabelle) und allen aus dieser Energiequelle versorgten Komponenten
- <sup>2</sup> Dauerstrom ist begrenzt, damit Akku-Ladezeit eingehalten werden kann
- <sup>3</sup> Anlehnung an EN 50131-6 und VdS-Klasse A, nicht geprüft vom VdS

| Eigenstromverbrauch der EMZ bei Akkubetrieb (ca. 12,0 V) |                      |                    |  |
|----------------------------------------------------------|----------------------|--------------------|--|
|                                                          | Ethernet deaktiviert | Ethernet aktiviert |  |
| Ohne Bedienteil                                          | 75 mA                | 105 mA             |  |
| Inklusive BT 800 (Helligkeit = 0,<br>eine LED an)        | 103 mA               | 133 mA             |  |

# 8 Funktionsbeschreibung und Projektierung

Eine detaillierte Funktionsbeschreibung mit Begriffserklärungen und Projektierungshinweisen zum Produkt finden Sie im Projektierungshandbuch auf der TELENOT-Website.

Informationen über die Skalierbarkeit des Systems finden Sie in der Planungshilfe "Maximale Anzahl von Komponenten an Einbruchmelderzentralen – hiplex 8400H" auf der TELENOT-Website.

# 9 Mechanischer Aufbau

Die Elektronik-Baugruppe mit integriertem Netzteil und Notstromversorgung ist in ein pulverbeschichtetes Stahlblechgehäuse eingebaut. Je nach Ausbaustufe steht die EMZ in unterschiedlichen Gehäusetypen zur Verfügung. Dargestellt ist jeweils der Maximalausbau.

Die Platine muss montiert werden, wie nachfolgend beschrieben. Um Störungen durch EMV-Beeinflussung oder Potenzialverschiebungen zu vermeiden, dürfen die vorkonfektionierten Flachbandverbindungen zu Erweiterungsplatinen nicht verändert werden.

# 9.1 EMZ im Gehäusetyp GR80

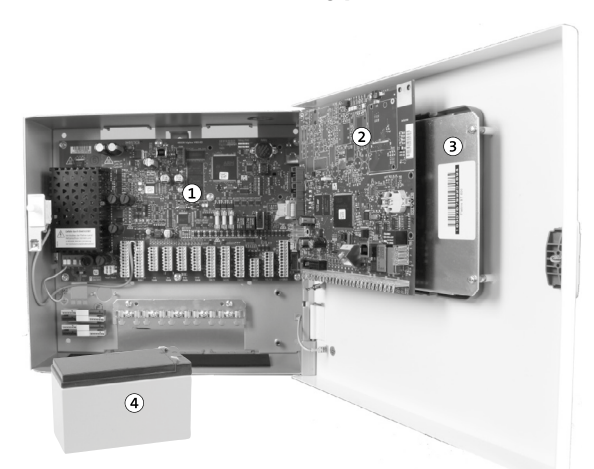

- $\textcircled{1} \quad \mathsf{EMZ}$
- 2 Übertragungseinrichtung
- ③ Touch-Bedienteil BT 800
- (4) Akku 12 V / 7 Ah

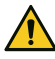

#### ACHTUNG!

Kurzschlussgefahr und damit Gefahr der Gerätezerstörung

Die Akku-Anschlüsse müssen nach links zeigen, um einen Kurzschluss mit den ÜE-Anschlüssen zu vermeiden.

#### Maximale Ausbaustufe im Gehäusetyp GR80

- Einbau von anderen Erweiterungsplatinen nicht möglich

| Merkmal                                 |                              | Wert            |  |
|-----------------------------------------|------------------------------|-----------------|--|
| Abmessungen Gehäusetyp GR80 (BxHxT)     |                              | 310x275x126 mm  |  |
| Sicherungsbereiche                      |                              | 15 + Z-Bereich  |  |
| Unabhängige VdS-Sicherungsbereiche      |                              | 2 + Z-Bereich   |  |
| Konventionelle Meldergruppen (Inputs)   |                              | 16              |  |
| Schnittstelle Reader (comlock/cryplock) |                              | 2               |  |
| BUS-1                                   |                              | 2 x 63 Adressen |  |
| Ausgänge                                | Relais                       | 3               |  |
|                                         | TA +12 V                     | 15              |  |
|                                         | TA GND                       | 6               |  |
| Parallele S1-Schnittstelle zur ÜE       |                              | 1               |  |
| Serielle S1-(c                          | om2BUS-)Schnittstelle zur ÜE | 1               |  |
| Funk-Gatewa                             | ay                           |                 |  |
| Akkukapazität                           |                              | 1 x 7 Ah        |  |

### 9.2 EMZ im Gehäusetyp GR100

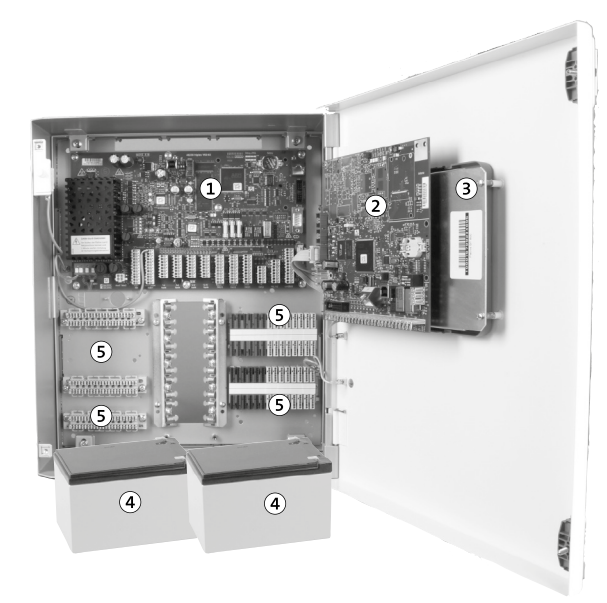

- 1 EMZ
- 2 Übertragungseinrichtung
- ③ Touch-Bedienteil BT 800
- (4) 2 × Akku 12 V / 12 Ah
- (5) Universelle Montageplätze und/oder Verteilerleisten

#### Maximale Ausbaustufe im Gehäusetyp GR100

- 4 universelle Montageplätze für Erweiterungsplatinen
- Montageplatz f
  ür bis zu 6 LSA-Plus-Leisten 10 DA oder 8 Lötleisten 16-polig
- Montagefreundliches Gehäuse (Gehäusetür und Gehäusemantel lassen sich entfernen)

| Merkmal                                    |                            | Wert            |  |
|--------------------------------------------|----------------------------|-----------------|--|
| Abmessunge                                 | n Gehäusetyp GR100 (BxHxT) | 330x390x173 mm  |  |
| Sicherungsb                                | ereiche                    | 15 + Z-Bereich  |  |
| Unabhängig                                 | e VdS-Sicherungsbereiche   | 2 + Z-Bereich   |  |
| Konventione                                | lle Meldergruppen (Inputs) | 16              |  |
| Schnittstelle                              | Reader (comlock/cryplock)  | 2               |  |
| BUS-1                                      |                            | 2 x 63 Adressen |  |
| Ausgänge                                   | Relais                     | 3               |  |
|                                            | TA +12 V                   | 15              |  |
|                                            | TA GND                     | 6               |  |
| Parallele S1-Schnittstelle zur ÜE          |                            | 1               |  |
| Serielle S1-(com2BUS-)Schnittstelle zur ÜE |                            | 1               |  |
| Funk-Gateway                               |                            |                 |  |
| Akkukapazität                              |                            | 2 x 12 Ah       |  |

# 9.3 EMZ im Gehäusetyp GR104 / S110 / S120

Die Gehäusetypen GR104 / S110 / S120 sind als modulares Baukastensystem für vielfältige und unterschiedliche Anwendungsmöglichkeiten entwickelt.

In einer separaten Montageanleitung erhalten Sie ausführliche Hinweise zu den Kombinationsmöglichkeiten, Mechanischen Aufbau und Montage.

Diese Gehäusetypen sind auch als Leergehäuse zur individuellen Verwendung erhältlich. Weitere Hinweise erhalten Sie auf der TELENOT-Website oder im aktuellen Produktkatalog.

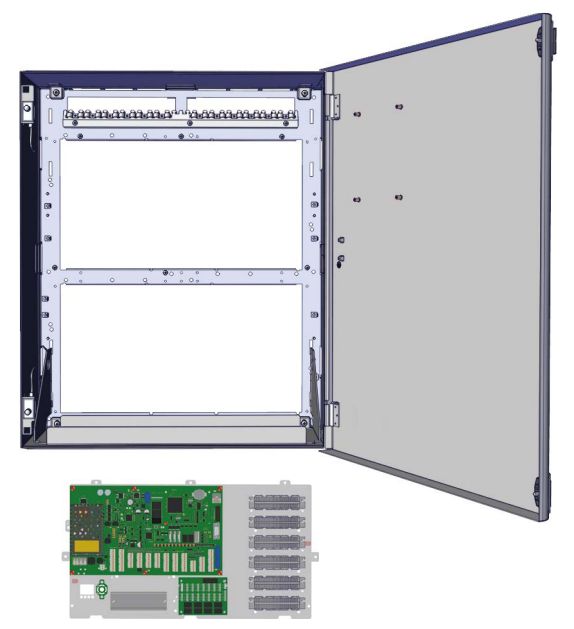

Beispiel: Gehäusetyp GR104 und Einbauplatte hiplex / GR104

# 10 Montage

# 10.1 Voraussetzungen an den Montageort

Montieren Sie das Produkt

- Nur in sauberen und trockenen Innenräumen
- Nie im Freien
- Auf eine mechanisch stabile Innenwand oder auf eine Außenwand mit Bohrschutz (für Gehäusetyp GR100 verfügbar)
- Im gesicherten Bereich
- So, dass bei Nutzung von Überfallmeldungen die Anzeige für den Täter nicht sichtbar wird
- Gemäß VDE-Vorschriften
- Bei VdS-Anlagen unter Beachtung der VdS-Richtlinien (z. B. VdS 2311)

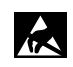

Führen Sie Montagearbeiten am Gerät nur durch, wenn die Netzversorgung abgeschaltet und der Akku nicht angeschlossen ist. Entladen Sie sich zuvor durch Berühren von geerdeten Metallteilen, um Schäden an Halbleitern durch elektrostatische Entladung (ESD) zu vermeiden.

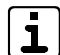

Dübel und Befestigungsschrauben sind nicht im Lieferumfang enthalten.

# 10.2 Gehäusetyp GR80

#### Demontage Gehäusetür

Um das Gehäuse besser montieren zu können, demontieren Sie zuerst die Gehäusetür.

Stecken Sie vor der Demontage der Gehäusetür alle Verbindungsleitungen aus.

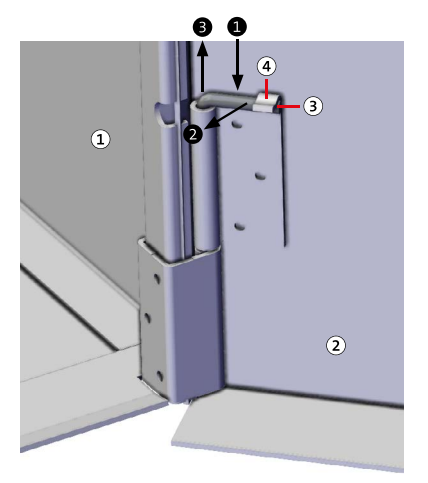

Demontage Gehäusetür

- Fahren Sie mit einem Schraubendreher hinter den Scharnierstift.
- 2 Drehen Sie den Scharnierstift nach vorn, bis er ausrastet.
- Ziehen Sie den Scharnierstift aus dem Scharnier. (Am unteren Scharnier nach oben und am oberen Scharnier nach unten.)
- Nach dem Entfernen aller Scharnierstifte können Sie die Gehäusetür abnehmen.

#### Montage Gehäuse

Gehäusemantel

Gehäusetür

Rastnase

Scharnierstift

 $(\mathbf{1})$ 

2

(3)

(4)

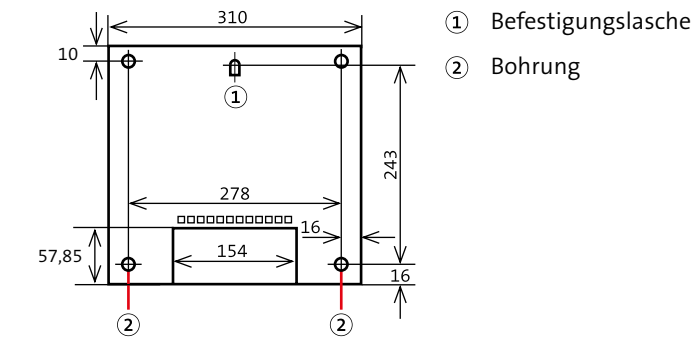

Maßzeichnung Gehäusetyp S8

- Zeichnen Sie die Bohrungen anhand der Maßzeichnung an.
- 2 Bohren Sie die Befestigungslöcher.
- 3 Stecken Sie die Dübel in die Bohrungen.
- Orehen Sie die Schraube in die Bohrung für die zentrale Befestigungslasche bis zu einem Überstand von ca. 3 mm ein.
- Hängen Sie das Gehäuse mit der Befestigungslasche an der Schraube ein.
- Stecken Sie die Schrauben in die Eckbohrungen und ziehen Sie die Schrauben fest.

#### **Montage Platine**

Bei Lieferung des Produktes ist die Platine eingebaut. Berücksichtigen Sie die Montage der Platine im Austauschfall und beim Einbau in ein Leergehäuse.

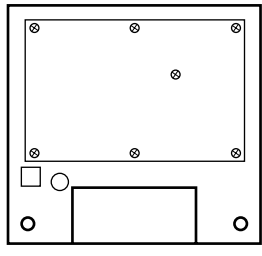

Platine festschrauben

- Platine hiplex mit 7 Linsenkopfschrauben M4x6 und 7 Sicherungsscheiben M4 am Gehäuseunterteil festschrauben (im Lieferumfang der Platine vorhanden).
- 2 Stecken Sie die Erdungsleitung der Platine am Gehäuseunterteil auf.
- Montieren Sie die Gehäusetür in umgekehrter Reihenfolge, wie Sie sie demontiert haben (siehe "Demontage Gehäusetür").

# 10.3 Gehäusetyp GR100

#### Demontage Gehäusemantel

Stecken Sie zuerst alle Verbindungsleitungen aus (z. B. zur Erdung oder zum Bedienteil).

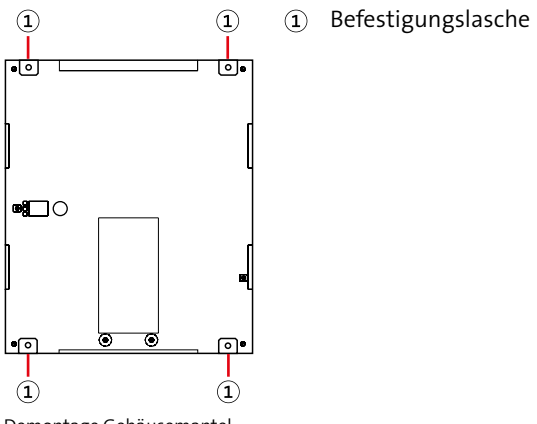

Demontage Gehäusemantel

- 1 Lösen Sie die Schrauben an den Befestigungslaschen.
- Entfernen Sie den Gehäusemantel mit der Gehäusetür von der Grundplatte des Gehäuses.

#### Montage Gehäuse

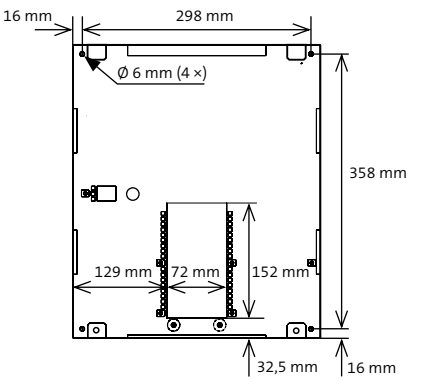

Maßzeichnung Grundplatte

- 2 Zeichnen Sie die Bohrungen anhand der Maßzeichnung an.
- 2 Bohren Sie die Befestigungslöcher.
- Halten Sie die Grundplatte an die Wand und befestigen Sie diese mit 4 Schrauben.
- Montieren Sie den Gehäusemantel mit Gehäusetür in umgekehrter Reihenfolge, wie Sie ihn demontiert haben (siehe "Demontage Gehäusemantel").

#### **Montage Platine**

Bei Lieferung des Produktes ist die Platine eingebaut. Berücksichtigen Sie die Montage der Platine im Austauschfall und beim Einbau in ein Leergehäuse.

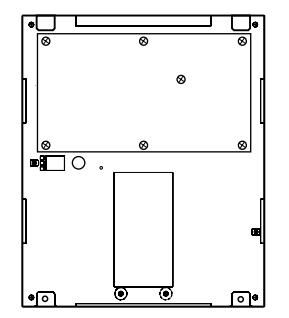

Platine festschrauben

- Platine hiplex mit 7 Linsenkopfschrauben M4x6 und 7 Sicherungsscheiben M4 am Gehäuseunterteil festschrauben (im Lieferumfang der Platine vorhanden).
- Stecken Sie die Erdungsleitung der Platine am Gehäuseunterteil auf.
- Montieren Sie die Gehäusetür in umgekehrter Reihenfolge, wie Sie sie demontiert haben (siehe "Demontage Gehäusetür").

- 11 Anschlüsse und Schnittstellen
- **11.1** Position von Anschlüssen, Schnittstellen und Sicherungen

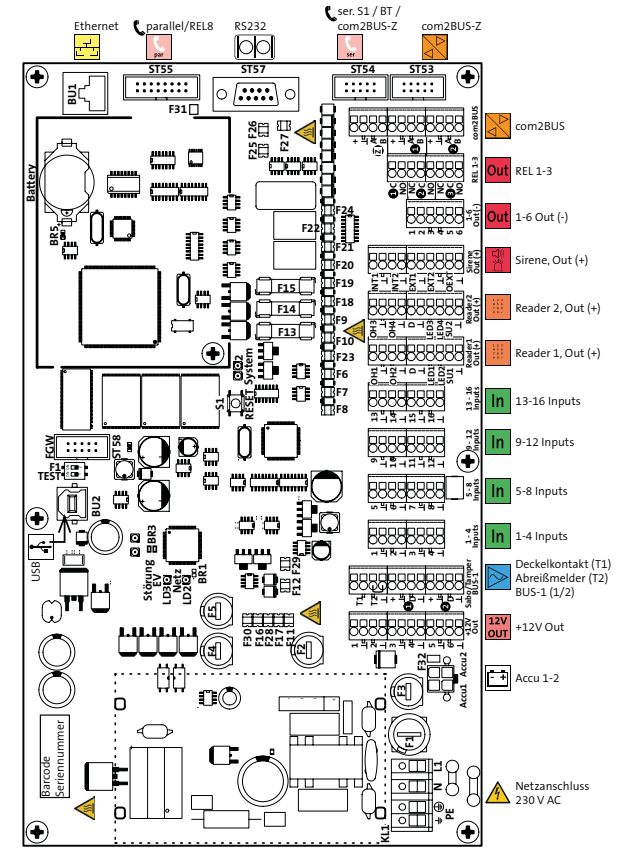

Position Anschlüsse der EMZ

# Sicherungen (F)

| F-Nr. | Schmelzsicherung träge<br>(DIN 41662, EN 60127-2-3) | Schmelzsicherung träge<br>(EN 60127-2-5) | PTC-Thermosicherung | Wert                      | Verwendungszweck                                 |
|-------|-----------------------------------------------------|------------------------------------------|---------------------|---------------------------|--------------------------------------------------|
| 1     |                                                     | ✓                                        |                     | 2,5 <sup>1</sup> A, träge | Netz 230 V AC                                    |
| 2     | ✓                                                   |                                          |                     | 3,15 A, träge             | Accu 1 (12 V DC)                                 |
| 3     | ✓                                                   |                                          |                     | 3,15 A, träge             | Accu 2 (12 V DC)                                 |
| 4     |                                                     | ✓                                        |                     | 1 A, träge <sup>2</sup>   | +12 V Out (2)<br>Versorgungsspannung Verbraucher |
| 5     |                                                     | ✓                                        |                     | 1 A, träge ²              | +12 V Out (1)<br>Versorgungsspannung Verbraucher |
| 6     |                                                     |                                          | ~                   | 0,38 A                    | Reader 1 SU1                                     |
| 7     |                                                     |                                          | ✓                   | 0,38 A                    | Reader 1 LED2                                    |
| 8     |                                                     |                                          | ✓                   | 0,38 A                    | Reader 1 LED1                                    |
| 9     |                                                     |                                          | ✓                   | 0,38 A                    | Reader 1 OH2                                     |
| 10    |                                                     |                                          | ✓                   | 0,38 A                    | Reader 1 OH1                                     |
| 11    |                                                     |                                          | ~                   | 0,58 A                    | +12 V Out (3)<br>Versorgungsspannung Verbraucher |
| 12    |                                                     |                                          | ~                   | 0,58 A                    | Akku-Testlast (intern)                           |
| 13    |                                                     | ✓                                        |                     | 1 A, träge ²              | Sirene EXT1                                      |
| 14    |                                                     | ✓                                        |                     | 1 A, träge ²              | Sirene EXT2                                      |
| 15    |                                                     | ✓                                        |                     | 1 A, träge ²              | Sirene OEXT                                      |
| 16    |                                                     |                                          | ~                   | 0,58 A                    | +12 V Out (6)<br>Versorgungsspannung Verbraucher |
| 17    |                                                     |                                          | ✓                   | 0,58 A                    | +12 V Out (4)<br>Versorgungsspannung Verbraucher |

| F-Nr. | Schmelzsicherung träge<br>(DIN 41662, EN 60127-2-3) | Schmelzsicherung träge<br>(EN 60127-2-5) | PTC-Thermosicherung | Wert              | Verwendungszweck                                              |
|-------|-----------------------------------------------------|------------------------------------------|---------------------|-------------------|---------------------------------------------------------------|
| 18    |                                                     |                                          | ✓                   | 0,38 A            | Reader 2 OH3                                                  |
| 19    |                                                     |                                          | ✓                   | 0,38 A            | Reader 2 OH4                                                  |
| 20    |                                                     |                                          | ✓                   | 0,38 A            | Reader 2 LED4                                                 |
| 21    |                                                     |                                          | ✓                   | 0,38 A            | Reader 2 SU2                                                  |
| 22    |                                                     |                                          | ~                   | 0,38 A            | Reader 2 SU2                                                  |
| 23    |                                                     |                                          | ~                   | 0,38 A            | Sirene INT1                                                   |
| 24    |                                                     |                                          | ✓                   | 0,38 A            | Sirene INT2                                                   |
| 25    |                                                     |                                          | ✓                   | 0,58 A            | Versorgungsspannung com2BUS-2                                 |
| 26    |                                                     |                                          | ✓                   | 0,58 A            | Versorgungsspannung com2BUS-1                                 |
| 27    |                                                     |                                          | ~                   | 0,58 A            | Versorgungsspannung com2BUS-Z /<br>serielle S1 / parallele S1 |
| 28    |                                                     |                                          | ✓                   | 0,58 A            | +12 V Out (5)<br>Versorgungsspannung Verbraucher              |
| 29    |                                                     |                                          | ✓                   | 0,58 A            | Versorgungsspannung BUS-1 (2)                                 |
| 30    |                                                     |                                          | ~                   | 0,58 A            | com2BUS (2)<br>Versorgungsspannung BUS-1 (1)                  |
| 31    |                                                     |                                          |                     |                   | Nur für Prüffeld                                              |
| 32    |                                                     |                                          |                     | 20 A <sup>3</sup> | Accu2 (GND) Kurzschluss-Sicherung                             |

Tabelle: Sicherungen

- <sup>1</sup> Ausschaltvermögen 1500 A (z. B. ESKA 522.721)
- <sup>2</sup> Schmelzintegral 1,1 A<sup>2</sup>s (z. B. ESKA 522.717)
- <sup>3</sup> SMD-Sicherung (kann nur vom Hersteller getauscht werden)

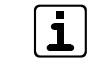

Die PTC-Sicherungen haben ein reversibles Verhalten. Nach Beseitigung des Kurzschlusses kühlt die PTC-Sicherung ab und ist wieder in leitendem Zustand. Ein Sicherungstausch ist nicht notwendig.

# 11.2 Anschlussart

#### Netzanschluss 230 V AC

Das 230-V-AC-Netz wird über eine 4-polige Federkraft-Klemmleiste (2 x PE, N, L) für Leitungsquerschnitte von 0,25 mm<sup>2</sup> bis 2,5 mm<sup>2</sup> angeschlossen.

#### Akkuanschluss

Die Akkuanschlüsse sind als rote und blaue Anschlussleitungen (je 2) mit Flachsteckbuchsen (6,3 mm) ausgeführt und werden mit einem 4-poligen Stecker auf die Platine gesteckt.

# Verbraucher, Eingänge (In), Schnittschtellen Reader, Signalgeber,

Outputs, com2BUS, Deckelkontakt, Abreißmelder, BUS-1

Die Anschlüsse sind als Federkraftklemmen ausgeführt.

# parallel/REL8, ser.S1 / BT / com2BUS-Z, com2BUS-Z

Die Schnittstellen sind als Stiftwannen zum Anschluss von Flachbandleitungen ausgeführt:

- Schnittstelle com2BUS-Z zum Anschluss des Bedienteils oder com2BUS-Komponenten im EMZ-Gehäuse (ST53)
- Serielle S1-Schnittstelle zur Übertragungseinrichtung: 10-polig (ST59)
- Parallele S1-Schnittstelle zur Übertragungseinrichtung: 16-polig (ST60)

#### RS232-Schnittstelle

Die RS232-Schnittstelle (ST58) ist als 9-poliger Sub-D-Stecker ausgeführt.

#### Parametrierschnittstelle für Parametriersoftware hipas

Die Parametrierschnittstelle (BU2) ist als USB 2.0 B-Buchse ausgeführt.

#### Ethernet

Die Ethernet-Schnittstelle (BU1) ist als 8-polige RJ45-Buchse ausgeführt.

# 11.3 Anschlussmöglichkeiten

# 11.3.1 Netzanschluss 230 V AC

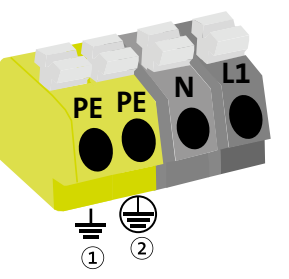

- 1 Schutzerde (Gehäuse)
- Zentrale Schutzerde (230-V-AC-Anschluss)

Anschlussbelegung Netzanschluss 230 V AC

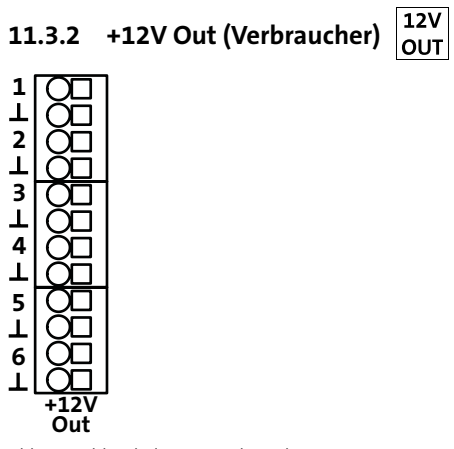

Abb.: Anschlussbelegung Verbraucher

| Kler | nme   | Art        | Funktion                | Technische Daten             |
|------|-------|------------|-------------------------|------------------------------|
| 1    | +12 V | Versorgung | Versorgung              | 12 V DC / 1 A (Sicherung F5: |
|      | GND   |            | externer<br>Verbraucher | 1 A, träge)                  |
| 2    | +12 V | Versorgung |                         | 12 V DC / 1 A (Sicherung F4: |
|      | GND   |            |                         | 1 A, träge)                  |
| 3    | +12 V | Versorgung |                         | 12 V DC / 580 mA (PTC-       |
|      | GND   |            |                         | Sicherung F11)               |
| 4    | +12 V | Versorgung |                         | 12 V DC / 580 mA (PTC-       |
|      | GND   |            |                         | Sicherung F17)               |
| 5    | +12 V | Versorgung |                         | 12 V DC / 580 mA (PTC-       |
|      | GND   |            |                         | Sicherung F28)               |
| 6    | +12 V | Versorgung |                         | 12 V DC / 580 mA (PTC-       |
|      | GND   |            |                         | Sicherung F16)               |

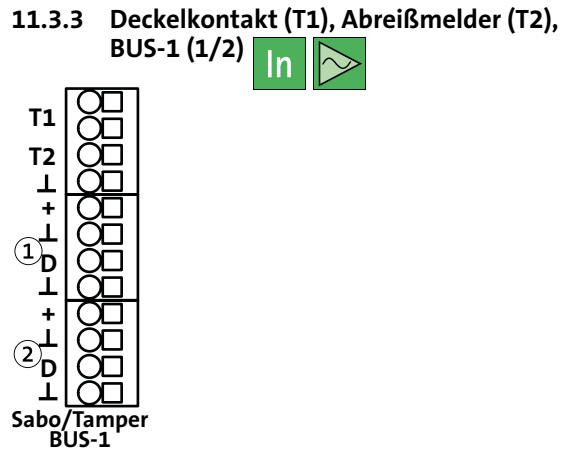

Abb.: Anschlussbelegung Deckelkontakt, Abreißmelder und BUS-1 (1/2)

| Klemme | Art                  | Funktion                         | Technische Daten                                   |
|--------|----------------------|----------------------------------|----------------------------------------------------|
| T1     | Eingang              | Deckelkontakt Gehäuse            | 12-V-Versorgung über<br>18 kΩ                      |
|        |                      |                                  | Drahtbrücke zu T2<br>(Abreißmelder)                |
| T2     | Eingang              | Abreißmelder                     | In Reihe zu T1 (Deckel-<br>kontakt)                |
| GND    | Bezugspo-<br>tenzial | T1-/T2-Bezugspotenzial           |                                                    |
| +/1    | Versorgung           | BUS-1-1-Spannungsver-<br>sorgung | 12 V DC / 580 mA<br>(Sicherung F30:<br>PTC 0,58 A) |
| D/1    | Schnittstelle        | BUS-1-1-Datenleitung             | Maximal 12 V DC / keine<br>Fremdspannung           |
| GND/1  | Bezugspo-<br>tenzial | BUS-1-1-Bezugspotenzial          |                                                    |
| +/2    | Versorgung           | BUS-1-2-Spannungsver-<br>sorgung | 12 V DC / 580 mA<br>(Sicherung F29:<br>PTC 0,58 A) |
| D/2    | Schnittstelle        | BUS-1-2-Datenleitung             | Maximal 12 V DC / keine<br>Fremdspannung           |
| GND/2  | Bezugspo-<br>tenzial | BUS-1-2-Bezugspotenzial          |                                                    |

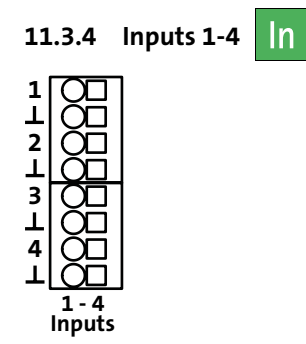

Abb.: Anschlussbelegung Inputs 1-4

| Klemme | Art     | Funktion                                        | Technische Daten          |
|--------|---------|-------------------------------------------------|---------------------------|
| 1      | Eingang | Meldergruppe (In) zum                           | 12-V-Versorgung über 4 kΩ |
| GND    |         | Anschluss von konven-<br>tionellen Meldern oder | (rucksetzbar)             |
| 2      | Eingang | Schalteinrichtungen                             |                           |
| GND    |         |                                                 |                           |
| 3      | Eingang |                                                 |                           |
| GND    |         |                                                 |                           |
| 4      | Eingang |                                                 |                           |
| GND    |         |                                                 |                           |

11.3.5 Inputs 5-8 In 5 00 1 00 6 00 1 00

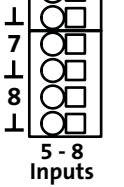

Abb.: Anschlussbelegung Input 5-8

| Klemme | Art     | Funktion                                        | Technische Daten          |
|--------|---------|-------------------------------------------------|---------------------------|
| 5      | Eingang | Meldergruppe (In) zum                           | 12-V-Versorgung über 4 kΩ |
| GND    |         | Anschluss von konven-<br>tionellen Meldern oder | (rucksetzbar)             |
| 6      | Eingang | Schalteinrichtungen                             |                           |
| GND    |         |                                                 |                           |
| 7      | Eingang |                                                 |                           |
| GND    |         |                                                 |                           |
| 8      | Eingang |                                                 |                           |
| GND    |         |                                                 |                           |

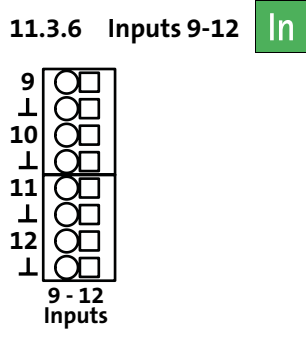

Abb.: Anschlussbelegung Input 9-12

| Klemme | Art     | Funktion                                        | Technische Daten     |
|--------|---------|-------------------------------------------------|----------------------|
| 9      | Eingang | Meldergruppe (In) zum                           | 12-V-Versorgung über |
| GND    |         | Anschluss von konven-<br>tionellen Meldern oder | 4 kΩ (rücksetzbar)   |
| 10     | Eingang | Schalteinrichtungen (keine                      |                      |
| GND    |         | passiven Glasbruchmeider)                       |                      |
| 11     | Eingang |                                                 |                      |
| GND    |         |                                                 |                      |
| 12     | Eingang |                                                 |                      |
| GND    |         |                                                 |                      |

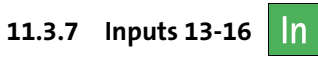

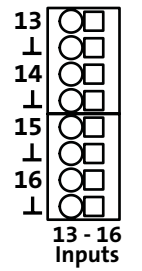

Abb.: Anschlussbelegung Input 13-16

| Klemme | Art     | Funktion                                        | Technische Daten     |
|--------|---------|-------------------------------------------------|----------------------|
| 13     | Eingang | Meldergruppe (In) zum                           | 12-V-Versorgung über |
| GND    |         | Anschluss von konven-<br>tionellen Meldern oder | 4 kΩ (rucksetzbar)   |
| 14     | Eingang | Schalteinrichtungen (keine                      |                      |
| GND    |         | passiven Glasbruchmelder)                       |                      |
| 15     | Eingang |                                                 |                      |
| GND    |         |                                                 |                      |
| 16     | Eingang |                                                 |                      |
| GND    |         |                                                 |                      |
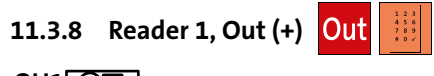

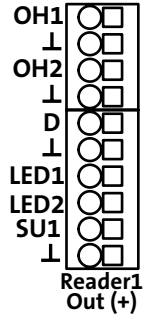

Abb.: Anschlussbelegung OH1/2, LED1/2, SU1

| Klemme | Art             | Funktion                    | Technische Daten                               |  |
|--------|-----------------|-----------------------------|------------------------------------------------|--|
| OH1    | Ausgang         | Parametrierbarer<br>Ausgang | +12-V-schaltend<br>(Sicherung F10: PTC 0,38 A) |  |
| GND    | Bezugspotenzial | GND für OH1                 |                                                |  |
| OH2    | Ausgang         | Parametrierbarer<br>Ausgang | +12-V-schaltend<br>(Sicherung F9: PTC 0,38 A)  |  |
| GND    | Bezugspotenzial | GND für OH2                 |                                                |  |
| D      | Schnittstelle   | Dateneingang der            | Keine Fremdspannung                            |  |
| GND    | Bezugspotenzial | Dallas-Schnittstelle        | anlegen                                        |  |
| LED1   | Ausgang         | Parametrierbarer<br>Ausgang | +12-V-schaltend<br>(Sicherung F8: PTC 0,38 A)  |  |
| LED2   | Ausgang         | Parametrierbarer<br>Ausgang | +12-V-schaltend<br>(Sicherung F7: PTC 0,38 A)  |  |
| SU1    | Ausgang         | Parametrierbarer<br>Ausgang | +12-V-schaltend<br>(Sicherung F6: PTC 0,38 A)  |  |
| GND    | Bezugspotenzial | GND für LED 1/2,<br>SU1     |                                                |  |

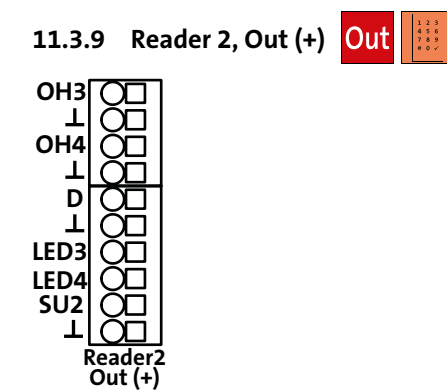

Abb.: Anschlussbelegung OH3/4, LED3/4, SU2

| Klemme | Art             | Funktion                    | Technische Daten                               |  |
|--------|-----------------|-----------------------------|------------------------------------------------|--|
| ОНЗ    | Ausgang         | Parametrierbarer<br>Ausgang | +12-V-schaltend<br>(Sicherung F18: PTC 0,38 A) |  |
| GND    | Bezugspotenzial | GND für OH3                 |                                                |  |
| OH4    | Ausgang         | Parametrierbarer<br>Ausgang | +12-V-schaltend<br>(Sicherung F19: PTC 0,38 A) |  |
| GND    | Bezugspotenzial | GND für OH4                 |                                                |  |
| D      | Schnittstelle   | Dateneingang der            | Keine Fremdspannung                            |  |
| GND    | Bezugspotenzial | Dallas-Schnittstelle        | anlegen                                        |  |
| LED3   | Ausgang         | Parametrierbarer<br>Ausgang | +12-V-schaltend<br>(Sicherung F20: PTC 0,38 A) |  |
| LED4   | Ausgang         | Parametrierbarer<br>Ausgang | +12-V-schaltend<br>(Sicherung F21: PTC 0,38 A) |  |
| SU2    | Ausgang         | Parametrierbarer<br>Ausgang | +12-V-schaltend<br>(Sicherung F22: PTC 0,38 A) |  |
| GND    | Bezugspotenzial | GND für LED 3/4,<br>SU2     |                                                |  |

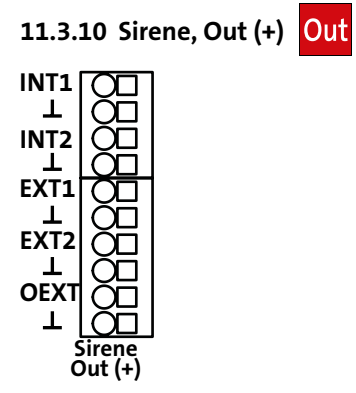

Abb.: Anschlussbelegung Sirene, Out (+)

| Klemme | Art                  | Funktion                    | Technische Daten                                                |
|--------|----------------------|-----------------------------|-----------------------------------------------------------------|
| INT1   | Ausgang              | Parametrierbarer<br>Ausgang | +12-V-schaltend (Sicherung F23:<br>PTC 0,38 A)                  |
| GND    | Bezugspo-<br>tenzial | GND für INT1                |                                                                 |
| INT2   | Ausgang              | Parametrierbarer<br>Ausgang | +12-V-schaltend (Sicherung F24:<br>PTC 0,38 A)                  |
| GND    | Bezugspo-<br>tenzial | GND für INT2                |                                                                 |
| EXT1   | Ausgang              | Parametrierbarer<br>Ausgang | +12-V-schaltend (Sicherung F13:<br>1 A, träge) Widerstandsüber- |
| GND    | Bezugspo-<br>tenzial | GND für EXT1                | wacht 1 kΩ                                                      |
| EXT2   | Ausgang              | Parametrierbarer<br>Ausgang | +12-V-schaltend (Sicherung F14:<br>1 A, träge) Widerstandsüber- |
| GND    | Bezugspo-<br>tenzial | GND für EXT2                | wacht 1 kΩ                                                      |
| OEXT   | Ausgang              | Parametrierbarer<br>Ausgang | +12-V-schaltend (Sicherung F15:<br>1 A, träge) Widerstandsüber- |
| GND    | Bezugspo-<br>tenzial | GND für OEXT                | wacht 1 kΩ                                                      |

# 11.3.11 Transistorausgänge 1-6 Out (-) Out

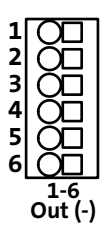

Abb.: Anschlussbelegung TA1-6

| Klemme | Art     | Funktion        | Technische Daten                                           |
|--------|---------|-----------------|------------------------------------------------------------|
| 1      | Ausgang | Parametrierbare | GND-schaltend (OC)                                         |
| 2      |         | Ausgänge        | Belastbar maximal 12 V DC / 100 mA<br>Restspannung ca. 1 V |
| 3      |         |                 |                                                            |
| 4      |         |                 |                                                            |
| 5      |         |                 |                                                            |
| 6      |         |                 |                                                            |

11.3.12 Relaisausgänge REL 1-3 Out

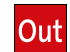

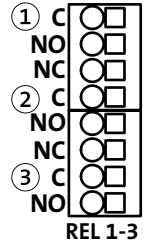

Abb.: Anschlussbelegung REL 1-3

| Relais | Klemme    | Art     | Funktion                    | Technische Daten                                                                                                    |
|--------|-----------|---------|-----------------------------|----------------------------------------------------------------------------------------------------|
| 1      | C, NO     | Ausgang | Parametrierbarer<br>Ausgang | Potenzialfrei-schaltend<br>Belastbar maximal 30 V DC /<br>50 mA<br>Kontakt mit Sicherung<br>PTC 0,1 A<br>Als Schließer oder Öffner<br>parametrierbar |
| 2      | NC, C, NO |         |                             | Potenzialfrei-schaltend                                                                                                    |
| 3      | NC, C, NO |         |                             | Belastbar bis 15 V maximal<br>1 A<br>Belastbar bis 30 V maximal<br>0,5 A<br>Wechsler                                                                 |

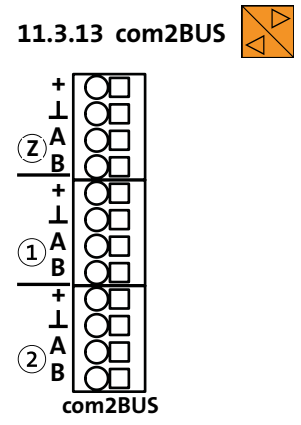

Abb.: Anschlussbelegung com2BUS (Zentrale, Bereich 1/2)

| com2BUS | Klemme                         | Art           | Funktion                          | Technische Daten                                   |
|---------|--------------------------------|---------------|-----------------------------------|----------------------------------------------------|
| Z       | +                              | Versorgung    | Spannungsver-                     | 12 V DC / 580 mA                                   |
|         | GND                            |               | sorgung<br>com2BUS-<br>Komponente | (Sicherung F27:<br>PTC 0,58 A)                     |
|         | А                              | Schnittstelle | RS485-Schnitt-                    | RS485-Anschluss A/B                                |
|         | В                              |               | stelle                            | Kabellänge maximal<br>1000 m                       |
| 1       | +                              | Versorgung    | Spannungsver-                     | 12 V DC / 580 mA<br>(Sicherung F26:<br>PTC 0,58 A) |
|         | GND                            |               | sorgung<br>com2BUS-<br>Komponente |                                                    |
|         | А                              | Schnittstelle | RS485-Schnitt-                    | RS485-Anschluss A/B                                |
|         | В                              |               | stelle                            | Kabellänge maximal<br>1000 m                       |
| 2       | +                              | Versorgung    | Spannungsver-                     | 12 V DC / 580 mA                                   |
|         | GND                            |               | sorgung<br>com2BUS-<br>Komponente | (Sicherung F25:<br>PTC 0,58 A)                     |
|         | A Schnittstelle RS485-Schnitt- |               | RS485-Anschluss A/B               |                                                    |
|         | В                              |               | stelle                            | Kabellange maximal<br>1000 m                       |

# 11.3.14 com2BUS-Z

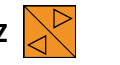

Die Schnittstelle com2BUS-Z (ST53) verbindet com2BUS-Komponenten in der EMZ mit einer Flachbandleitung.

## 11.3.15 ser. S1 / BT / com2BUS-Z

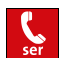

Die Schnittstelle ser.S1 / BT / com2BUS-Z (ST54) verbindet eine Übertragungseinrichtung über Flachbandleitung mit der EMZ. Diese Verbindung ist für die detaillierte Meldungsübertragung mit comXline-Übertragungseinrichtungen notwendig. Für den Anschluss wird der Flachbandleitungssatz FB11 benötigt.

| Pin | Art           | Funktion                | Technische Daten                                     |
|-----|---------------|-------------------------|------------------------------------------------------|
| 1   | Versorgung    | +12-V-Versorgung der    | Parallel zur com2BUS-Zentrale                        |
| 2   |               | com2BUS-Komponente      | 12 V DC / 580 mA (Sicherung<br>F27: PTC 0,58 A)      |
| 3   |               | GND-Versorgung der      | , ,                                                  |
| 4   |               | com2BUS-Komponente      |                                                      |
| 5   | Schnittstelle | RS485-Schnittstelle (A) | RS485-Anschluss A/B parallel                         |
| 6   |               | RS485-Schnittstelle (B) | zur com2BUS-Zentrale, Kabel-<br>länge maximal 1000 m |
| 7   | Versorgung    | GND-Versorgung der      |                                                      |
| 8   |               | com2BUS-Komponente      |                                                      |
| 9   | Frei          |                         |                                                      |
| 10  | Frei          |                         |                                                      |

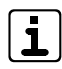

Zur Parametrierung der Übertragungseinrichtung benötigen Sie die Parametriersoftware compasX. Die Fernparametrierung der EMZ hiplex ist nur über die Ethernet-Schnittstelle der EMZ möglich (nicht über serielle Schnittstelle der Übertragungseinrichtung).

## 11.3.16 parallel/REL8

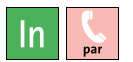

Die parallele S1-Schnittstelle (ST55) ist zum Anschluss von Übertragungseinrichtungen vorgesehen. Diese Verbindung ist für die parallele Ansteuerung von 8 Meldelinieneingängen der Übertragungseinrichtung im Gehäuse notwendig. Über die Erweiterungsplatine REL8-FK stehen 8 potenzialfreie Relaisausgänge zur Verfügung, die auch für die parallele Ansteuerung einer abgesetzten Übertragungseinrichtung (gemäß VdS widerstandsüberwacht) verwendet werden können.

| Pin | Art        | Funktion                                     | Technische Daten                  |                          |
|-----|------------|----------------------------------------------|-----------------------------------|--------------------------|
| 1   | Versorgung | +12-V-Versorgung                             | Parallel zur com2BL               | JS-Zentrale              |
| 2   |            | der Übertragungsein-<br>richtung             | 12 V DC / 580 mA (<br>PTC 0,58 A) | Sicherung Si 27:         |
| 3   |            | GND-Versorgung der                           |                                   |                          |
| 4   |            | Ubertragungsein-<br>richtung                 |                                   |                          |
| 5   | Ausgang    | Stromver <u>sorgu</u> ngs-<br>störung (SVST) | Ruhezustand<br>high               | Aktivierung<br>Iow       |
| 6   |            | Netz gut (NOK)                               | Ruhezustand<br>high               | Netzstörung<br>low       |
| 7   |            | Parametrierbarer<br>Ausgang (ÜE-Out1)        | Ruhezustand low                   | Aktivierung<br>hochohmig |
| 8   |            | Parametrierbarer<br>Ausgang (ÜE-Out2)        | Ruhezustand low                   | Aktivierung<br>hochohmig |
| 9   |            | Parametrierbarer<br>Ausgang (ÜE-Out3)        | Ruhezustand low                   | Aktivierung<br>hochohmig |
| 10  |            | Parametrierbarer<br>Ausgang (ÜE-Out4)        | Ruhezustand low                   | Aktivierung<br>hochohmig |

| Pin | Art     | Funktion                              | Technische Daten    |                            |
|-----|---------|---------------------------------------|---------------------|----------------------------|
| 11  | Ausgang | Parametrierbarer<br>Ausgang (ÜE-Out5) | Ruhezustand low     | Aktivierung<br>hochohmig   |
| 12  |         | Parametrierbarer<br>Ausgang (ÜE-Out6) | Ruhezustand low     | Aktivierung<br>hochohmig   |
| 13  |         | Parametrierbarer<br>Ausgang (ÜE-Out7) | Ruhezustand low     | Aktivierung<br>hochohmig   |
| 14  |         | Parametrierbarer<br>Ausgang (ÜE-Out8) | Ruhezustand low     | Aktivierung<br>hochohmig   |
| 15  | Eingang | Quittungsrücksignal<br>(QR-UE)        | Ruhezustand<br>high | Aktivierung<br>Iow         |
|     |         | Negativquittung                       | Ruhezustand low     | Aktivierung<br>high        |
| 16  |         | Störung (STOE-UE)                     | Ruhezustand low     | Störung high<br>oder offen |

## 11.3.17 RS232

Die RS232-Schnittstelle (ST57) ist zum Anschluss von Geräten mit serieller Anbindung vorgesehen, z. B. serieller Drucker (Mitprotokollierung des Ereignisspeichers) oder Interface KNX.

| Pin | Signal | Art             | Funktion                                                                 |
|-----|--------|-----------------|--------------------------------------------------------------------------|
| 1   |        |                 |                                                                          |
| 2   | RxD    | Eingang         | Receive Data: eingehende Daten                                           |
| 3   | TxD    | Ausgang         | Transmit Data: ausgehende Daten                                          |
| 4   |        |                 |                                                                          |
| 5   | GND    | Bezugspotenzial | Signalmasse                                                              |
| 6   |        |                 |                                                                          |
| 7   | RTS    | Ausgang         | Request to Send: Anforderung der Sende-<br>erlaubnis von der Gegenstelle |
| 8   | CTS    | Eingang         | Clear to Send: Sendeerlaubnis von der<br>Gegenstelle                     |
| 9   |        |                 |                                                                          |

#### Schnittstellenparameter

| Parameter          | Daten                                                                                 |  |
|--------------------|---------------------------------------------------------------------------------------|--|
| Verbindungsart     | Punkt-zu-Punkt-Verbindung V.24/V.28 (RS232)                                           |  |
| Verbindungskabel   | Max. Länge 3 m (bei größeren Entfernungen ist eine<br>galvanische Trennung notwendig) |  |
| Baudrate           | 9600 Baud                                                                             |  |
| Datenformat        | Startbit: 1 Bit                                                                       |  |
| (9600 / 8 - N - 1) | Datenbit: 8 Bit                                                                       |  |
|                    | Paritätsbit: keine Parität                                                            |  |
|                    | Stoppbit: 1 Bit                                                                       |  |
| Signalpegel        | Mark = "1": -3 V bis -12 V                                                            |  |
|                    | Space = "0": +3 V bis +12 V                                                           |  |

## 11.3.18 Parametrierung

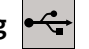

Die USB-Schnittstelle BU2 ist zur Parametrierung der EMZ mit der Parametrierungssoftware hipas und für Firmware-Updates notwendig. Unter www.telenot.com können registrierte Errichter die neuste Version der Parametriersoftware kostenlos herunterladen. Die Software beinhaltet eine umfangreiche Hilfe mit Erläuterungen zu den Parametrier-und Anschlussmöglichkeiten unterschiedlicher Komponenten der EMZ.

# 11.3.19 Ethernet (IP) -

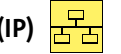

Die Ethernet-Schnittstelle dient zur Anbindung von Ethernet-Komponenten (z. B. Router) zur Fernparametrierung und Verwendung der Alarmanlagen-App BuildSec.

## 12 Installation

### 12.1 Kabeltyp

Verwenden Sie paarweise verdrillte und geschirmte Leitungen (z. B. J-Y (ST) Y ... x 2 x 0,6 oder J-Y (ST) Y ... x 2 x 0,8) zur Verdrahtung der Ein- und Ausgänge. Wählen Sie Anzahl und Durchmesser (0,6 mm oder 0,8 mm) der verwendeten Adern abhängig von der Stromaufnahme der angeschlossenen Verbraucher und der Leitungslänge aus.

Alternativ kann auch eine halogenfreie Leitung J-H (ST) H ...x 2 x 0,6 oder ...x 2 x 0,8 verwendet werden.

Für den Netzanschluss muss eine Mantelleitung (z. B. NYM-J 3x1,5 mm²) verwendet werden.

### 12.2 Leitungsverlegung

### 12.2.1 Allgemein

Vermeiden Sie induktive Einkopplungen, indem Sie die Anschlussleitungen der Geräte nicht parallel zu sonstigen Leitungen verlegen und nicht über Platinen führen. Die Anschlussleitungen werden durch ausbrechbare Kunststoffeinsätze und/oder durch Ausbrüche in der Gehäuserückwand eingeführt.

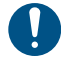

Wenn Sie die Vorgaben zur Leitungsverlegung nicht beachten, können massive Störungen und Falschalarme entstehen.

Beachten Sie auch die örtlich geltenden Richtlinien für Leitungsverlegung und EMV-Schutz (z. B. DIN VDE 0100, VdS 2311, VdS 2025, EN 50065, EN 50081, EN 50174-1).

- **VdS** Bei der Installation von VdS-Anlagen müssen Sie die VdS-Richtlinie 2311 "Planung und Einbau" beachten.
- Alle Anlagenteile innerhalb des Sicherungsbereiches installieren.
- Ausnahmen:
  - Extern-Signalgeber
  - Schalteinrichtungen
  - Gefahrenmelder (dürfen nicht zur Beeinflussung der EMA-Funktionen führen)
  - Zustandsanzeigen (nicht als Bestandteil der EMA erkennbar, rückwirkungsfrei angeschlossen)
- Alle zu öffnenden Anlagenteile müssen plombiert werden (Ausnahme: Signalgeber und Bedienelemente).

- Bei nicht redundanten Leitungen dürfen maximal 128
   Anlagenteile an eine Leitung angeschlossen werden.
- Leitungen grundsätzlich innerhalb des Sicherungsbereichs (vorzugsweise unter Putz) verlegen. Ist das aus baulichen Gründen nicht möglich, dürfen diese Leitungen nicht als Bestandteil der EMA erkennbar sein, oder sie müssen im Stahlschutzrohr verlegt werden.
- Spitzverbindungen (maximal 5 Adern pro Verbindung) sind nur innerhalb von Verteilern und Anlagenteilen zulässig.
- Leitungen zu beweglichen Teilen (z. B. Fenster und Türen) sind vorzugsweise in flexiblen Spiralschläuchen zu führen.

#### 12.2.2 Netzanschluss 230 V AC

# 4

#### GEFAHR!

- Lebensgefahr durch elektrischen Strom an der Netzanschlussleitung
- Schalten Sie bei Beschädigungen der Isolation, vor Wartungs-, Reinigungs- und Reparaturarbeiten die Spannungsversorgung ab und sichern Sie sie gegen Wiedereinschalten.
- Beachten Sie die länderspezifischen Vorschriften.
- Sehen Sie eine Trennvorrichtung und einen zusätzlichen Kurzschlussschutz gemäß EN 60950 / VDE 0805 in der Gebäudeinstallation vor.
- Schließen Sie das Gerät nur an eine Installation mit Schutzleiteranschluss (PE) an.
- Verwenden Sie die vorhandenen Kabelbinder f
  ür Zugentlastung und Adernabspringschutz der Netzanschlussleitung.

TELENOT empfiehlt die Netz-Spannungsversorgung der EMZ über einen separaten Sicherungsautomaten zu realisieren, der exklusiv für diesen Zweck genutzt wird. Schließen Sie alle Netzteile und Zusatznetzteile der Einbruchmeldeanlage an diesen Stromkreis an. Anlagenfremde Verbraucher dürfen nicht angeschlossen werden. Ist das Netz mit einem Fehlerstrom-Schutzschalter (FI) ausgerüstet, muss der Sicherungsautomat vor dem Fehlerstrom-Schutzschalter angeordnet werden.

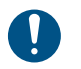

Die EMZ ist ein Produkt für Festanschluss. Ein 230-V-Netzanschluss über einen Schuko- oder Euro-Stecker ist nicht zulässig.

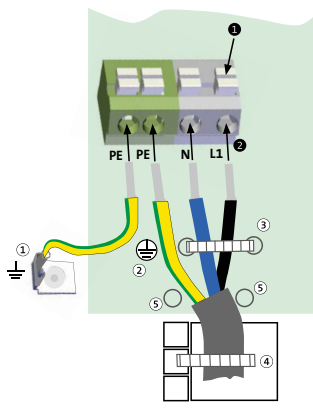

Anschlussbelegung Netzanschluss 230 V AC

- 1 Schutzerde (Gehäuse)
- Zentrale Schutzerde (230-V-AC-Anschluss)
- (3) Adernabspringschutz
- Zugentlastung bei Aufputzmontage
- (5) Reserve f
  ür Adernabspringschutz

#### Installation

- Drücken Sie den Drücker nach unten.
- Stecken Sie die einzelnen Adern der Netzanschlussleitung 2 in die Klemme und lassen Sie den Drücker los. Bei Verwendung von Litze zuerst die Aderendhülsen aufpressen.
- Befestigen Sie als Adernabspringschutz die N- und L1-Ader 8 mit einem Kabelbinder.
- Befestigen Sie zur Zugentlastung die Netzanschlussleitung 4 mit einem Kabelbinder.

| Leiterart (Netzanschluss)                             | Querschnitt   |  |  |  |
|-------------------------------------------------------|---------------|--|--|--|
| Eindrähtig                                            | 1,5 - 2,5 mm² |  |  |  |
| Feindrähtig                                           | 1,5 - 2,5 mm² |  |  |  |
| Feindrähtig mit Aderendhülse und<br>Kunststoffkragen  | 1,5 mm²       |  |  |  |
| Feindrähtig mit Aderendhülse ohne<br>Kunststoffkragen | 1,5 - 2,5 mm² |  |  |  |
| Leiter (AWG)                                          | 22 - 12       |  |  |  |
| Die Leiter können auch verzinnt sein.                 |               |  |  |  |
| Abisolierlänge                                        | 10 - 11 mm    |  |  |  |

# 12.2.3 Akkuanschlüsse

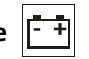

Das Netzteil besitzt einen Stecker mit 2 roten (Plus) und 2 blauen (Minus) Anschlussleitungen mit 6,3-mm-Flachsteckbüchsen (Kabelschuhe). An diese Anschlussleitungen können 2 Akkus (Accu 1 und Accu 2) angeschlossen werden. Die Akkus werden unabhängig voneinander überwacht. Die maximale Akkukapazität für beide Akkus zusammen beträgt 34 Ah. Die Akkuanschlüsse sind auf der Platine mit einem 4-poligen Stecker angeschlossen.

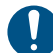

Die roten Akkuanschlussleitungen (Plus) dürfen nicht parallel auf denselben Akku angeschlossen werden, Überwachungsfunktionen werden beeinträchtigt. Die blauen Akkuanschlussleitungen (Minus) dürfen bei Verwendung von nur einem Akku auch parallel angeschlossen werden.

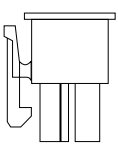

Abb.: Akkustecker zum Aufstecken auf die Platine

### ACHTUNG!

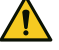

Kurzschlussgefahr und damit Gefahr der Gerätezerstörung

Die Akkuanschlüsse müssen im Gehäusetyp GR80 nach links zeigen, um einen Kurzschluss mit den Anschlüssen an einer Übertragungseinrichtung zu vermeiden.

#### 12.2.4 Installation der Kabelschirmung

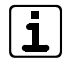

0

Mit einer korrekten Schirmung kann eine Beeinflussung durch elektromagnetische Störeinkopplungen weitestgehend ausgeschlossen werden. Für eine korrekte Schirmung ist es wichtig, dass der Schirm nur an einem zentralen Punkt mit der Gehäuseerdung verbunden wird. Es könnten sogenannte Erdschleifen entstehen und durch magnetische Einkopplung Störströme auf die Signalleitungen induzieren.

#### Schirmung eines Gerätes mit Kunststoffgehäuse

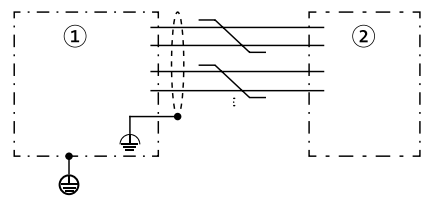

Abb.: Schirmung eines Gerätes mit Kunststoffgehäuse

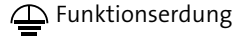

- g î EMZ
- Schutzerdung

(2) Gerät (z. B. Melder 1)

2 Schirmung mehrerer Geräte mit Kunststoffgehäuse

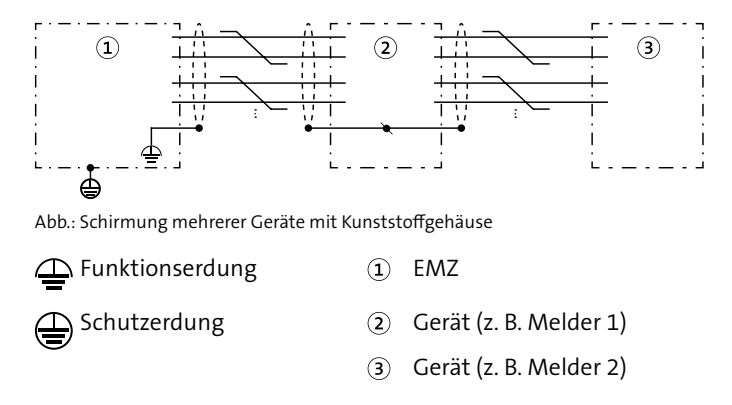

Schirmung eines Gerätes mit Metallgehäuse und Netzteil (geerdet)

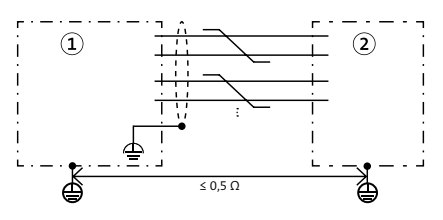

Abb.: Schirmung eines Gerätes mit Metallgehäuse und Netzteil (geerdet)

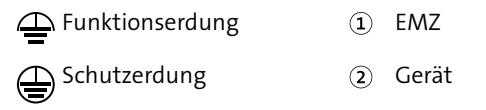

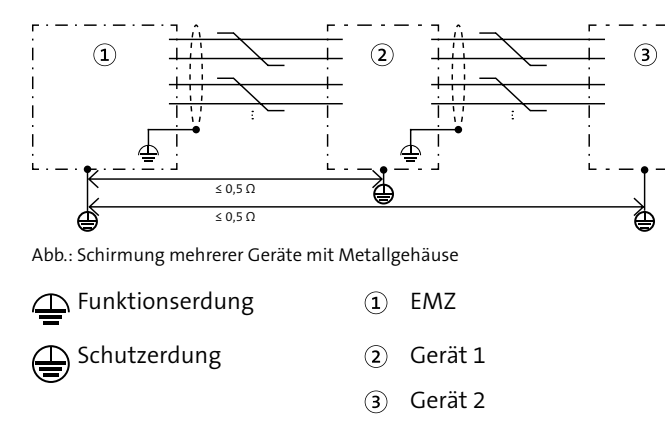

# Schirmung mehrerer Geräte mit Metallgehäuse und Netzteil (geerdet)

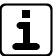

Stellen Sie sicher, dass der Beidraht maximal 20 mm lang ist (vom Kabelmantel bis zum Erdungspunkt).

#### Für die Installation der Kabelschirmung gibt es 2 Möglichkeiten

1. Benutzung der Doppelrohrschellen auf dem Montagewinkel (Empfohlen für die BUS-1-Verdrahtung)

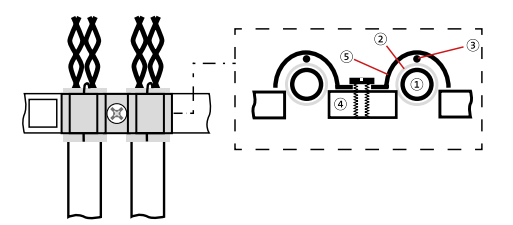

Anschluss Schirmung mit Kabelschellen

Kabelmantel 1

Montagewinkel (4)

Schirm (2)

Kabelschelle 5

- Beidraht (3)
- Manteln Sie das Kabel in der gewünschten Länge ab. Legen 0 Sie den Schirm inklusive Beidraht nach hinten um den Kabelmantel (Länge maximal 10 mm).
- Entfernen Sie die Kabelschelle. Legen Sie das Kabel so auf 2 die Montageschiene, dass der umgebogene Schirm mittig auf der Montageschiene zu liegen kommt.
- Montieren Sie die Kabelschelle auf das Kabel. Stellen Sie ß sicher, dass das Kabel nicht gequetscht ist.
- Befestigen Sie im Gehäusetyp GR80 das Kabel mit einem 4 Kabelbinder am Schirmwinkel als Zugentlastung.

### 2. Benutzung der Lötösen auf dem Montagewinkel

(Empfohlen, wenn alle Kabelschellen bereits belegt sind)

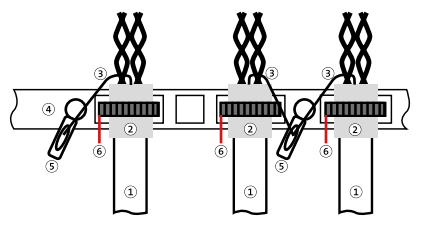

Anschluss Schirmung mit Lötösen

- Kabelmantel (4)
- Schirm (2)

1

Beidraht (3)

- Montagewinkel
- Lötöse (5)
- Kabelbinder (6)

#### 12.2.5 Anschlusstechnik Federkraftklemmen

Anschlüsse mit Federkraftklemmen für 12-V-Spannungsversorgung, BUS-1, Ein- und Ausgänge

| Leiterart (BUS-1, Ein-/Ausgänge)                      | Querschnitt             |  |
|-------------------------------------------------------|-------------------------|--|
| Eindrähtig                                            | 0,2-1,5 mm'             |  |
| Feindrähtig                                           | 0,2-1,5 mm'             |  |
| Feindrähtig mit Aderendhülse und<br>Kunststoffkragen  | 0,25–0,75 mm'           |  |
| Feindrähtig mit Aderendhülse ohne<br>Kunststoffkragen | 0,25-1,5 mm'            |  |
| Leiter (AWG)                                          | 24-14<br>14: THHN, THWN |  |
| Die Leiter können auch verzinnt sein.                 |                         |  |
| Abisolierlänge                                        | 8-9 mm                  |  |

- Feindrähtige Leiter ohne Aderendhülse werden angeschlossen, indem der Drücker z. B. mit einem Schraubendreher gedrückt und die Ader eingesteckt wird
- Eindrähtige Leiter und feindrähtige Leiter mit Aderendhülse werden direkt ohne Drücken gesteckt
- Pro Federkraftklemme nur eine Ader/Aderendhülse einstecken
- Zu Verteilzwecken können MICRO-Verbindungsklemmen (montiert auf Befestigungsadaptern) für bis zu 8 eindrähtige Leiter (Ø 0,6 mm bis 0,8 mm) verwendet werden.

 Im Gehäusetyp GR80 können maximal 2 Befestigungsadapter für jeweils 4 MICRO-Verbindungsklemmen montiert werden.

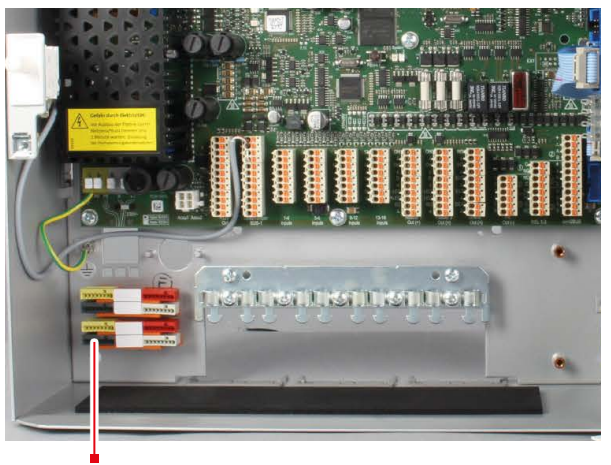

 $Befestigungs adapter\ mit\ MICRO-Verbindungs klemmen\ im\ Geh{\ddot{a}}usetyp\ GR80$ 

 Im Gehäusetyp GR100 müssen zum Aufsetzen von Befestigungsadaptern zusätzlich DIN-Hutschienen (max. 4) montiert werden

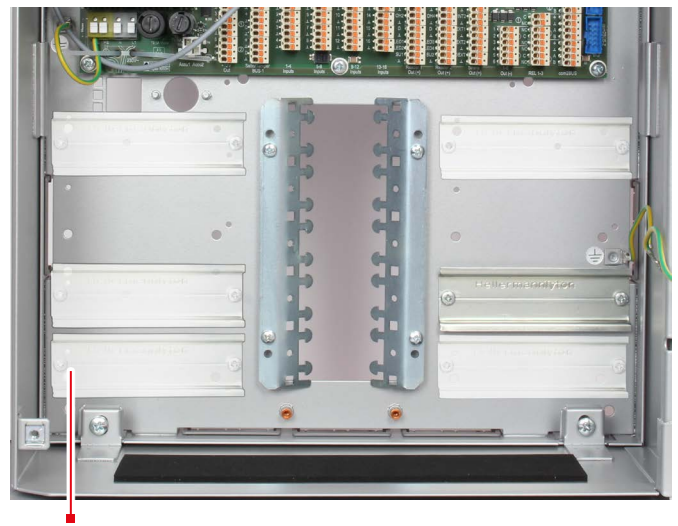

DIN-Hutschiene im Gehäusetyp GR100 (6 variable Positionen)

Abmessungen/Art.-Nr., siehe TELENOT-Website oder aktueller Produktkatalog

# 12.2.6 +12V Out OUT

EN

#### Exklusiv verdrahtete Verbindungen (Spannungsüberwachung)

Die Ausgänge zur 12-V-Spannungsversorgung können in der Parametriersoftware hipas mit einer Spannungsüberwachung parametriert werden. In diesem Fall meldet die EMZ bei einer Ausgangsspannung <10,5 V die Störungsmeldung "Unterspannung".

VdS Mehrere Verbraucher dürfen nur dann an eine 12-V-Spannungsversorgung angeschlossen werden, wenn sie zum gleichen Sicherungsbereich gehören. Technische Melder (z. B. Wasser, Gas, Brand) müssen mit einer separaten 12-V-Spannungsversorgung betrieben werden, da sie rückwirkungsfrei gegenüber Einbruchoder Überfallmeldern angeschlossen sein müssen.

Anlagenteile, die von der EMZ mit 12 V versorgt werden, müssen für eine sichere Funktion mit dem passenden Leitungsquerschnitt angeschlossen werden. Reicht der Adernquerschnitt einer einzelnen Ader (Ø 0,6 mm oder 0,8 mm) nicht aus, kann dieser durch Parallelschaltung mehrerer Adern erhöht werden. Diese Vorgehensweise ist insbesondere bei stromintensiven Komponenten wichtig. Stellen Sie bei der Auslegung des Mindestleitungsquerschnitts sicher, dass die EMZ die Komponente auch im Akkubetrieb am Ende der Überbrückungsdauer noch versorgt. Das bedeutet, dass der Spannungsabfall der Leitung maximal die Differenz zwischen der Mindestbetriebsspannung der EMZ im Akkubetrieb und der Mindestbetriebsspannung der Komponente betragen darf.

#### Berechnungsbeispiel

Wie viel Einzeladern sind für die Anschlussleitung der 12-V-Spannungsversorgung notwendig?

#### Vorgaben

| L =                    | 400 m                                                                                          |
|------------------------|------------------------------------------------------------------------------------------------|
| 2×L =                  | 800 m                                                                                          |
| =                      | 100 mA                                                                                         |
| U <sub>Bmin</sub> =    | 9 V                                                                                            |
| U <sub>Znormal</sub> = | 13,65 V                                                                                        |
| U <sub>zmin</sub> =    | 10,5 V                                                                                         |
| d <sub>e</sub> =       | 0,6 mm                                                                                         |
| A <sub>E</sub> =       | 0,28 mm²                                                                                       |
| κ =                    | 56 m/Ω×mm²                                                                                     |
|                        | $L =$ $2 \times L =$ $I =$ $U_{Bmin} =$ $U_{Znormal} =$ $U_{Zmin} =$ $d_{E} =$ $A_{E} =$ $K =$ |

#### Berechnungsschritte

| Max. Spannungsabfall                  | $U_v = U_{Zmin} - U_{Bmin} = 10,5 V - 9 V = 1,5 V$                                                                                                    |
|---------------------------------------|----------------------------------------------------------------------------------------------------|
| Leitungswiderstand                    | $R_{L} = \frac{U_{V}}{I} = \frac{1.5 V}{100 \text{ mA}} = 15 \Omega$                                                                                        |
| Querschnitt<br>Versorgungsleitung     | $A_{V} = \frac{2 \times L}{R_{L} \times \kappa} = \frac{800 \text{ m}}{15 \Omega \times 56 \text{ m}/(\Omega \times \text{mm}^{2})} = 0.952 \text{ mm}^{2}$ |
| Anzahl<br>Einzeladern +U <sub>B</sub> | $n_{+UB} = \frac{A_{V}}{A_{E}} = \frac{0.952 \text{ mm}^2}{0.28 \text{ mm}^2} = 3.4 \Rightarrow 4$                                                          |
| Anzahl<br>Einzeladern GND             | $n_{GND} = \frac{A_{V}}{A_{E}} = \frac{0.952 \text{ mm}^2}{0.28 \text{ mm}^2} = 3.4 => 4$                                                                   |
| Anzahl Einzeladern ges.               | $n_{ges} = n_{+UB} + n_{GND} = 4 + 4 = 8$                                                                                                    |

#### Ergebnis

Bei einem Durchmesser von 0,6 mm sind 8 Einzeladern notwendig.

(Bei einem Durchmesser von 0,8 mm sind 4 Einzeladern notwendig.)

### 12.2.7 Deckelkontakt (T1), Abreißmelder (T2)

An Eingang T1 wird der Deckelkontakt der Gehäusetür angeschlossen. An den Eingang T2 kann der Abreißmelder (z. B. Wandabreißsicherung WAS-2) zur Überwachung des Gehäuses gegen Entfernen von der Montagefläche angeschlossen werden. Verwenden Sie zum Anschluss die jeweilige im Lieferumfang enthaltene Anschlussleitung.

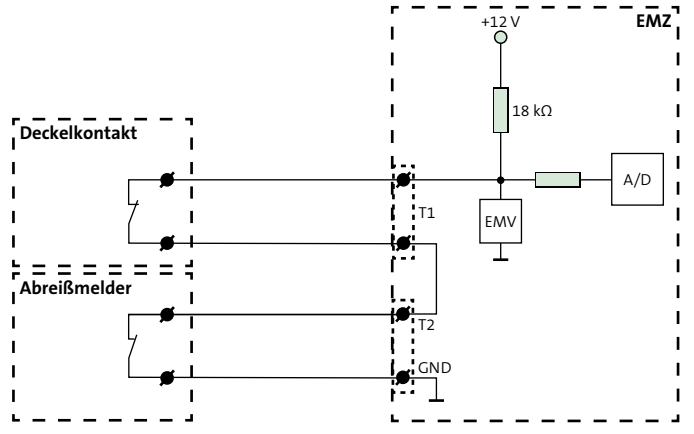

Abb.: Anschluss Deckelkontakt und Abreißmelder

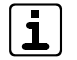

Ohne Anschluss eines Abreißmelders an T2, muss zwischen T2 und GND eine Drahtbrücke gesteckt werden.

# 12.2.8 BUS-1

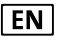

Die Datenleitung des BUS-1 wird über ein Polling überwacht.

Um leitungsgebundene Störungen, kapazitive Störungen und HF-Einstreuungen zu vermeiden, sind bei der Installation der BUS-1-Komponenten folgende Punkte zu berücksichtigen:

- Verlegen Sie keine mit Störimpulsen belastete Leitungen parallel zu BUS-1-Leitungen.
- Halten Sie den Mindestabstand gemäß VDE-Vorschriften zu parallel verlaufenden Starkstromkabeln, Induktivitäten, Phasenanschnittsteuerungen und sonstiger Störquellen ein (≥ 30 cm).
- Betreiben Sie stromintensive Verbraucher nicht an der BUS-1-Betriebsspannung. Legen Sie eine separate Zuleitung für die Spannungsversorgung.
- Steuerleitungen und Leitungen zu Signalgebern dürfen nicht im gleichen Kabel wie die BUS-1-Leitung geführt werden.
- Führen Sie andere BUS-Leitungen (z. B. com2BUS) nicht im gleichen Kabel.
- Verwenden Sie f
  ür die Datenleitung auf der gesamten Leitungsl
  änge nur eine Ader. Legen Sie die zweite, verdrillte Ader auf 0 V.
- Der maximale Widerstand der Datenleitung darf höchstens 65 Ω betragen.
- Bei einer größeren Anzahl von BUS-1-Komponenten und großen Entfernungen werden Unterverteiler empfohlen, um eine größere Anzahl von Adern parallel schalten zu können.

- Überschreiten Sie bei der Auslegung der Leitungsquerschnitte in der Spannungsversorgung (+12 V DC und 0 V) nicht den maximalen Spannungsabfall von 0,5 V.
- Für die BUS-1-Verdrahtung empfiehlt sich eine Baumstruktur, z. B. mit stockwerkweise angelegten Verteilern. Der BUS-1 darf nicht im Ring verdrahtet werden (Datenleitung). Eine beidseitige Einspeisung der Betriebsspannung, um den Leitungsquerschnitt zu erhöhen, ist erlaubt.

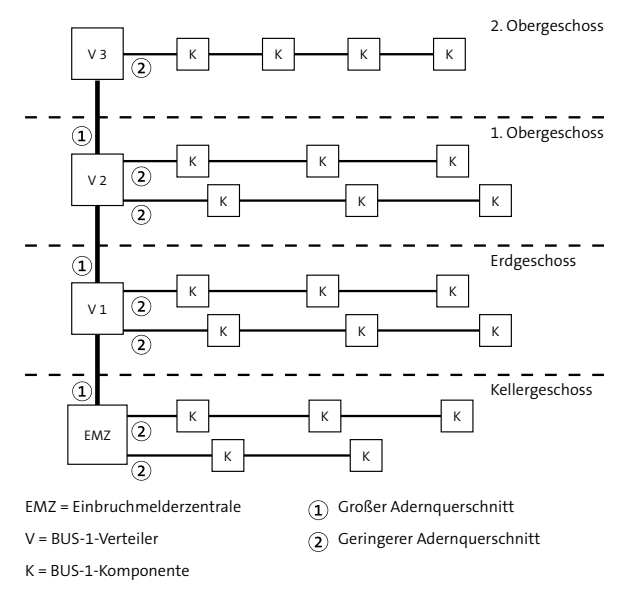

Abb.: BUS-1-Struktur

An einen BUS-1 dürfen nur dann mehrere BUS-1-Komponenten angeschlossen werden, wenn sie zum gleichen Sicherungsbereich gehören. Technische Melder (z. B. Wasser, Gas, Brand) müssen an einem separaten BUS-1 betrieben werden, da sie rückwirkungsfrei zu Einbruch- oder Überfallmeldern angeschlossen sein müssen.

BUS-1-Komponenten müssen für eine sichere Funktion mit dem passenden Leitungsquerschnitt angeschlossen werden. Reicht der Adernquerschnitt einer einzelnen Ader (Ø 0,6 mm oder 0,8 mm) nicht aus, kann der Querschnitt durch Parallelschaltung mehrerer Adern erhöht werden. Diese Vorgehensweise ist insbesondere bei stromintensiven Komponenten wichtig. Verwenden Sie in diesem Fall verdrillte Adern jeweils für +12 V und GND und für Datenleitung (D) und GND.

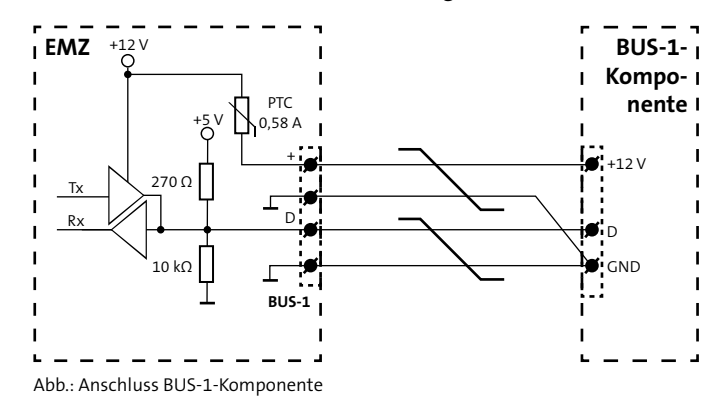

Beachten Sie bei der Auslegung des Mindestleitungsquerschnitts, dass der Spannungsabfall auf der Leitung maximal **0,5 V** betragen darf.

Berücksichtigen Sie bei der Berechnung der Stromaufnahme der BUS-1-Komponenten auch die unterschiedlichen Betriebszustände.

Details siehe Techn. Beschreibung der jeweiligen BUS-1-Komponente.

#### Berechnungsbeispiel

Wie viel Einzeladern sind bei 20 IR-Bewegungsmeldern für die BUS-1-Anschlussleitung notwendig?

- Entfernung 200 m --> Leitungslänge (L) 400 m
- 20 x Melder comstar pro BUS (VdS-Kl. C/Grad 3)
- max. Spannungsabfall (U<sub>v</sub>) 0,5 V
- Adernquerschnitt 0,28 mm<sup>2</sup> (Ø 0,6 mm)

#### Stromberechnung

20 x Ruhestrom: 20 x 0,41 mA = 8,2 mA 10 % LED-Strom: 10 % von 20 x 3 mA = 6 mA 1 x Selbsttest-Strom (nur C15/C25 BUS): 20 mA

Gesamtstrom I<sub>G</sub> = 34,2 mA

#### Leitungswiderstand

$$R_{L} = \frac{U_{V}}{I_{G}} = \frac{500 \text{ mV}}{34,2 \text{ mA}} = 14,62 \Omega$$

#### Erforderlicher Leitungsquerschnitt

$$A_{L} = \frac{L}{R_{L} \times \kappa} = \frac{400 \text{ m}}{14,62 \Omega \times 56 \text{ m}/\Omega \text{ mm}^{2}} = 0,489 \text{ mm}^{2}$$

#### **Erforderliche Adernzahl**

Adernzahl = 
$$\frac{0,489 \text{ mm}^2}{0,28 \text{ mm}^2}$$
 = 1,75 --> 2 Adern

**Ergebnis:** 2 Adern für +12 V 2 Adern für GND 2 Adern für Datenleitung mit GND

Details zu den BUS-1-Komponenten siehe Techn. Beschreibung der jeweiligen Komponente.

#### Ermittlung der Adernanzahl aus einem Diagramm

Berechnen Sie zuerst die maximale Stromaufnahme der BUS-1-Komponenten (siehe Berechnungsbeispiel). Tragen Sie die Leitungslänge (einfach) und die maximale Stromaufnahme in das Diagramm ein. Ziehen Sie am Schnittpunkt eine Vertikale nach unten und lesen Sie die Adernanzahl abhängig vom Querschnitt oder vom Durchmesser der Adern ab. Der ermittelte Wert gilt jeweils für +UB und für GND.

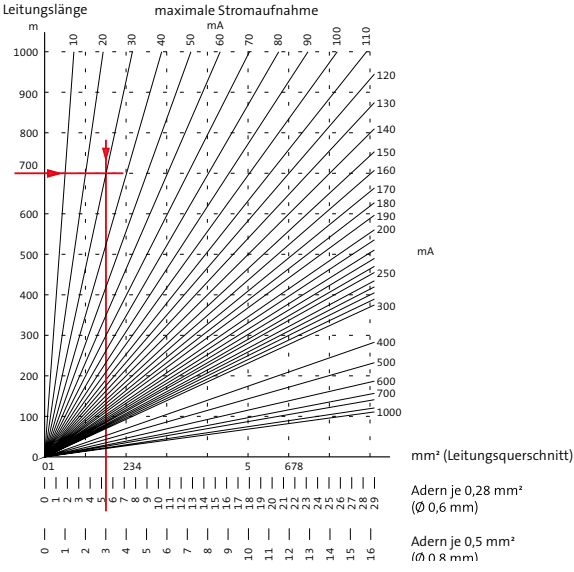

Diagramm zur Ermittlung der Adernanzahl des BUS-1

# 12.2.9 1-16 Inputs In

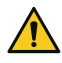

EN

#### ACHTUNG! Gefahr durch Spannung!

Das Anlegen von Spannung kann zur Zerstörung des Gerätes führen.

Legen Sie an die Meldergruppeneingänge keine Spannung an.

An einen Eingang (In) können Sie maximal 3 Glasbruchmelder anschließen, um eine Ansteuerung der LEDs zu gewährleisten.

Zur Aktivierung eines Eingangs (In) ist eine Mindestsignallänge von 200 ms notwendig, damit diese von der EMZ erkannt wird.

Exklusiv verdrahtete Verbindungen (Ruhestromüberwachung)

Die Eingänge (In) können in der Parametriersoftware hipas mit unterschiedlichen Abschlusswiderständen parametriert werden (Ruhestromüberwachung). Bei Parametrierung als 2-Fenster-Meldergruppe kann die EMZ zwischen Alarm und Sabotage unterscheiden.

# Die Meldergruppeneingänge (In) 1-16 sind in 2 Gruppen unterteilt:

#### Inputs 1-8 (rücksetzbar)

An diese Eingänge (In) können Sie unterschiedliche Melder und bei Bedarf auch Schalteinrichtungen anschließen. Die Eingänge haben eine Rücksetzfunktion, z. B. für passive Glasbruchmelder. (Beim Rücksetzen wird die Spannungsversorgung der Melder für ca. 5 s unterbrochen.)

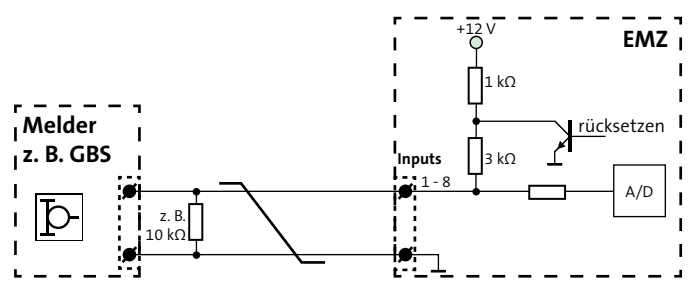

Anschlussschema Meldergruppeneingänge Inputs 1-8

Parametrierbare Widerstandswerte: Null, 1,5 k $\Omega$ , 2,7 k $\Omega$ , 3 k $\Omega$ , 4,7 k $\Omega$ , 6,8 k $\Omega$ , 10 k $\Omega$ , 12,1 k $\Omega$ , 20 k $\Omega$ , ohne.

#### Inputs 9-16 (nicht rücksetzbar)

An die Eingänge (In) 9-16 sind vorzugsweise Schalteinrichtungen anzuschließen. Es können jedoch auch Melder, die keine Rücksetzfunktion benötigen (z. B. Magnetkontakte), an diesen Eingängen angeschlossen werden.

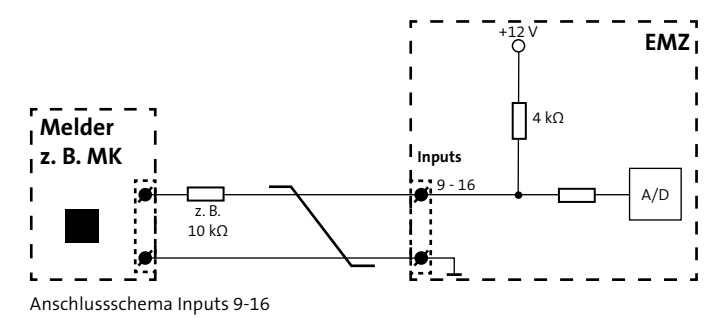

Parametrierbare Widerstandswerte: Null, 1,5 k $\Omega$ , 2,7 k $\Omega$ , 3 k $\Omega$ , 4,7 k $\Omega$ , 6,8 k $\Omega$ , 10 k $\Omega$ , 12,1 k $\Omega$ , 20 k $\Omega$ , ohne.

In der Parametrierung können Sie unterschiedliche Alarmierungstypen, Schalteinrichtungsfunktionen und Abschlusswiderstände für die Meldergruppen-Eingänge parametrieren. Dadurch lassen sich unterschiedliche Schalteinrichtungen und 2-Fenster-Meldergruppen realisieren:

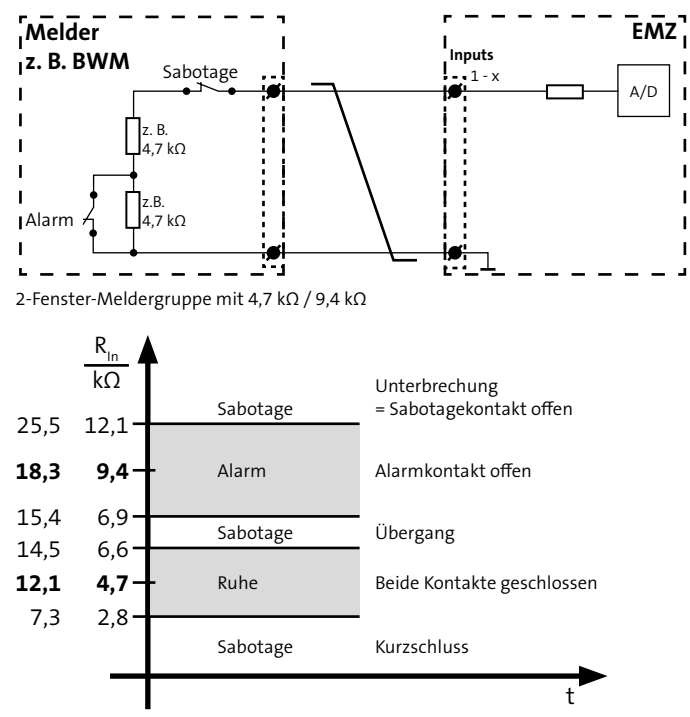

2-Fenster-Meldergruppen (Inputs 1-x)

#### Schalteinrichtung mit 1 Impulskontakt-Eingang

Impulskontakt mit 1 Funktion

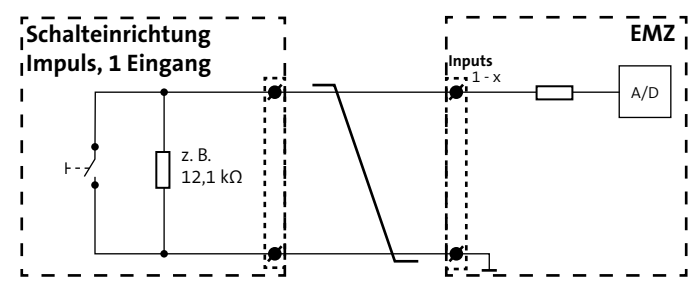

Schalteinrichtung Impulskontakt, 1 Eingang, 1 Funktion

| Aktion             | Widerstandswert | Reaktion der EMZ                |
|--------------------|-----------------|---------------------------------|
| Taster geschlossen | 0Ω              | Funktion ausführen              |
| Unterbrechung      | ∞               | Sabotagemeldung                 |
| Taster offen       | 12,1 kΩ (±40 %) | Ruhe (keine Funktion ausführen) |

Parametrierbare Widerstandswerte: 3 kΩ, 4,7 kΩ, 6,8 kΩ, 10 kΩ, 12,1 kΩ, 30 kΩ.

| Eine Funktion von          |
|----------------------------|
| Intern scharf              |
| Intern unscharf            |
| Intern und extern unscharf |
| Extern scharf              |
| Extern unscharf            |

Parametrierbare Widerstandswerte: 4,7 k $\Omega$  / 9,4 k $\Omega$  oder 12,1 k $\Omega$  / 18,3 k $\Omega.$ 

#### Impulskontakt mit 2 Funktionen

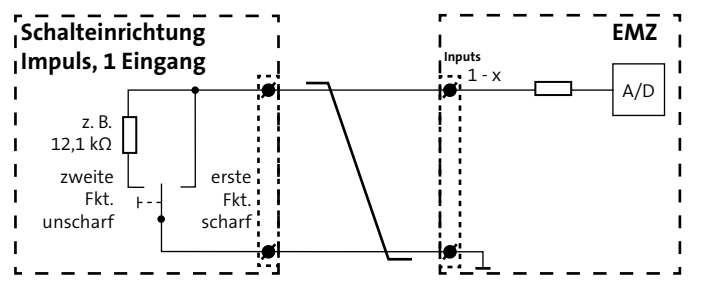

Schalteinrichtung Impulskontakt, 1 Eingang, 2 Funktionen

| Aktion                                                      | Widerstandswert | Reaktion der EMZ                        |
|-------------------------------------------------------------|-----------------|-----------------------------------------|
| Taster nach rechts geschlossen<br>(Impuls) oder Kurzschluss | 0 Ω             | Erste Funktion ausführen<br>(scharf)    |
| Taster nach links geschlossen<br>(Impuls)                   | 12,1 kΩ (±40 %) | Zweite Funktion ausführen<br>(unscharf) |
| Taster offen                                                | ∞               | Ruhe (keine Funktion<br>ausführen)      |

Parametrierbare Widerstandswerte: 3 kΩ, 4,7 kΩ, 6,8 kΩ, 10 kΩ, 12,1 kΩ, 30 kΩ.

| Erste Funktion | Zweite Funktion            |
|----------------|----------------------------|
| Intern scharf  | Intern und extern unscharf |
| Extern scharf  | Intern und extern unscharf |
| Intern scharf  | Intern unscharf            |
| Extern scharf  | Extern unscharf            |

Impulskontakt mit 3 Funktionen

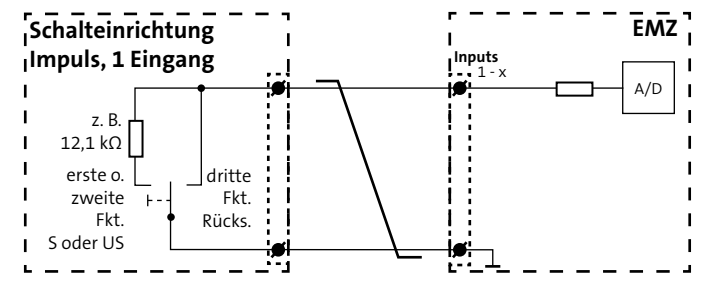

Schalteinrichtung Impulskontakt, 1 Eingang, 3 Funktionen

| Aktion                                    | Widerstandswert | Reaktion der EMZ                                                                                                    |
|-------------------------------------------|-----------------|----------------------------------------------------------------------------------------------------|
| Taster nach links<br>geschlossen (Impuls) | 12,1 kΩ (±40 %) | Erste Funktion oder zweite<br>Funktion ausführen (scharf oder<br>unscharf)<br>Mit jedem Impuls wechselt der<br>Zustand<br>(Toggle-Funktion) |
| Taster nach rechts                        | 0 Ω             | Kurz: Summer aus                                                                                                    |
| geschlossen (Impuls)<br>oder Kurzschluss  |                 | >3 s: Dritte Funktion ausführen<br>> Alarme rücksetzen                                                                                      |
| Taster offen                              | 8               | Ruhe (keine Funktion ausführen)                                                                                                    |

Parametrierbare Widerstandswerte: 3 kΩ, 4,7 kΩ, 6,8 kΩ, 10 kΩ, 12,1 kΩ, 30 kΩ.

| Erste Funktion | Zweite Funktion            | Dritte Funktion |
|----------------|----------------------------|-----------------|
| Intern scharf  | Intern und extern unscharf | Rücksetzen      |
| Extern scharf  | Intern und extern unscharf | Rücksetzen      |
| Intern scharf  | Intern unscharf            | Rücksetzen      |
| Extern scharf  | Extern unscharf            | Rücksetzen      |

#### Schalteinrichtungen mit 1 Dauerkontakt-Eingang

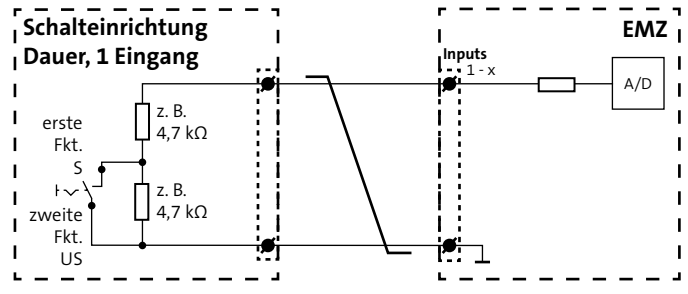

Schalteinrichtung Dauerkontakt, 1 Eingang, 2 Funktionen

| Aktion                                       | Widerstandswert   | Reaktion der EMZ                     |
|----------------------------------------------|-------------------|--------------------------------------|
| Taster nach links<br>geöffnet (Dauer)        | 9,4 kΩ<br>(±40 %) | Zweite Funktion ausführen (unscharf) |
| Taster nach rechts<br>geschlossen<br>(Dauer) | 4,7 kΩ<br>(±40 %) | Erste Funktion ausführen (scharf)    |
| Unterbrechung                                | ∞                 | Sabotagemeldung                      |
| Kurzschluss                                  | 0Ω                | Sabotagemeldung                      |

Parametrierbare Widerstandswerte: 4,7 k $\Omega$  / 9,4 k $\Omega$ , 9,4 k $\Omega$  / 4,7 k $\Omega$ , 3,1 k $\Omega$  / 6,6 k $\Omega$ , 20 k $\Omega$  / 10 k $\Omega$ .

| Erste Funktion         | Zweite Funktion            |
|------------------------|----------------------------|
| Intern scharf          | Intern und extern unscharf |
| Extern scharf          | Intern und extern unscharf |
| Intern scharf          | Intern unscharf            |
| Extern scharf          | Extern unscharf            |
| Schlüsselbaustein Aldi |                            |

# 12.2.10 Reader 1/2, Out (+)

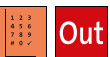

EN

Exklusiv verdrahtete Verbindungen (Spannungsüberwachung / Überwachung über Polling)

Die Ausgänge zur 12-V-Spannungsversorgung können in der Parametriersoftware hipas mit einer Spannungsüberwachung parametriert werden. In diesem Fall meldet die EMZ bei einer Ausgangsspannung <10,5 V die Störungsmeldung "Unterspannung". Die Datenleitung der Leser-Schnittstellen wird über ein Polling überwacht.

Leser gehören zur Gruppe der Schalteinrichtungen. Eine komplette Schalteinrichtung (VdS) besteht aus einem Leser und einem Sperrelement (siehe Installation/Leitungsverlegung/ REL 1-3, 1-6 Out (-)). Leser sind Eingabeeinheiten für die Scharf-/Unscharfschaltung der EMZ (z. B. mit Transponder oder Tastaturcode).

An Schnittstellen Reader können comlock- oder cryplock-Leser angeschlossen werden.

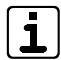

Die Anschlussleitungen der Leser können maximal 100 m verlängert werden. An einer Schnittstelle Reader können parallel bis zu 3 Leser betrieben werden. Teilweise sind die angegossenen Anschlussleitungen aus fertigungstechnischen Gründen nicht geschirmt. Vermeiden Sie eine Verlegung der Anschlussleitungen in/ durch große metallische Gegenstände, da sich Störungen einkoppeln können. Führen Sie die Leitung dennoch in oder durch große metallische Gegenstände, setzen Sie vor den metallischen Gegenständen (vom Leser aus gesehen) einen Verteiler und verlegen die geschirmte Leitung (J-Y (ST) Y) in oder durch die metallischen Gegenstände.

EN

Gemäß EN dürfen nur cryplock-Leser mit geschirmter Anschlussleitung verwendet werden. Legen Sie den Schirm einseitig in der EMZ auf (siehe Installation/Verlegung/Installation der Kabelschirmung).

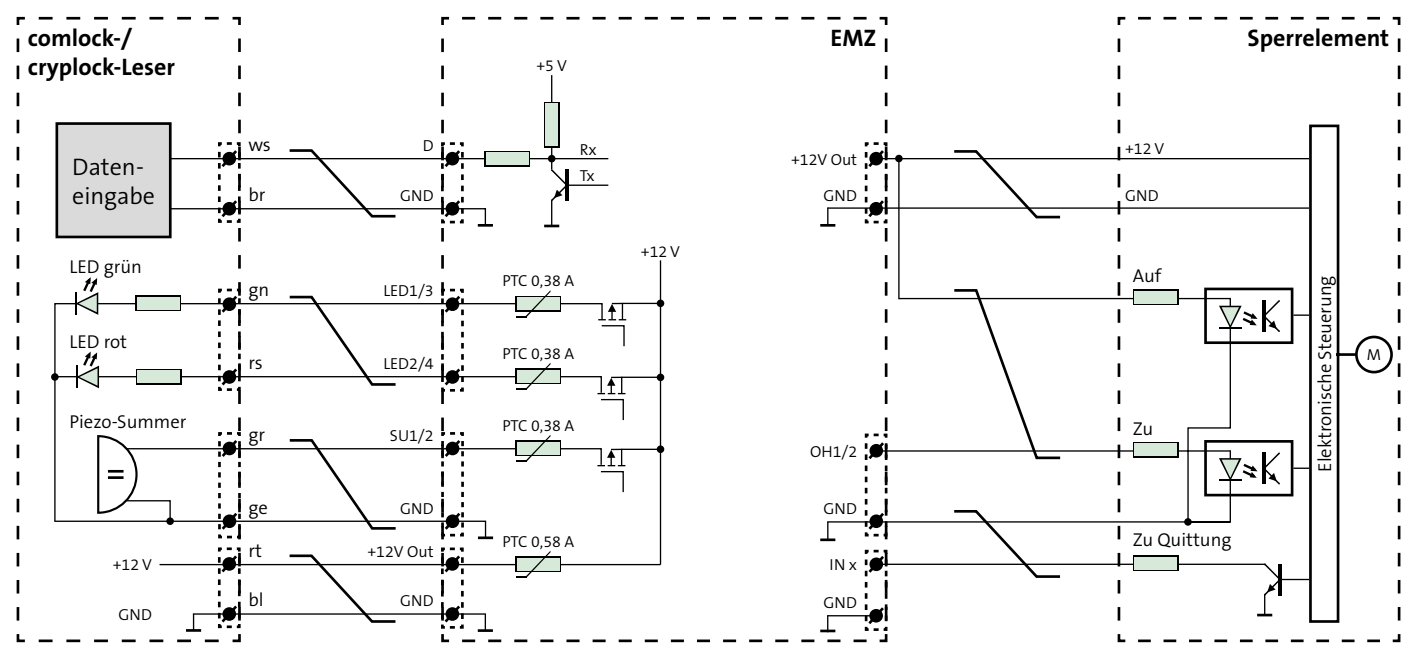

Anschlussschema comlock-/cryplock-Leser (Reader 1/2)

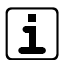

Berücksichtigen Sie die geänderten Anschlüsse bei den Lesern comlock HMD.

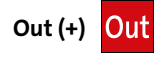

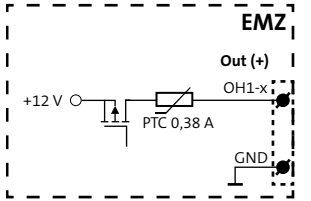

Anschlussschema Spulenausgänge (OH1-4)

| Art                    | Daten             |
|------------------------|-------------------|
| Geschaltetes Potenzial | +12 V             |
| Strombelastbarkeit     | Je maximal 380 mA |

### 12.2.11 Sirene, Out (+) Out

Zur Ansteuerung von örtlichen Extern-Signalgebern stehen 3 widerstandsüberwachte Ausgänge (EXT1/2, OEXT) zur Verfügung. Alle Anschlüsse müssen mit einem Widerstand von 1 k $\Omega$  ± 1 % (eingebaut in die Signalgeber) abgeschlossen werden. Dieser Widerstandswert ist, im Gegensatz zu den Meldergrupen-Eingängen (Inputs), in der Parametrierung **nicht** veränderbar.

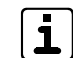

Damit der Signalgeber bei Netzausfall noch innerhalb der Überbrückungsdauer alarmieren kann, muss der Querschnitt der Anschlussleitung abhängig von der Leitungslänge ausreichend dimensioniert werden. Für größerer Entfernungen müssen Sie mehrere Adern parallel schalten.

#### Akustischer Extern-Signalgeber EXT1/2

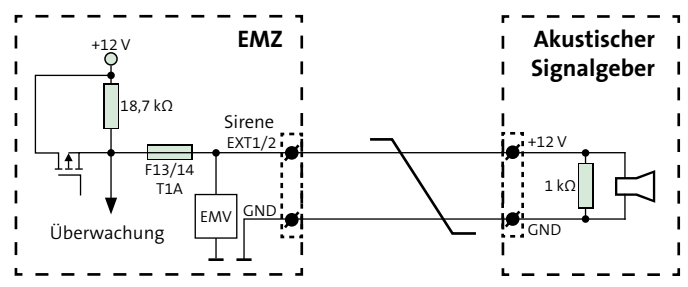

Anschlussschema Akustischer Extern-Signalgeber (EXT1/2)

| Art                    | Daten         |
|------------------------|---------------|
| Geschaltetes Potenzial | +12 V         |
| Strombelastbarkeit     | Maximal 0,5 A |

#### Berechnungsbeispiel

Wie viel Einzeladern benötigt die Anschlussleitung zur Spannungsversorgung des Akustikteils eines Signalgebers EXT?

#### Vorgaben

| Leitungslänge einfach              | L =                    | 100 m      |
|------------------------------------|------------------------|------------|
| Leitungslänge Zu- und Rückleitung  | 2×L=                   | 200 m      |
| Max. Stromaufnahme Komponente      | =                      | 360 mA     |
| Mindestbetriebsspannung Komponente | U <sub>Bmin</sub> =    | 10 V       |
| Versorgungspannung Zentrale        | U <sub>Znormal</sub> = | 13,65 V    |
| Mindestbetriebsspannung Zentrale   | U <sub>zmin</sub> =    | 10,5 V     |
| Durchmesser Einzelader             | d <sub>e</sub> =       | 0,6 mm     |
| Querschnitt Einzelader             | A <sub>E</sub> =       | 0,28 mm²   |
| Elektrische Leitfähigkeit          | к =                    | 56 m/Ω×mm² |

#### Berechnungsschritte

| Max. Spannungsabfall        | $U_V = U_{Zmin} - U_{Bmin} = 10.5 V - 10 V = 0.5 V$                                                    |
|-----------------------------|----------------------------------------------------------------------------------------------------|
| Leitungswiderstand          | $R_{L} = \frac{U_{V}}{I} = \frac{0.5 V}{360 \text{ mA}} = 1.38 \Omega$                                 |
| Querschnitt                 | ∧ _ <u>2×L</u> 200 m                                                                                   |
| Versorgungsleitung          | $A_{\rm V} = R_{\rm L} \times \kappa = 1,38 \Omega \times 56 \mathrm{m/(}\Omega \times \mathrm{mm^2)}$ |
| Anzahl                      | $n = \frac{A_v}{V} = \frac{2,57 \text{ mm}^2}{10} = 9.18 = > 10$                                       |
| Einzeladern +U <sub>B</sub> | $H_{+UB} = A_{E} = 0,28  \text{mm}^2$                                                                  |
| Anzahl                      | $n = \frac{A_v}{V} = \frac{2,57 \text{ mm}^2}{2,57 \text{ mm}^2} = 9.18 = > 10$                        |
| Einzeladern GND             | $H_{GND}^{-} A_{E}^{-} 0,28 \text{ mm}^{2} - 9,18 - 910$                                               |
| A                           | n = n + n = 10 + 10 = 20                                                                               |

# $A_v = \frac{2 \times L}{R \times \kappa} = \frac{200 \text{ m}}{1.38 \Omega \times 56 \text{ m}/(\Omega \times \text{mm}^2)} = 2,57 \text{ mm}^2$ $n_{+UB} = \frac{A_V}{A_-} = \frac{2,57 \text{ mm}^2}{0,28 \text{ mm}^2} = 9,18 \Rightarrow 10$ $n_{GND} = \frac{A_v}{A_v} = \frac{2,57 \text{ mm}^2}{0,28 \text{ mm}^2} = 9,18 \Rightarrow 10$

Anzahl Einzeladern ges.

 $n_{ges} = n_{+UB} + n_{GND} = 10 + 10 = 20$ 

#### Ergebnis

Bei einem Durchmesser von 0,6 mm sind 20 Einzeladern notwendig. (Bei einem Durchmessser von 0,8 mm sind 12 Einzeladern notwendig.)

#### **Optischer Extern-Signalgeber OEXT**

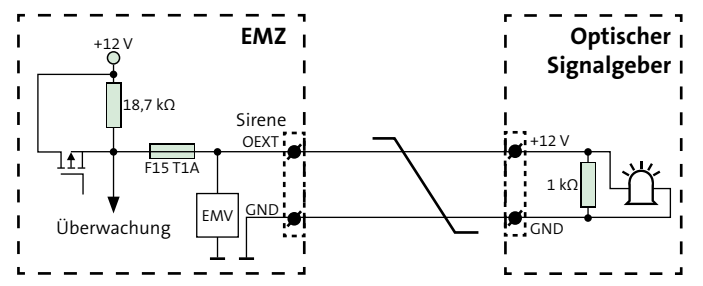

Anschlussschema Optischer Extern-Signalgeber (OEXT)

| Art                    | Daten         |
|------------------------|---------------|
| Geschaltetes Potenzial | +12 V         |
| Strombelastbarkeit     | Maximal 0,5 A |

Die Adernanzahl für den optischen Teil eines Signalgebers wird auf dieselbe Weise wie für den akustischen Teil ermittelt.

#### Intern-Signalgeber INT1/2 Out

Zur interne Alarmierung stehen 2 Transistorausgänge (INT1/2) zur Verfügung. Diese sind frei parametrierbar und können auch für andere Zwecke verwendet werden.

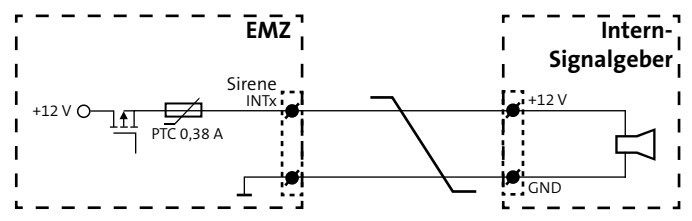

Anschlussschema Intern-Signalgeber (INT1/2)

| Art                    | Daten             |
|------------------------|-------------------|
| Geschaltetes Potenzial | +12 V             |
| Strombelastbarkeit     | Je maximal 0,38 A |

#### Installation

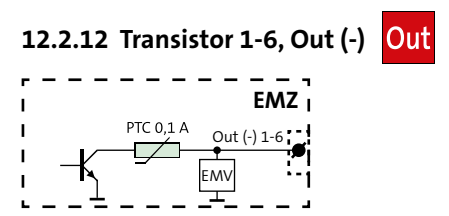

Anschlussschema Transistorausgänge 1-6 Out (-)

| Art                    | Daten              |
|------------------------|--------------------|
| Geschaltetes Potenzial | GND                |
| Schaltbare Spannung    | Maximal 12 V DC    |
| Strombelastbarkeit     | Je maximal 100 mA  |
| Restspannung           | Bei 1 mA ca. 0,8 V |
|                        | Bei 100 mA ca. 3 V |

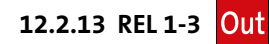

#### Relaisausgang REL 1

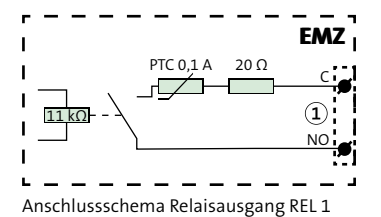

| Art                    | Daten                                    |
|------------------------|------------------------------------------|
| Geschaltetes Potenzial | Potenzialfrei                            |
| Schaltbare Spannung    | Maximal 30 V DC                          |
| Strombelastbarkeit     | Je maximal 100 mA                        |
| Kontakt                | Parametrierbar als Öffner oder Schließer |

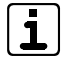

Das Relais REL 1 ist bei der Parametrierung als Öffner im Ruhezustand ständig bestromt. Bei Ausfall der EMZ (z. B. ohne Netzversorgung und Akku) öffnet das Relais.

#### Relaisausgänge REL 2-3

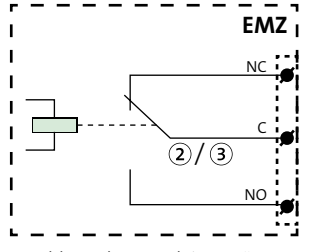

Anschlussschema Relaisausgänge REL 2-3

| Art                             | Daten                                          |
|---------------------------------|------------------------------------------------|
| Geschaltetes Potenzial          | Potenzialfrei                                  |
| Schaltbare Spannung             | Maximal 30 V DC                                |
| Strombelastbarkeit              | Bis 15 V maximal 1 A<br>Bis 30 V maximal 0,5 A |
| Kontakt                         | Wechsler (1xUM)                                |
| Stromverbrauch, wenn geschaltet | 18 mA                                          |

### 12.2.14 com2BUS

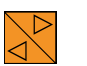

Die EMZ besitzt 3 voneinander entkoppelte com2BUS-Anschlüsse für com2BUS-Komponenten:

- com2BUS-Z: interner com2BUS f
  ür Erweiterungen, der den Zentralen-Schutzbereich (Z-Bereich) nicht verlassen darf
- com2BUS-1: externer com2BUS für Sicherungsbereich 1
- com2BUS-2: externer com2BUS für Sicherungsbereich 2

#### Komponenten für internen com2BUS (Beispiele)

 com2BUS-Schnittstelle (serielle S1-Schnittstelle) zur Übertragungseinrichtung (eingebaut in das Gehäuse der EMZ)

#### Komponenten für externen com2BUS (Beispiele)

- com2BUS-Schnittstelle (serielle S1-Schnittstelle) zur abgesetzten Übertragungseinrichtung
- Bedienteile (z. B. BT 840, BT 800)
- Türmodule comlock 410
- Transceiver hilock 203
- Erweiterungsplatine hislave 8000

Um Funktionsstörungen durch gegenseitige Beeinflussungen der einzelnen Stromkreise zu vermeiden, führen Sie die Datenleitung (A/B) und die Spannungsversorgung (+12 V / GND) jeweils über ein eigenes (verdrilltes) Adernpaar.

#### Die maximale Kabellänge pro com2BUS-Anschluss beträgt 1000 m. Stiche sind in beliebiger Anzahl und Länge erlaubt, zählen aber zur Gesamtlänge.

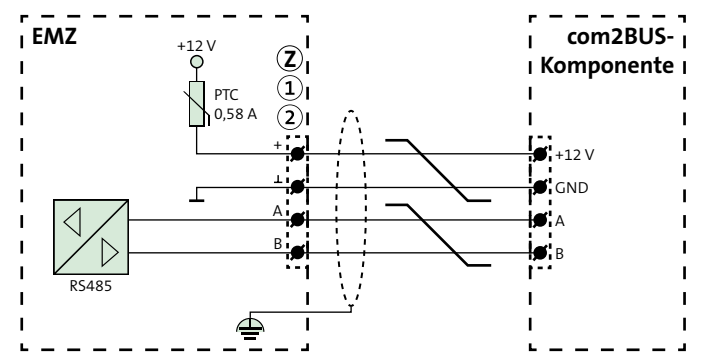

Anschlussschema com2BUS

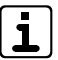

Beachten Sie bei der Spannungsversorgung der com2BUS-Komponenten dieselben Punkte wie bei allen Spannungsversorgungsleitungen (siehe Installation/ Verlegung/+12V Out).

# **EN** Exklusiv verdrahtete Verbindungen (Spannungsüberwachung / Überwachung über Polling)

Die Ausgänge zur 12-V-Spannungsversorgung können in der Parametriersoftware hipas mit einer Spannungsüberwachung parametriert werden. In diesem Fall meldet die EMZ bei einer Ausgangsspannung <10,5 V die Störungsmeldung "Unterspannung".

Details siehe Technische Beschreibung der jeweiligen com2BUS-Komponente.

## 12.2.15 ser. S1 / BT / com2BUS-Z

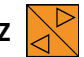

Die Schnittstelle ser. S1 / BT / com2BUS-Z (ST54) ist eine com2BUS-Schnittstelle zum Anschluss von Übertragungseinrichtungen (ÜE) entsprechend der seriellen S1-Schnittstelle gemäß VdS 2463. Die Verbindung kann mit dem Flachbandleitungssatz FB11 oder mit 4 Adern vom Anschluss "com2BUS-Zentrale" hergestellt werden. Ist die Übertragungseinrichtung außerhalb des Gehäuses der EMZ montiert, muss die Verdrahtung mit 4 Adern (geschirmte Leitung) realisiert werden (siehe Installation/com2BUS).

| ſ | •  |  |
|---|----|--|
| ι | رك |  |

Für den Anschluss einer Übertragungseinrichtung können Sie den freien Stecker an der Verbindungsleitung zum eingebauten Bedienteil verwenden.

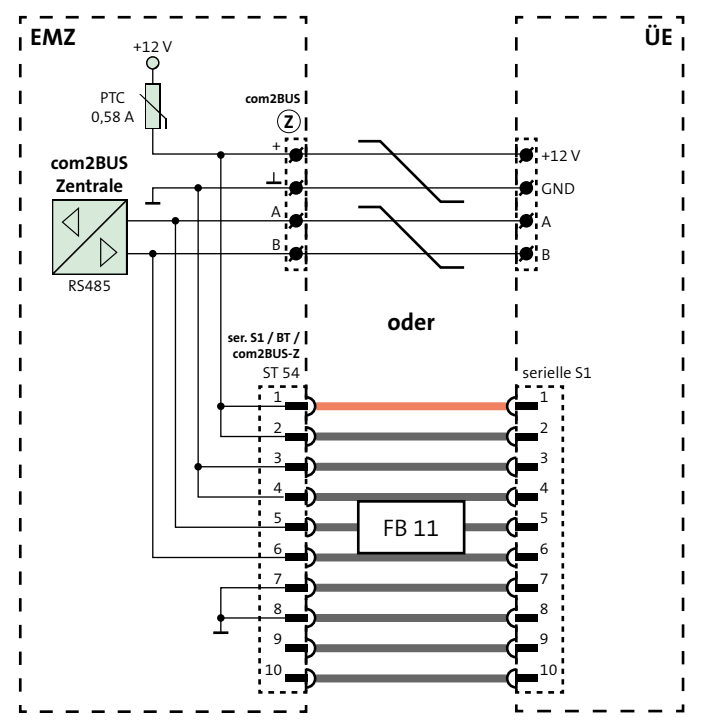

Anschlussschema Schnittstelle ser. S1 / BT / com2BUS-Z

## 12.2.16 parallel/REL8 In Out

Die S1-Schnittstelle parallel/REL8 (ST55) ist zur parallelen Ansteuerung von 8 Meldelinieneingängen an einer Übertragungseinrichtung ohne com2BUS-Schnittstelle notwendig.

Es gibt 3 Anschlussvarianten von Übertragungseinrichtungen, abhängig vom Montageort und vom Typ der Übertragungseinrichtung.

Eingebaute Übertragungseinrichtung mit Systemstecker

#### Anschlussvariante 1

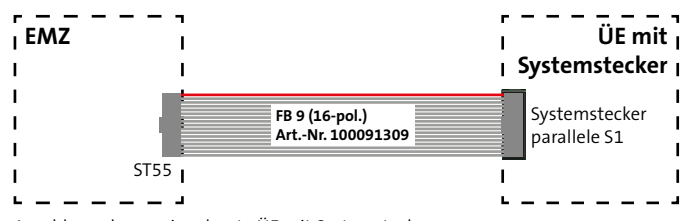

#### Anschlussschema eingebaute ÜE mit Systemstecker

#### Anschlussvariante 2

Eingebaute Übertragungseinrichtung ohne Systemstecker

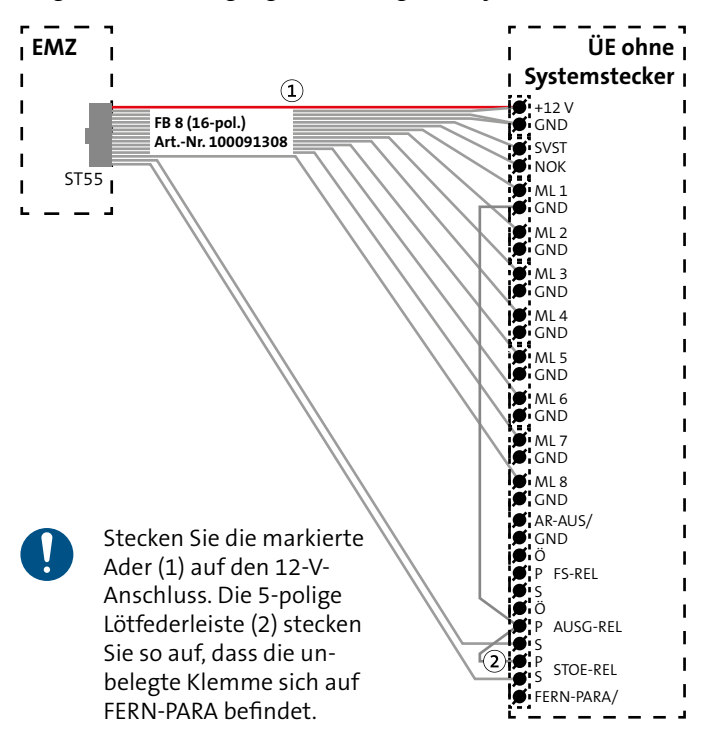

Abb.: Anschlussschema eingebaute ÜE ohne Systemstecker
#### Anschlussvariante 3 Abgesetzte Übertragungseinrichtung

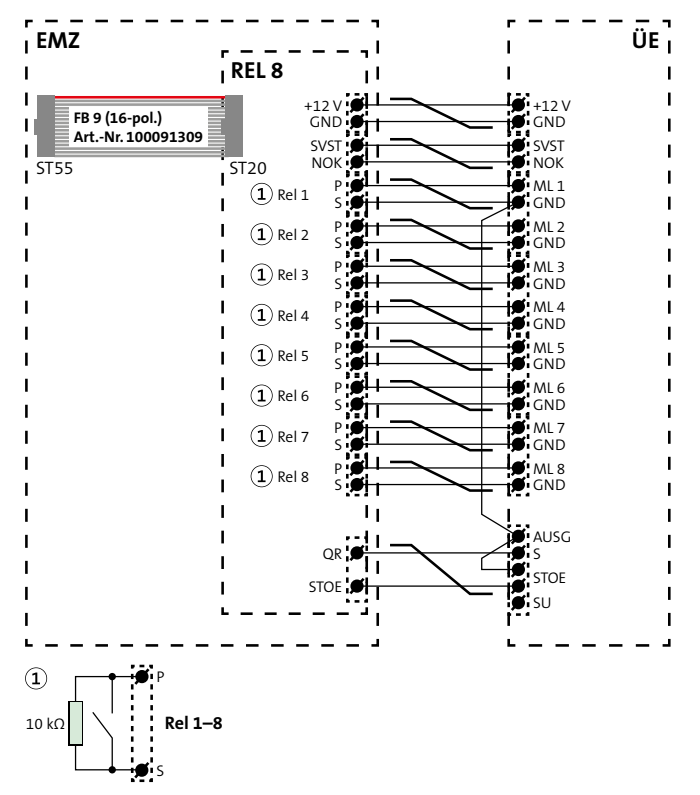

- **VdS** In VdS-Anlagen muss die Leitung zwischen EMZ und abgesetzter ÜE überwacht werden. Schließen Sie deshalb jeweils einen 10-kΩ-Widerstand auf der Erweiterungsplatine REL 8 parallel zu den Relaiskontakten (Rel 1-8, P/S) an.
- Diese Verdrahtung empfiehlt sich auch in nicht VdS-Anlagen, da die Verwendung der Öffner zu einem erhöhten Stromverbrauch führt.

Die Signale SVST und NOK sind nicht potenzialfrei!

# 12.2.17 Eingebaute ÜE mit ISDN-Anschluss

Bei Einbau einer ISDN-Übertragungseinrichtung in die Gehäusetür der Gehäusetypen GR80 und GR100 wird das Kabel für den SO-BUS in die Gehäusetür geführt. Adaptieren Sie eine Leitung mit flexiblen Adern an die ankommenden, starren Adern. Dazu steht der SO-Anschlussleitungssatz (Art.-Nr. 100090700) zur Verfügung.

# 12.2.18 RS232

i

Verwenden Sie für die Installation von Komponenten an die RS232-Schnittstelle (ST57) vorgefertigte Leitungen mit Sub-D-Steckern und einer maximalen Länge von 3 m.

Anschlussschema abgesetzte ÜE

# 12.3 Blitzschutz

Beachten Sie bei der Installation der EMZ die örtlich geltenden Blitzschutz- und Überspannungsschutz-Richtlinien (z. B. DIN VDE 0185-305, DIN VDE 0845, VdS 2833, VdS 5054, EN 62305, IEC 62305 ...).

Sehen Sie vor allem für Leitungen (mit metallischen Leitern) zu Geräten im Außenbereich (z. B. Signalgeber) und für den Netzanschluss besondere Blitzschutzmaßnahmen für die Verkabelung vor.

TELENOT bietet eine Reihe von Blitzstrom- und Überspannungsableitern an.

- Für Netzanschluss: Überspannungsableiter DR M 2P 255, Art.-Nr. 100057150
- Für Steuerleitungen: Ableiter-Modul BXT ML4 BE 12, Art.-Nr. 100057153
- Für Ethernet-Anschluss: Überspannungsableiter DPA M CLD RJ45B 48, Art.-Nr. 100057162
- Basisteil, Ableiter-Modul BXT BAS, Art.-Nr. 100057157

# 12.4 Erdung

Ein sehr wichtiger Bestandteil des Blitzschutzes ist die fachgerechte Erdung der Geräte. Sie ist zum Schutz von Personen unerlässlich. Stellen Sie sicher, dass keine Erdschleifen über Schirme, Versorgungsspannung, Blitzschutzanlage oder das Potenzial Erde entstehen.

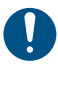

Für Produkte mit Netzanschluss ist eine Schutzerdung vorgeschrieben.

# WARNUNG!

#### Spannungsführende Gehäuseteile im Fehlerfall!

Spannungsführende Gehäuseteile können bei Berührung zu erheblichen Verletzungen oder sogar bis zum Tod führen.

- Schließen Sie das Gerät nur an eine Installation mit Schutzleiteranschluss (PE) an.
- Achten Sie auf einen ordnungsgemäßen Schutzleiteranschluss. Damit eine Schutzerdung vorhanden ist, müssen der Schutzleiter am Hauptschutzleiteranschluss und die Schutzleitersteckverbindung zum Gehäuse angeschlossen sein.
- Halten Sie die Vorschriften des örtlichen Energieversorgungsunternehmens ein.

Die fachgerechte Schutzerdung dient nicht nur der elektrischen Sicherheit und dem Blitzschutz, sie schützt zudem vor elektrostatischen Entladungen (ESD) und vor eingekoppelten Störungen (EMV). Dafür ist vor allem die Erdung innerhalb des Gehäuses wichtig.

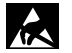

# ACHTUNG!

ESD-gefährdetes Bauteil

Entladen Sie sich durch Berühren von geerdeten Metallteilen, um Schäden an Halbleitern durch elektrostatische Entladungen (ESD) zu vermeiden.

## 12.4.1 Erdung innerhalb des Gehäuses

Führen Sie im Gehäuse der EMZ verschiedene Erdungsmaßnahmen durch:

- Stellen Sie eine Erdverbindung der Gehäuseteile untereinander her (z. B. Verbindung zwischen Gehäusemantel und Gehäusetür).
- Verwenden Sie die unter "Montage" beschriebenen Kontaktscheiben, um eine Erdverbindung zwischen Platinen und Gehäuse herzustellen.
- Schließen Sie die Erdungsleitungen von Komponenten an, die ins Gehäuse eingebaut werden.
- Legen Sie die Schirme auf das Potenzial Erde (siehe "Installation Kabelschirmung").
- $[\mathbf{i}]$

Die Potenziale Erde (PE) und L / N / +12 V / GND sind im Gehäuse nicht direkt miteinander verbunden. Ein Übergang von Störungen vom Potenzial Erde auf die anderen Potenziale ist nicht möglich.

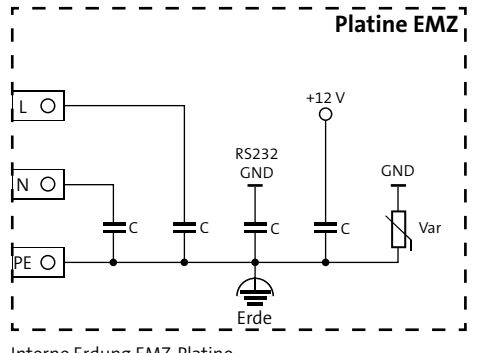

Interne Erdung EMZ-Platine

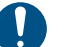

# ACHTUNG!

Zwischen GND und PE entsteht eine Verbindung, wenn an die RS232- oder compasX-Schnittstelle ein PC mit Erdung über den Netzanschluss angeschlossen wird. Zudem können die Schutzelemente (Kondensatoren, Varistoren) durch Überspannung zerstört sein, obwohl augenscheinlich kein Schaden festzustellen ist. Schicken Sie deshalb bei Verdacht auf Überspannung die Platine zur Prüfung an TELENOT (siehe Benutzerhinweise/Rücksenden fehlerhafter Produkte).

# 13 Parametrierung

# 13.1 Hilfsmittel für die Parametrierung

- Windows-PC mit installierter Parametriersoftware hipas und USB-Schnittstelle
- hipas-Parametrierkabel (USB-A auf USB-B)

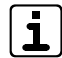

Unter www.telenot.com können registrierte Errichter die neueste Version der Parametriersoftware kostenlos herunterladen. Im Menü "Hilfe" finden Sie detaillierte Erläuterungen zu den Parametriermöglichkeiten und unter "Neues in hipas" werden Features der aktuellen Version und Verbesserungen gegenüber der Vorversion beschrieben.

#### Die Nutzung der Parametriersoftware hipas in einer virtuellen Maschine (z. B. unter MacOS) wird nicht unterstützt.

# 13.2 Installieren der Parametriersoftware hipas

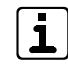

- Während der Installation der Parametriersoftware hipas wird der USB-seriell-Treiber bei allen Windows-Versionen automatisch installiert.
- Öffnen Sie den Ordner mit der Parametriersoftware hipas.
- Führen Sie die Datei hipas\_Setup\_X.x.xx.x.exe aus und folgen Sie dem Setup-Assistenten.
- Wählen Sie einen Zielordner für die Installation der Software aus.
- Bei der Installation werden .NET Framework (neueste Version) und der USB-seriell-Treiber automatisch installiert. Dabei müssen Sie folgenden Dialog mit "Installieren" bestätigen.

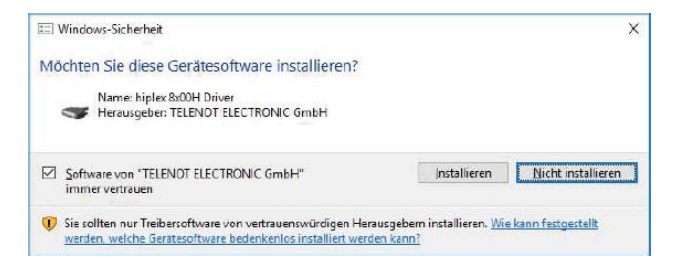

 Wählen Sie am Schluss des Assistenten "Fertigstellen", der PC wird automatisch neu gestartet.

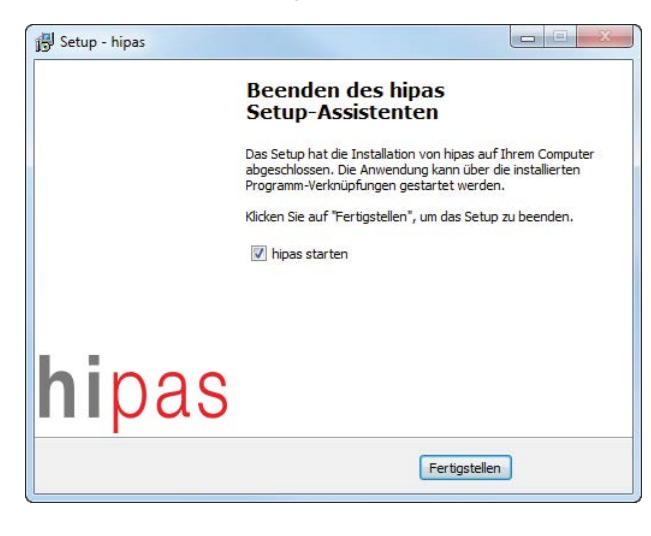

# **13.3** Parametrierung mit der Parametriersoftware hipas

# 13.3.1 Tooltips

In der Parametriersoftware hipas finden Sie Details zur Realisierung unterschiedlicher Funktionen der EMZ, indem Sie mit der Maus über die Spaltenüberschriften fahren (Mouseover). Bestimmte Parameter für den EN-Betrieb (Grad-abhängig) oder VdS-Betrieb (VdS-Klasse-abhängig) mit Maximal- und Minimalwerten (wenn erforderlich) werden auch angezeigt.

Zum Zeitpunkt der Druckauflage dieser Technischen Beschreibung sind die Tooltips noch mit Platzhaltern für die Icons EN- und VdSgemäße Parameter abgebildet.

| lcon | Platzhalter |
|------|-------------|
| EN   | !EN 50131!  |
| EN   | ?EN 50131?  |
| VdS  | IVdS!       |
| Vers | ?VdS?       |

Format: mm:ss (z.B. 03:00) Wertebereich: 00:01 - 15:00 Bei Externalarm aktiv bis Zeit abgelaufen ist, oder wenn in unschaffem Zustand zurückgesetzt wird (Rücksetzen vor Ablauf der Zeit).

Abb.: Beispiel für Tooltip

# 14 Inbetriebnahme

[i]

Die Tür des Gehäuses ist mit einem Deckelkontakt auf "Öffnen" überwacht. Bei geschlossener Gehäusetür ist der Deckelkontakt geschlossen. Zur Inbetriebnahme schalten Sie bei geöffneter Gehäusetür die Gehäusesabotage ab, indem Sie den Stößel des Deckelkontaktes herausziehen.

# 14.1 Hilfsmittel Inbetriebnahme

- Windows-PC mit installierter Parametriersoftware hipas und USB-Schnittstelle
- Bedienteil

# 14.2 Anzeige- und Bedienelemente

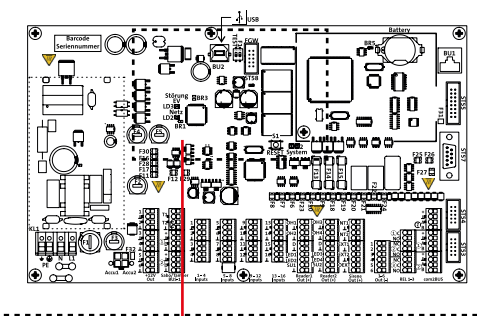

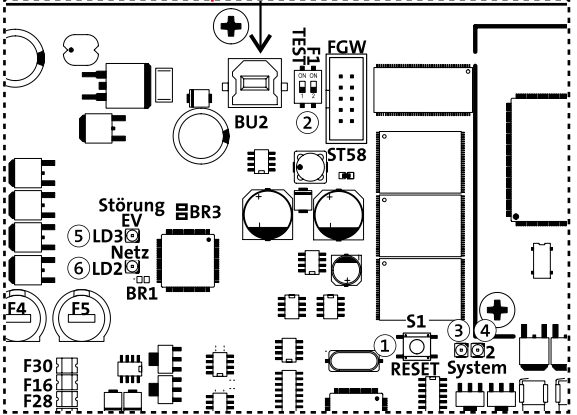

Abb.: Anzeige- und Bedienelemente Platine hiplex 8400H

## 1 Taste RESET (S1)

Kurzer Druck (1 s) "Software-Reset --> Alle Funktionen werden zurückgesetzt

Langer Druck (3-10 s) "Hardware-Reset --> Alle Funktionen werden zurückgesetzt, die Hardware-Überwachungsschaltung spricht an an --> alle ÜE-Ausgänge schalten nach hochohmig (ÜE wird aktiviert) und alle Relais öffnen Nach Drücken (lang oder kurz) der Taste "RESET" wird die EMZ initialisiert. Das ist z. B. nach der Parametrierung notwendig. Während der Initialisierungsphase (ca. 10 s) ist die EMZ nicht betriebsbereit.

## Sehr Langer Druck (30 s) "USB-Mode" (ab FW 05.xx)

Während die Taste RESET gedrückt wird, blinkt die LED System 1 (LD4: grün) schnell, leuchtet kurz auf und ist dann aus. Jetzt ist der USB-Mode aktiv.

hipas-Passwort übergehen: Im USB-Mode kann eine hiplex 8400H ausgelesen werden, auch wenn das hipas-Passwort nicht bekannt ist. Allerdings werden dabei die sicherheitsrelevanten Daten aus der Parametrierung entfernt oder geändert:

- hipas-Passwort
- AES-Daten für den Errichterzugang zu BuildSec
- AES-Daten für MIFARE DESFire-Transponder

 AES-Daten für den hipas-Fernzugriff
 Nach Empfangen der Parametrierung ohne hipas-Passwort (nur über USB möglich) müssen Sie dieses neu vergeben, die entsprechenden Parameter ändern / ergänzen und anschließend wieder in die hiplex senden (nur über USB möglich).

### 2 S2.1 --> DIP-Schalter TEST

Der DIP-Schalter TEST darf **nicht auf "ON"** geschaltet werden! Er ist ausschließlich für interne Prüfzwecke bei TELENOT zu verwenden.

#### S2.2 --> DIP-Schalter F1

Der DIP-Schalter F1 darf **nicht auf "ON"** geschaltet werden! Für spätere Erweiterungen.

#### 3 LD4 --> LED System 1 (grün) Blinkt grün, wenn die EMZ in Betrieb ist

# (4) LD7 --> LED System 2 (rot)

Leuchtet rot beim Speicherzugriff

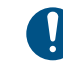

Während die LED System 2 rot leuchtet, darf weder Reset gedrückt, noch die Spannungsversorgung der EMZ abgeschaltet werden, um Speicherfehler zu vermeiden!

#### (5) LD3 --> LED Störung EV (gelb) Leuchtet gelb, wenn eine Spannungsversorgungs-Störung anliegt

## 6 LD2 --> LED Netz (grün)

Leuchtet grün, wenn Netzspannung anliegt

# 14.3 Zustandsanzeigen der Netzteil-Baugruppe

|             | Zustand<br>(Kombinationen möglich)                                                        | LD2<br>LED Netz (EEQ)<br>grün<br>"Netz gut" | LD3<br>LED Störung EV<br>gelb<br>"Stoe EV" | Angezeigter Text<br>(z. B. Ereignisspeicher, Meldungsspeicher Bedienteil)<br>Komponente> Integriertes Netzteil                              |
|-------------|-------------------------------------------------------------------------------------------|---------------------------------------------|--------------------------------------------|----------------------------------------------------------------------------------------------------|
| Netzbetrieb | Keine Störung                                                                             | Leuchtet                                    | Aus                                        |                                                                                                    |
|             | Ausgangsspannung gestört<br>(Spannung < 10,5 V<br>oder > 14,9 V)                          | Leuchtet                                    | Leuchtet                                   | Störung allgemein:<br>EV Spannung zu klein<br>Störung allgemein:<br>+12 V Out 1-6<br>+12 V BUS-1 1-2<br>+12 V com2BUS -Z /<br>com2BUS 1 / 2 |
|             |                                                                                           | Leuchtet                                    | Leuchtet                                   | Störung allgemein: EV Spannung zu groß                                                                                                    |
|             | Akku nicht angeschlossen                                                                  | Leuchtet                                    | Aus                                        | Störung Akku: Akku 1 / 2 fehlt                                                                                                    |
|             | Akku defekt / kurzgeschlossen<br>Ri zu groß<br>(Akkuspannung < 10,0 V oder<br>Ri > 0,8 Ω) | Leuchtet                                    | Aus                                        | Störung Akku:<br>Akku 1 / 2 Kurzschluss<br>Akku 1 / 2 Ri zu groß                                                                            |
|             | Ausfall der Ladeeinrichtung                                                               | Leuchtet                                    | Leuchtet                                   | Störung allgemein: EV Ladeeinr. Akku 1 / 2                                                                                                  |

|                | Zustand<br>(Kombinationen möglich)                                      | LD2<br>LED Netz (EEQ)<br>grün<br>"Netz gut" | LD3<br>LED Störung EV<br>gelb<br>"Stoe EV" | Angezeigter Text<br>(z. B. Ereignisspeicher, Meldungsspeicher Bedienteil)<br>Komponente> Integriertes Netzteil                              |
|----------------|-------------------------------------------------------------------------|---------------------------------------------|--------------------------------------------|----------------------------------------------------------------------------------------------------|
| Akkubetrieb    | Netz gestört                                                            | Aus                                         | Aus                                        | Störung Netz:<br>Netzstörung                                                                                                    |
|                | Ausfall EE                                                              | Blitzt (1 s)                                | Blitzt (1 s)                               | Störung allgemein:<br>EV AC/DC-Wandler<br>(Fehlerbehebung: Neustart des AC / DC Wandlers durch Trennen der Netzspannung<br>für min. 2 min)  |
|                | Akku nicht angeschlossen                                                | Aus                                         | Aus                                        | Störung Akku: Akku 1 / 2 fehlt                                                                                                    |
|                | Akku defekt / kurzgeschlossen<br>(Akkuspannung < 10,0 V)                | Aus                                         | Aus                                        | Störung Akku: Akku 1 / 2 Kurzschluss                                                                                                    |
|                | Akku-Strompfad gestört                                                  | Aus                                         | Blitzt (1 s)                               | Störung allgemein:<br>EV Strompfad Akku 1 / 2                                                                                               |
|                | Ausgangsspannung gestört<br>(Spannung < 10,5 V)                         | Aus                                         | Blitzt (1 s)                               | Störung allgemein:<br>EV Spannung zu klein<br>Störung allgemein:<br>+12 V Out 1-6<br>+12 V BUS-1 1-2<br>+12 V com2BUS -Z /<br>com2BUS 1 / 2 |
|                | Akku wird leer<br>(Akkuspannung < 10,5 V)                               | Aus                                         | Aus                                        | Störung Akku: Akku 1 / 2 entladen                                                                                                    |
|                | Akku ist leer oder Kurzschluss<br>am Ausgang (Akkuspannung<br>< 10,2 V) | Aus                                         | Blitzt (3 s)                               | EMA nicht mehr versorgt                                                                                                    |
| Netzteil µC ge | stört                                                                   | Aus                                         | Leuchtet                                   | Sabotage com2BUS                                                                                                    |

# 14.4 Inbetriebnahme des Touch-Bedienteils

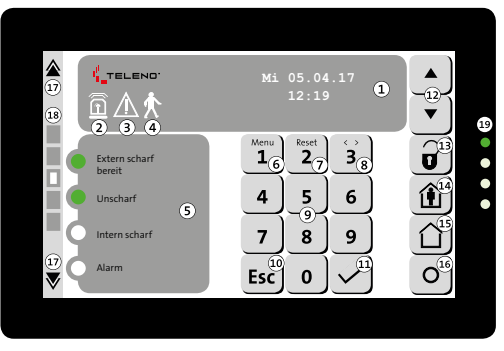

Abb.: Bedienung Touch-Bedienteil BT 800 aP / BT 801 uP

- Display (Meldungsspeicher, Menü)
- Icon: Sammel-Alarm (aktiv: rot blinkend)
- (3) Icon: Sammel-Alarm (aktiv: rot blinkend)
- (4) Icon: Gehtest (aktiv: grün blinkend)
- (5) Frei parametrierbare Anzeige (verschiedene Zustände)
- Taste Menü / Ziffer 1 (Menüzugang)
- Taste Reset / Ziffer 2 (Alarme rücksetzen)
- (8) Taste Auswahl / Ziffer 3 (Auswahl im Menü)
- (9) Tasten 4-9, 0
- (10) Taste Escape (abbrechen/zurück)

- Taste Enter (übernehmen)
- (12) Tasten Blättern(nach oben/nach unten)
- Taste unscharf (unscharf schalten)
- (14) Taste intern scharf (intern scharf schalten)
- (15) Taste extern scharf (extern scharf schalten)
- (16) Frei parametrierbare Taste (derzeit keine Funktion)
- (17) Tasten Bildschirmseiten vor/zurück
- (18) Anzeige aktive Bildschirmseite (1-5)
- Betriebszustände-LEDs
   LED 1 (grün): Betrieb
   LED 2 (rot): Sammel-Alarm
   LED 3 (gelb): Sammel-Störung
   LED 4 (blau): Technik-Anzeige

# 14.4.1 Bedienteiladresse am Touch-Bedienteil

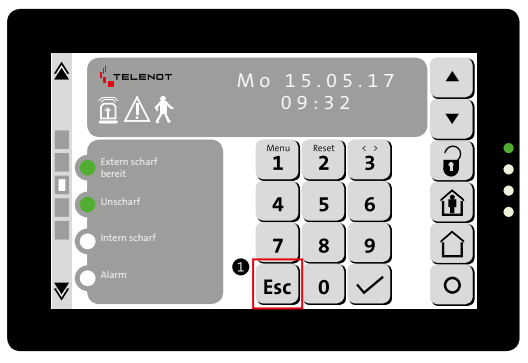

Abb.: Einstellungsmenü des Touch-Bedienteils starten

 Zuerst müssen Sie das Bedienteil am entsprechend parametrierten com2BUS-Anschluss anschließen.
 Drücken Sie lange (mindestens 5 s) die Esc-Taste, um ins Einstellungsmenü zu kommen

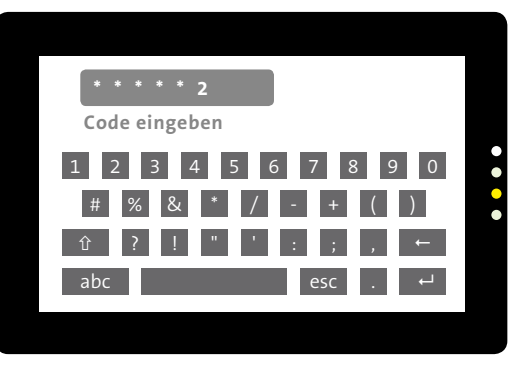

Abb.: Eingabe Bedienfreigabe-Code für das Einstellmenü

Geben Sie den Bedienfreigabe-Code in der Errichter-Ebene ein. Nach Eingabe des korrekten Codes zeigt das Bedienteil sofort die erste Seite des Einstellungsmenüs an.

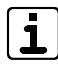

Bei geöffnetem Deckelkontakt ist der Bedienfreigabe-Code immer 999999 (unabhängig von der Parametrierung der EMZ).

Bei geschlossenem Deckelkontakt ist der Zugang zum Einstellmenü über den Bedienfreigabe-Code mit Errichter-Ebene möglich. Adresse und Orientierung können jedoch nicht verändert werden.

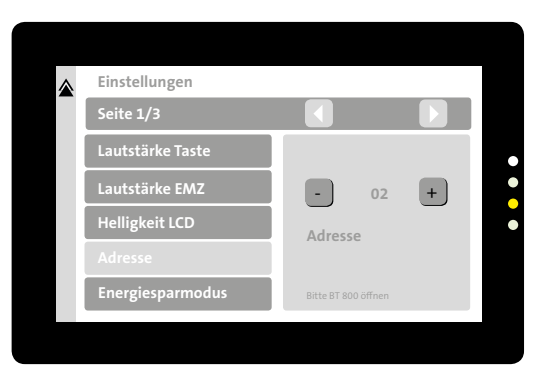

Abb.: Erste Seite des Einstellungsmenüs am Touch-Bedienteil

Im Menü Adresse stellen Sie die Adresse des Bedienteils ein. Funktion in der linken Spalte wählen (hellgrau hinterlegt) und in der rechten Spalte mit + oder – die Adresse wählen, die auch in der EMZ parametriert wurde.

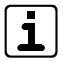

Details zu den weiteren Einstellungen finden Sie in der Technischen Beschreibung des Touch-Bedienteils.

# 14.5 Inbetriebnahme des LCD-Bedienteils

Die LCD-Bedienteile BT 820, BT 830 und BT 840 unterscheiden sich in der Anzahl der LEDs zur Meldebereichsanzeige und der Anzahl von Tasten zum Sperren und Freigeben der Meldebereiche.

Nachfolgend wird die Inbetriebnahme am Beispiel des LCD-Bedienteils BT 820 beschrieben.

| LED-Anzeige (Betriebs-<br>zustände) | Farbe                  | Funktion                                                                   |
|-------------------------------------|------------------------|----------------------------------------------------------------------------|
| Betrieb                             | Grün                   | Leuchtet während Betrieb<br>Blinkt während Initialisierung                 |
| Alarm                               | Rot                    | Leuchtet bei ausgelösten und gespei-<br>cherten Alarmen                    |
| Störung                             | Gelb                   | Leuchtet bei anstehenden und gespei-<br>cherten Störungen                  |
| Gehtest                             | Gelb                   | Leuchtet bei eingeschaltetem Gehtest<br>(unabhängig vom Sicherungsbereich) |
| Frei parametrierbare<br>LEDs 1-4    | Rot, Grün<br>oder Gelb | Frei parametrierbar                                                        |

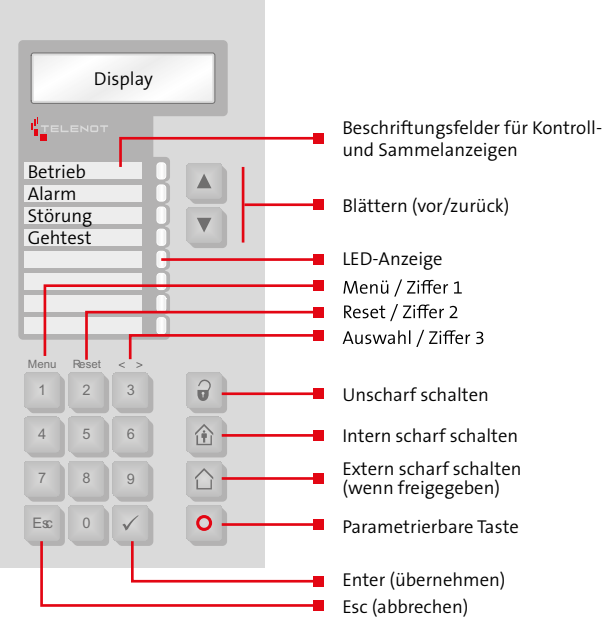

Abb.: Bedien- und Anzeigeelemente am LCD-Bedienteil BT 820

# 14.5.1 Bedienteiladresse am ICD-Bedienteil

Bei Werkauslieferung haben alle Bedienteile die Adresse "1". Haben Sie nur ein Bedienteil mit Adresse 1 parametriert, ist ein Umstellen der Bedienteiladresse nicht notwendig.

|   | ۱ |
|---|---|
| 9 | I |
|   | J |

Sie können die Bedienteiladresse nur bei geöffnetem Bedienteil (Deckelkontakt offen) ändern. Bei einem Bedienteil. das in die Gehäusetür des EMZ-Gehäuses eingebaut ist, öffnen Sie den Deckelkontakt mit dem DIP-Schalter S2-1 (off).

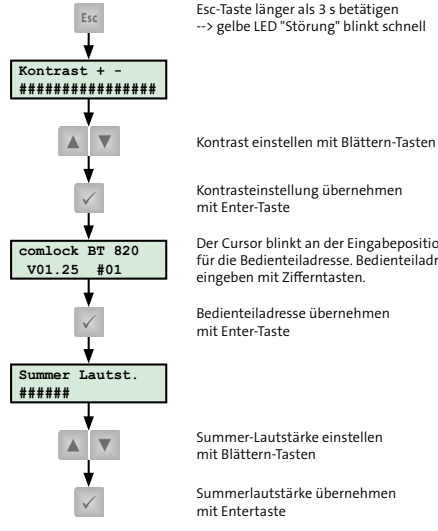

--> gelbe LED "Störung" blinkt schnell

Kontrasteinstellung übernehmen

Der Cursor blinkt an der Eingabeposition für die Bedienteiladresse. Bedienteiladresse eingeben mit Zifferntasten.

Bedienteiladresse übernehmen mit Enter-Taste

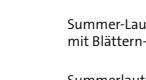

Summer-Lautstärke einstellen mit Blättern-Tasten

Summerlautstärke übernehmen mit Entertaste

Einstellen der Bedienteiladresse am LCD-Bedienteil

# 14.6 Funktion des Bedienteils prüfen

Prüfen Sie, ob alle Bedienteile betriebsbereit sind (Betriebsa LED leuchtet grün und Grundanzeige ist auf dem Display sichtbar).

Erscheint keine Grundanzeige, stimmt die eingestellte Bedienteiladresse nicht mit der parametrierten Bedienteiladresse überein.

- Prüfen Sie, ob alle Bedienteile auf Tastendruck reagieren 2 (Anzeige wechselt zu Sicherheitsbereichsübersicht). Wechselt ein Bedienteil die Anzeige nicht auf Tastendruck, ist es entweder am falschen com2BUS angeschlossen (Parametrierung prüfen) oder die Bedienteiladresse ist mehrfach vergeben (Bedienteiladressen prüfen).
- Blättern Sie durch den Meldungsspeicher (erreichbar über die Taste "Blättern vor") bis im Display "keine weiteren Meldungen !" erscheint.
- Nachdem alle Meldergruppen in Ruhe sind, drücken Sie die "Reset-Taste" der EMZ. Sobald keine Alarme und Störungen mehr anliegen, sind die rote Alarm-LED und die gelbe Störungs-LED dunkel und im Meldungsspeicher steht "keine Meldungen !".

# 14.7 Optionen / Test-Möglichkeiten

## 14.7.1 Störungsanzeigen Bedienteil

Das Bedienteil signalisiert mit Störungs-LED und Summer unterschiedliche Störungen:

| Signalisieru            | ng         | Scharfschaltzustand                        |               |            |               |               |            |               |              |   |
|-------------------------|------------|--------------------------------------------|---------------|------------|---------------|---------------|------------|---------------|--------------|---|
|                         |            | Unscharf                                   |               |            | Intern scharf |               |            | Extern scharf |              |   |
|                         |            | ÜE-störung<br>Netz-Störung<br>Akku-Störung |               | ÜE-Störung | Netz-Störung  | Akku-Störung  | ÜE-Störung | Netz-Störung  | Akku-Störung |   |
| Störungs-<br>LED (gelb) | Speichernd | ~                                          | Nach<br>1 h ² | ~          | ~             | Nach<br>1 h ² | ~          | 1             | 1            | 1 |
| Summer                  | Speichernd | ~                                          | Nach<br>1 h ² | ~          | ~             | Nach<br>1 h ² | ~          | 1             | 1            | 1 |

- <sup>1</sup> Parametrierung "Aus bei extern scharf" oder "Ein bei Bedienung" --> Alle LEDs aus
- <sup>2</sup> Parametrierung möglich

# 14.7.2 Meldungsspeicher Bedienteil

Der Meldungsspeicher des Bedienteils zeigt den Bereichsstatus, anstehende Alarme und Störungen an.

Der Meldungsspeicher ist das einfachste Hilfsmittel bei der Inbetriebnahme.

| ٢ |          | 1 |
|---|----------|---|
|   | 1        | L |
| L | <u> </u> | J |

Mit der Alarmanlagen-App BuildSec kann der Meldungsspeicher auch auf einem Smartphone oder Tablet angezeigt werden.

# 14.7.3 Ereignisspeicher

Mit Hilfe der Parametriersoftware hipas lesen Sie den Ereignisspeicher der EMZ aus. Der Ereignisspeicher ist in drei Bereiche aufgeteilt.

- ESP Global --> Alle Ereignisse
   ESP VdS --> Alle VdS-relevanten Ereignisse
- ESP Alarm --> Alle Alarme
   ESP VdS Scharf/Unscharf --> Alle Extern- und Unscharf-Ereignisse

Der Ereignisspeicher Global enthält folgende Informationen:

- Inbetriebnahme bzw. Neustart (inkl. außer Betrieb seit ...)
- Kommunikation (Parametrierung, Ereignisspeicher senden / empfangen vor Ort oder Fernservice (inklusive Abbruchgrund bei Fehler)
- Alarme
- Störungen, z. B. Netz, Akku, ÜE
- Kommunikationsfehler der com2BUS-Komponenten
- Scharfschaltereignisse (inklusive Sicherungsbereich, Komponente, bei Codes auch Name des Besitzers), z. B. extern scharf, intern scharf, unscharf
- Scharfschaltversuche (inklusive Grund der Scharfschaltverhinderung)
- Meldebereiche sperren / freigeben
- Verwendung gesperrter Codes
- Objektspezifische Änderungen in der Parametrierung (inklusive detaillierter Erläuterung der Änderung z. B. Sicherungsbereich X gelöscht)

# 14.7.4 Bedienteilmenüs für den Errichter

Zur Fehlersuche stehen im Errichter-Menü des Bedienteils verschiedene Menüpunkte zur Verfügung.

Nachfolgende Menüpunkte im Bedienteil können bei Inbetriebnahme und Fehlersuche für den Errichter (Zugangsebene ZE 3) hilfreich sein:

- Versionen --> Anzeige der Firmware-Versionen der unterschiedlichen Komponenten (z. B. EMZ, Netzteil, Bedienteil, Leser usw.)
- Ereignisspeicher Global --> Alle Ereignisse der EMZ
- Errichter rücksetzen --> Rücksetzen der EMZ (z. B. Sabotage VdS-Klasse C)
- Einmannrevision Meldepunkte --> Testmodus der unterschiedlichen Eingänge (Inputs)
- Ausgangstest --> Schalten der unterschiedlichen Ausgänge
- com2BUS-Diagnose --> Diagnosen der com2BUS-Komponenten (z. B. comlock 410, Netzteil usw.)
- Netzwerkdaten --> Anzeige der IP-Daten (z. B. Hostname, IPv4-Adresse, MAC-Adresse usw.)
- Netzteildaten --> Anzeige der aktuellen Netzteildaten (z. B. Ausgangsspannung, Ausgangsstrom, Temperatur)
- UID anzeigen --> zeigt beim Kontaktieren eines Transponders dessen UID an

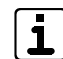

Details zu den einzelnen Menüpunkten finden Sie im Kapitel "Bedienung".

# 14.8 Funktionsprüfung

Die Funktionsprüfung umfasst den Test eines kompletten Ablaufs, von der Scharfschaltung der Einbruchmeldeanlage bis zur Alarmierung.

- Schalten Sie die EMZ mit der Scharfschalteinrichtung (z. B. Leser, Blockschloss, Impuls-Schaltschloss, Bedienteil) extern scharf.
- 2

Lösen Sie mehrere Einbruchmelder aus.

- Prüfen Sie, ob die externen Signalgeber entsprechend alarmieren (akustischer Signalgeber, optischer Signalgeber).
- Prüfen Sie, ob die Übertragungseinrichtung den Alarm ordnungsgemäß übertragen hat.
- Schalten Sie die EMZ mit der Scharfschalteinrichtung (z. B. Leser, Blockschloss, Impuls-Schaltschloss, Bedienteil) unscharf.
- 6 Setzen Sie den Alarm über das Bedienteil zurück.
- Testen Sie die Alarmierung bei Auslösung einer Überfallmeldung und einer Sabotagemeldung (EMZ unscharf).
- ĺ
- Prüfen Sie jeden Sicherungsbereich nach dem dargestellten Ablauf, wenn mehrere Sicherungsbereiche verwendet werden.

# 14.9 Checkliste Inbetriebnahme

| Nr. | Tätigkeit                                                                                                    | Testmöglichkeiten                                           | Durchgeführt |
|-----|----------------------------------------------------------------------------------------------------|-------------------------------------------------------------|--------------|
| 1   | Spannungsversorgung<br>herstellen (Netz, Akku)                                                                            | - Inbetriebnahme der<br>Spannungsversorgung                 |              |
| 2   | Bedienteile in Betrieb<br>nehmen                                                                                          | - Inbetriebnahme<br>Bedienteile<br>- com2BUS-Diagnose       |              |
| 3   | Melder anschließen und<br>testen                                                                                          | - Einmannrevision<br>Meldepunkte                            |              |
| 4   | Schalteinrichtungen in Be-<br>trieb nehmen und testen                                                                     | - Funktionsprüfung                                          |              |
| 5   | Leser in Betrieb nehmen und<br>Codes testen                                                                               | - Funktionsprüfung                                          |              |
| 6   | Signalgeber in Betrieb<br>nehmen                                                                                          | - Signalgebertest<br>Ausgangstest                           |              |
| 7   | com2BUS-Komponente (z. B.<br>Türmodule comlock 410) in<br>Betrieb nehmen                                                  | - com2BUS-Diagnose                                          |              |
| 8   | Übertragungseinrichtung in<br>Betrieb nehmen                                                                              | Funktionsprüfung                                            |              |
| 9   | Ausgänge in Betrieb nehmen<br>(z. B. Transistor-, Relais-, LED-,<br>Summer-, Spulen-Ausgänge)                             | Ausgangstest                                                |              |
| 10  | Komponenten an der RS232-<br>Schnittstelle in Betrieb<br>nehmen (z. B. Einbaudrucker<br>oder Interface KNX) und<br>testen | - Funktionsprüfung<br>der angeschlossenen<br>Hard-/Firmware |              |

# 14.10 Abschluss der Inbetriebnahme

- **VdS** Bei VdS-Anlagen müssen Sie bei der Inbetriebnahme weitere Punkte beachten.
  - Messung der Stromverbrauchswerte der gesamten EMA in den verschiedenen Betriebszuständen und Berechnung der notwendigen Akkukapazität zur Notstromversorgung
  - Verplombung der Gehäuseschrauben
  - Dokumentation (Installationsattest VdS 2170, Instandhaltungsunterlagen)
  - 8 Tage Probebetrieb ohne Alarmierungseinrichtungen
- **EN** Bei EN-gemäßen Anlagen müssen Sie nach der Inbetriebnahme weitere Punkte beachten:
  - Verwendung von nicht EN-gemäßen Funktionen Falls Sie Funktionen verwenden, die nicht gemäß EN 50131 sind, müssen Sie auf dem Geräteaufkleber die Zeile "EN 50131" unkenntlich machen. Nicht EN-gemäße Funktionen sind gekennzeichnet mit

EN

 Verwendung von Funktionen, die den Grad der EMZ herabsetzen

Falls Sie Funktionen verwenden, die den Grad der EMZ herabsetzen (z. B. von Grad 2 auf Grad 1), müssen Sie die Grad-Angabe auf dem Geräteaufkleber anpassen.

# 14.11 Übergabe EMA an Betreiber

Beachten Sie bei der Übergabe der EMA an den Betreiber

- Mindestens 8 Tage Probebetrieb
- Einweisung aller f
  ür die Bedienung der EMA verantwortlichen Personen
- Ubergabe der Dokumentation
- Hinweis auf Instandhaltung

# 15 Bedienung

# 15.1 Bedienung Touch-Bedienteil BT 800

Für die EMZ bietet TELENOT eine Reihe von Touch- / LCD-Bedienteilen an, die eine einheitliche, einfache Bedienung gewährleisten und sich im Wesentlichen nur im Design unterscheiden. Im Folgenden ist beispielhaft die Bedienung des Touch-Bedienteils BT 800 beschrieben.

## 15.2 Zugangsebenen

| 1 | EN | VdS | SES  |      |       |
|---|----|-----|------|------|-------|
| 2 | EN | VdS | ZE 2 | SES  | ZE 2A |
| 3 | EN | VdS | ZE 2 | SES  | ZE 2B |
| 4 | EN | VdS | SES  | ZE 3 |       |

(Der Zugang zur ZE 3 ist nur bei geöffneter EMZ-Gehäusetür oder nach Servicefreigabe durch Bedienebene 2 möglich.)

EN

Tastaturcodebereich 0 – 999999

ZE 4 --> Gerät muss zum Hersteller eingeschickt werden

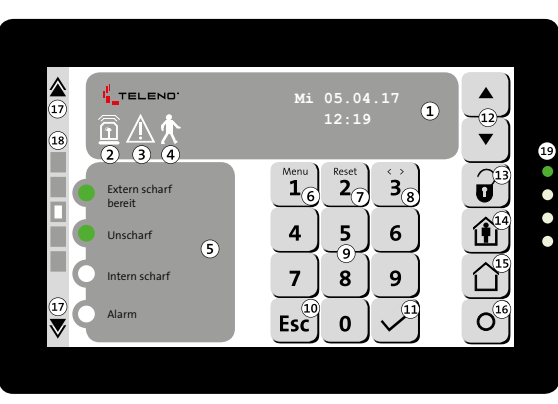

- Display (Meldungsspeicher, Menü)
- Icon: Sammel-Alarm (aktiv: rot blinkend)
- Icon: Sammel-Alarm (aktiv: rot blinkend)
- Icon: Gehtest (aktiv: grün blinkend)
- Frei parametrierbare Anzeige (verschiedene Zustände)
- 6 Taste Menü / Ziffer 1 (Menüzugang)
- Taste Reset / Ziffer 2 (Alarme rücksetzen)
- (8) Taste Auswahl / Ziffer 3 (Auswahl im Menü)
- (9) Tasten 4-9, 0
- Taste Escape (abbrechen/zurück)

- Taste Enter (übernehmen)
- Tasten Blättern (nach oben/nach unten)
- Taste unscharf (unscharf schalten)
- Taste intern scharf (intern scharf schalten)
- Taste extern scharf (extern scharf schalten)
- (16) Frei parametrierbare Taste (derzeit keine Funktion)
- 17 Tasten Bildschirmseiten vor/zurück
- Anzeige aktive Bildschirmseite (1-5)
- Betriebszustände-LEDs LED 1 (grün): Betrieb LED 2 (rot): Sammel-Alarm LED 3 (gelb): Sammel-Störung LED 4 (blau): Technik-Anzeige

Abb.: Bedienung Touch-Bedienteil BT 800 aP / BT 801 uP

| Funktion                                             | Freigegeben              |                        | Freigabe mit                             | Voraussetzung                            |                                     |                 |
|------------------------------------------------------|--------------------------|------------------------|------------------------------------------|------------------------------------------|-------------------------------------|-----------------|
|                                                      | (Ohne Code) <sup>1</sup> | E1<br>Ohne Codeeingabe | E<br>Bedieneb                            | 2<br>ene (ZE 2)                          | Errichter <sup>4</sup><br>(Service) |                 |
|                                                      |                          | (ZE 1)                 | Betreiber-<br>Bedienebene 1 <sup>2</sup> | Betreiber-<br>Bedienebene 2 <sup>3</sup> | (ZE 3)                              |                 |
| Bereichsstatus-Anzeige                               | ✓                        | Anzeige: Datum /       | ✓                                        | ✓                                        | ✓                                   |                 |
| Meldungsspeicher (Rücksetzen nur ab Betreiber E2)    | ✓                        | unizeit / Summer       | ✓                                        | ✓                                        | ✓                                   |                 |
| Anzeigetest durchführen                              | ✓                        |                        | ✓                                        | ✓                                        | ✓                                   |                 |
| Gehtest ein- oder ausschalten                        | ✓                        |                        | ✓                                        | ✓                                        | ✓                                   |                 |
| Code ändern                                          | ✓                        |                        | √                                        | ✓                                        | ✓                                   |                 |
| Meldebereiche sperren / freigeben                    | ✓                        |                        |                                          | ✓                                        | ✓                                   |                 |
| Übergehen der Scharfschaltverhinderung               | ✓                        |                        |                                          | ✓                                        | ✓                                   |                 |
| Sabo rücksetzen (VdS-KI. A)                          | ✓                        |                        |                                          | ✓                                        | ✓                                   |                 |
| Ereignisspeicher anzeigen (VdS, Global, Alarm, S/US) | ✓                        |                        |                                          | ✓                                        | ✓                                   |                 |
| Alarmzähler anzeigen (maximal 10-stellig)            | ✓                        |                        |                                          | ✓                                        | ✓                                   |                 |
| Personencode sperren                                 | ✓                        |                        |                                          | ✓                                        | ✓                                   |                 |
| Transpond. Ident                                     | ✓                        |                        |                                          | ✓                                        | ✓                                   |                 |
| UID anzeigen                                         | ✓                        |                        |                                          | ✓                                        | ✓                                   |                 |
| Zylinder Batteriewechsel                             | ✓                        |                        |                                          | ✓                                        | ✓                                   | DSZEK vorhanden |
| Servicefreigabe                                      | ✓                        |                        |                                          | ✓                                        |                                     |                 |
| App-Freigabe                                         | ✓                        |                        |                                          | ✓                                        |                                     |                 |

| Funktion                                      | Freigegeben              |                        | Freigabe mit Code                        |                                          |                                     |                 |  |  |
|-----------------------------------------------|--------------------------|------------------------|------------------------------------------|------------------------------------------|-------------------------------------|-----------------|--|--|
|                                               | (Ohne Code) <sup>1</sup> | E1<br>Ohne Codeeingabe | E<br>Bedieneb                            | 2<br>ene (ZE 2)                          | Errichter <sup>4</sup><br>(Service) |                 |  |  |
|                                               |                          | (ZE 1)                 | Betreiber-<br>Bedienebene 1 <sup>2</sup> | Betreiber-<br>Bedienebene 2 <sup>3</sup> | (ZE 3)                              |                 |  |  |
| Errichter rücksetzen                          |                          | Anzeige: Datum /       |                                          |                                          | ✓                                   |                 |  |  |
| Einmannrevision Meldepunkte                   |                          | Uhrzeit / Summer       |                                          |                                          | ✓                                   |                 |  |  |
| Ausgangstest                                  |                          |                        |                                          |                                          | ✓                                   |                 |  |  |
| Geräte-Versionen anzeigen                     |                          |                        |                                          |                                          | ✓                                   |                 |  |  |
| com2BUS-Diagnose                              |                          |                        |                                          |                                          | ✓                                   |                 |  |  |
| Netzwerkdaten                                 |                          |                        |                                          |                                          | ✓                                   |                 |  |  |
| Zylinder DSZEK (Untermenüs mit Diagnosedaten) |                          |                        |                                          |                                          | ✓                                   | DSZEK vorhanden |  |  |
| A/D-Werte                                     |                          |                        |                                          |                                          | ✓                                   |                 |  |  |

#### Bedienung

# 15.3 Funktionen der Bedienebene

#### 15.3.1 Meldungsspeicher

Die Touch-Bedienteile zeigen im Meldungsspeicher folgende Informationen an:

- Status der Sicherungsbereiche
- Anstehende Alarme
- Offene Meldepunkte (z. B. Inputs, BUS-1-Eingänge)

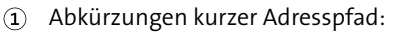

- MA: Master hiplex
- HS: hislave
- CL: comlock 410
- MC: 5MGM-C2
- HL: hilock 203/213
- BT: Bedienteil
- NT: Netzteil
- RD: Reader
- BUS: BUS-1
- DSZ: Digitaler Schließzylinder

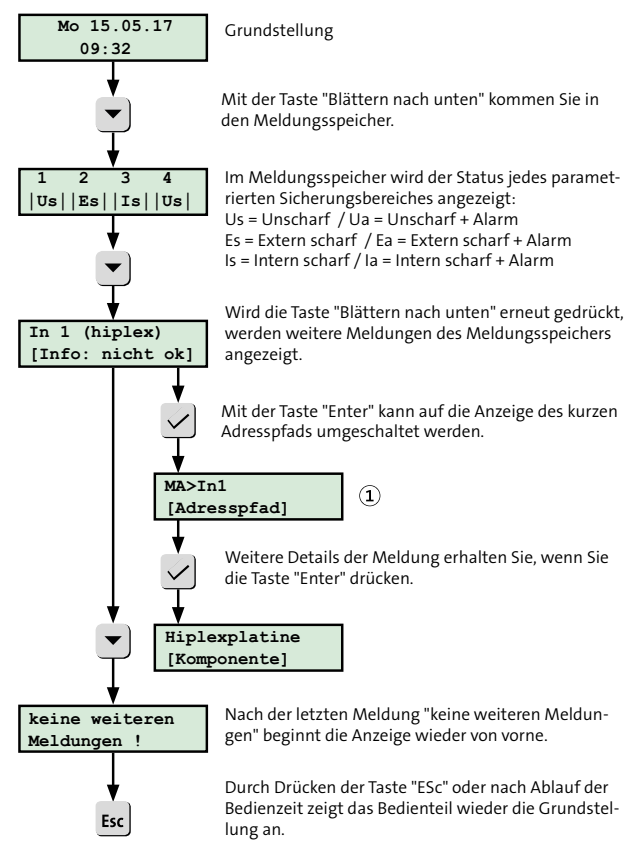

Abb.: Meldungsspeicher Bedienteil

# 15.3.2 Intern scharf schalten

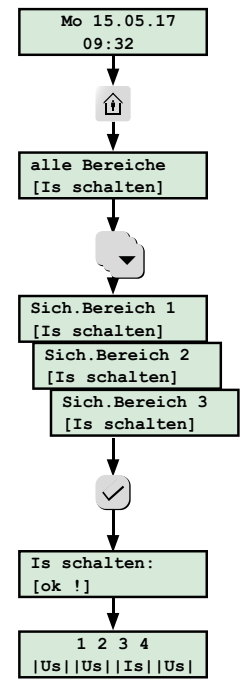

Grundstellung

Sind mehrere Sicherungsbereiche parametriert, werden durch Drücken der Taste "intern scharf" **alle Sicherungsbereiche** intern scharf geschaltet. Mit der Taste "Enter" wird die Funktion ausgeführt.

Mit der Taste "Blättern nach unten" werden einzelne Sicherungsbereiche intern scharf geschaltet. Mit der Taste "Enter" wird die Funktion ausgeführt.

Eine erfolgreiche interne Scharfschaltung wird mit einem 1-s-Dauerton des Bedienteilsummers signalisiert.

Eine Scharfschaltverhinderung (z. B. Melder nicht in Ruhe) wird mit einem intermittierenden Ton (0,25 s Ton / 0,25 s Pause) 10 s lang signalisiert.

Sicherungsbereich 3 ist intern scharf.

Abb.: Intern scharf schalten mit Bedienteil

## 15.3.3 Extern scharf schalten

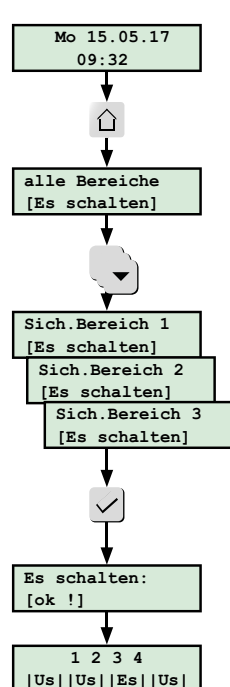

Grundstellung

Sind mehrere Sicherungsbereiche parametriert, werden durch Drücken der Taste "extern scharf" **alle Sicherungsbereiche** extern scharf geschaltet. Mit der Taste "Enter" wird die Funktion ausgeführt.

Mit der Taste "Blättern nach unten" werden einzelne Sicherungsbereiche extern scharf geschaltet. Mit der Taste "Enter" wird die Funktion ausgeführt.

Eine erfolgreiche externe Scharfschaltung wird mit einem 3-s-Dauerton des Bedienteilsummers signalisiert.

Eine Scharfschaltverhinderung (z. B. Melder nicht in Ruhe) wird mit einem intermittierenden Ton (0,25 s Ton / 0,25 s Pause) 10 s lang signalisiert.

Sicherungsbereich 3 ist extern scharf.

Abb.: Extern scharf schalten mit Bedienteil

# 15.3.4 Unscharf schalten

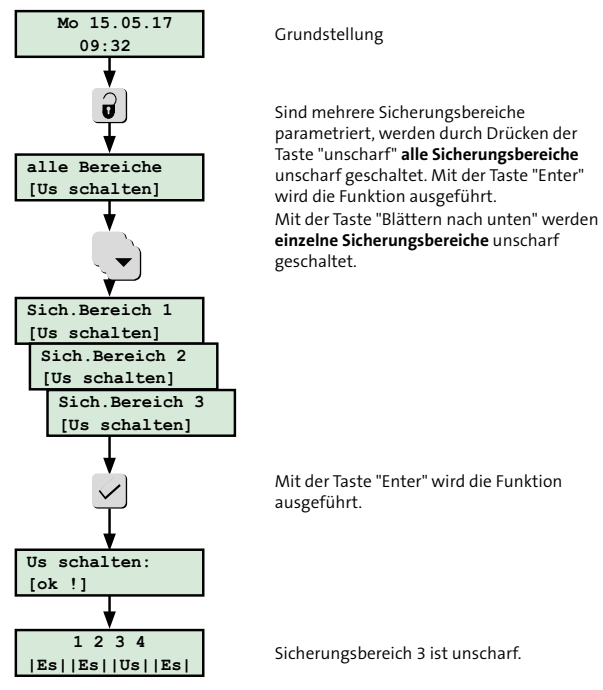

Abb.: Unscharf schalten mit Bedienteil

#### 15.3.5 Rücksetzen

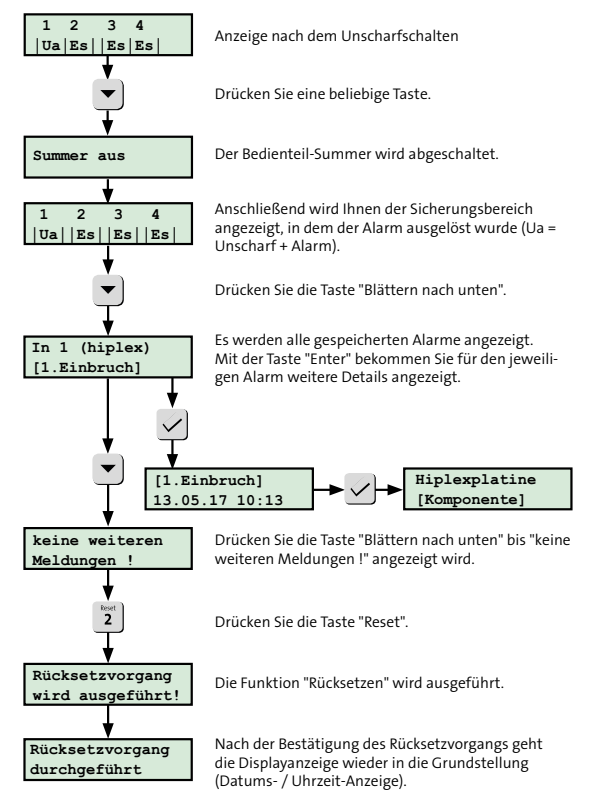

 $[\mathbf{i}]$ 

Sie können nur die Alarme rücksetzen, die für das Bedienteil und die jeweilige Berechtigungsebene erlaubt sind. Sabotagemeldungen in Anlagen der VdS-Klasse A müssen Sie in einem separaten Menü ("Sabotage rücksetzen") rücksetzen. Sabotagemeldungen in Anlagen der VdS-Klasse B und C können nur vom Errichter rückgesetzt werden. Taste "Reset" auf der Platine drücken oder im Bedienteil-Menü über "Errichter rücksetzen" rücksetzen.

Beim Rücksetzen wird bei BUS-1-Bewegungsmeldern der Gehtest aktiviert (LED des Bewegungsmelders leuchtet bei Detektion). Der Gehtest wird nach einer Stunde automatisch deaktiviert.

Abb.: Rücksetzen mit Bedienteil

# 15.4 Funktionen des Bedienteil-Menüs

Für den Zugang zum Betreibermenü muss ein Code mit der Zugangsebene 2 (ZE 2A oder ZE 2B) eingegeben werden. Für den Zugang zum Errichtermenü muss ein Code mit der Zugangsebene 3 (ZE 3) eingegeben werden. (Der Zugang zur ZE 3 ist nur bei geöffneter EMZ-Tür oder nach erfolgter Servicefreigabe durch Bedienebene 2 möglich.)

| <b>↓</b>         |
|------------------|
| Anzeigetest ?    |
| Gehtest ?        |
| Code             |
| ändern ?         |
| Meldebereiche    |
| abschalten ?     |
| Scharf-Verhinde- |
| rung übergehen ? |
| Sabo rücksetzen? |
| Ereignissp. ?    |
| VdS              |
| Ereignissp. ?    |
| Global           |
| Ereignissp. ?    |
| ALARM            |
| Ereignissp. ?    |
| VdS-Scharf/Us    |

Menu

| Menüpunkt wird angezeigt in<br>Zugangsebene:        |      |
|-----------------------------------------------------|------|
| Betreiber 1 / 2 (ZE 2A / ZE 2B)<br>Errichter (ZE 3) |      |
| Betreiber 1 / 2 (ZE 2A / ZE 2B)<br>Errichter (ZE 3) |      |
| Betreiber 1 / 2 (ZE 2A / ZE 2B)<br>Errichter (ZE 3) |      |
| Betreiber 2 (ZE 2B)<br>Errichter (ZE 3)             |      |
| Betreiber 2 (ZE 2B)<br>Errichter (ZE 3)             | V.   |
| Betreiber 2 (ZE 2B)<br>Errichter (ZE 3)             | Klas |
| Betreiber 2 (ZE 2B)<br>Errichter (ZE 3)             |      |
| Betreiber 2 (ZE 2B)<br>Errichter (ZE 3)             |      |
| Betreiber 2 (ZE 2B)<br>Errichter (ZE 3)             |      |
| Betreiber 2 (ZE 2B)                                 |      |

Errichter (ZE 3)

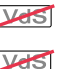

lasse B/C

| Alarmzähler ?                   | Betreiber 2 (ZE 2B)<br>Errichter (ZE 3) |
|---------------------------------|-----------------------------------------|
| Personencodes<br>sperren?       | Betreiber 2 (ZE 2B)<br>Errichter (ZE 3) |
| Transpond. Ident?               | Betreiber 2 (ZE 2B)<br>Errichter (ZE 3) |
| JID anzeigen?                   | Betreiber 2 (ZE 2B)<br>Errichter (ZE 3) |
| Zylinder Batte- $1$ riewechsel? | Betreiber 2 (ZE 2B)<br>Errichter (ZE 3) |
| Servicefreigabe?                | Betreiber 2 (ZE 2B)                     |
| App-Freigabe ?                  | Betreiber 2 (ZE 2B)                     |
| Errichter<br>rücksetzen ?       | Errichter (ZE 3)                        |
| Einmannrev. MP ?                | Errichter (ZE 3)                        |
| Ausgangstest ?                  | Errichter (ZE 3)                        |
| Versionen ?                     | Errichter (ZE 3)                        |
| com2BUS-Diag. ?                 | Errichter (ZE 3)                        |
| Netzwerkdaten ?                 | Errichter (ZE 3)                        |
| Zylinder DSZEK?                 | Errichter (ZE 3)                        |
| A/D - Werte ?                   | Errichter (ZE 3)                        |

(1) Voraussetzung: Digitaler Schließzylinder DSZEK vorhanden

Abb.: Menü Bedienteil

| ٢ |   | ٦ |
|---|---|---|
| L | 1 |   |
| L | ┻ | J |

Im Bedienteil werden nur die Menüpunkte dargestellt, die für die jeweilige Zugangsebene erlaubt sind.

Mit den Tasten "Blättern nach unten" oder "Blättern nach oben" können Sie im Menü navigieren. Mit der Taste "Enter" können Sie die angezeigte Funktion wählen. Ist innerhalb eines Menüs eine Auswahl notwendig (Anzeige: "<"), drücken Sie die Taste "Auswahl (3)".

Wird die Taste "Esc" gedrückt oder nach Ablauf der Bedienzeit geht das Bedienteil wieder in die Grundanzeige (Datums- / Uhrzeit-Anzeige).

# 15.4.1 Anzeigetest

Mit dem Anzeigetest werden alle Anzeigen und der Summer getestet.

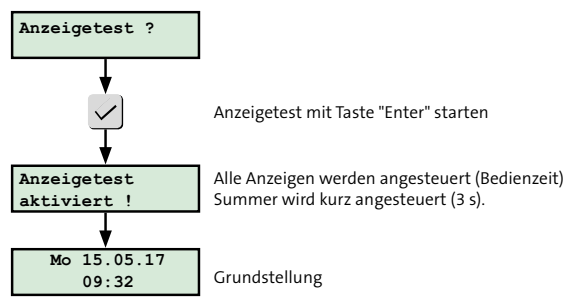

Abb.: Menü Anzeigentest

# 15.4.2 Gehtest

Mit dem Gehtest wird die LED von Bewegungsmeldern aktiviert, sodass der Überwachungsbereich der Bewegungsmelder getestet werden kann.

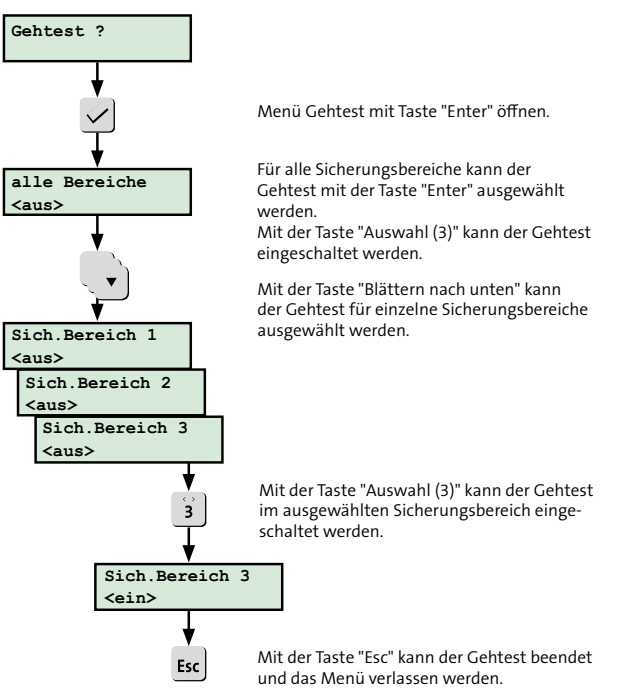

Abb.: Menü Gehtest

## 15.4.3 Code ändern

Im Menü "Code ändern" kann jeder Betreiber (ZE 2 bis ZE 3) seinen Bedienfreigabe-Code ändern.

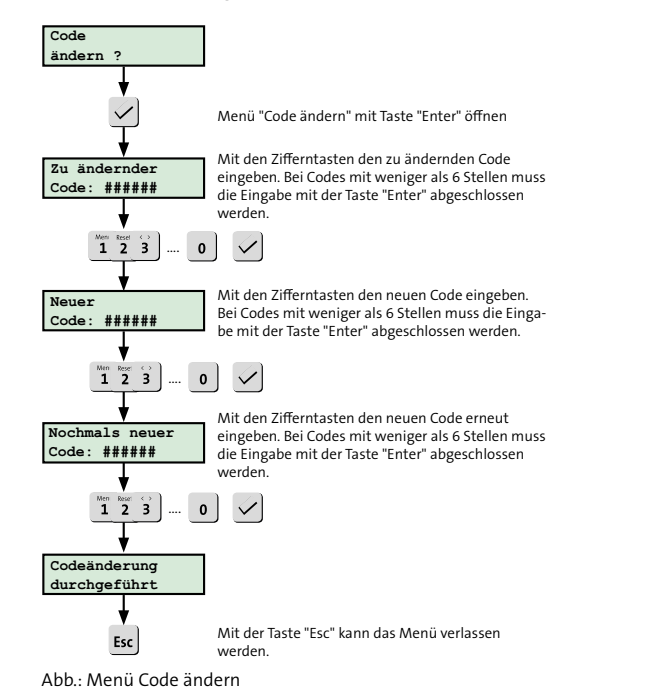

## 15.4.4 Meldebereiche abschalten

Im Menü "Meldebereiche abschalten" können die Meldebereiche für unscharf, intern scharf oder extern scharf (parametrierbar) abgeschaltet werden. Die Bewegungsmelder sind dann z. B. bei intern scharf nicht mehr aktiv.

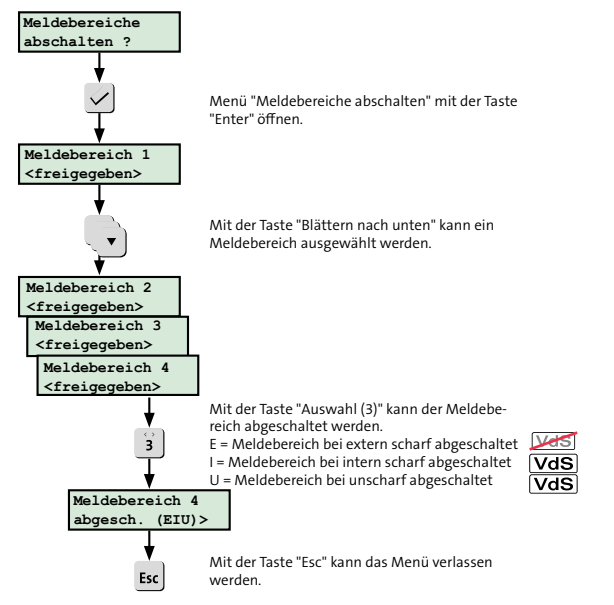

Abb.: Meldebereiche abschalten

Bedienfreigabe- und Tastaturcodes können jederzeit geändert werden. Die Zeichenzahl ist auf 6 Ziffern begrenzt.

## 15.4.5 Übergehen der Scharfschaltverhinderung

Im Menü "Scharfverhinderung übergehen" können einzelnen Meldepunkte (Melder) abgeschaltet werden, wenn diese, z. B. aufgrund eines Defekts, die externe Scharfschaltung verhindern. Die maximale Anzahl der offenen Meldepunkte kann in der Parametriersoftware hipas parametriert werden. Nach jeder Scharf-/Unscharf-Schaltung muss der offene Meldepunkt erneut abgeschaltet (gesperrt) werden.

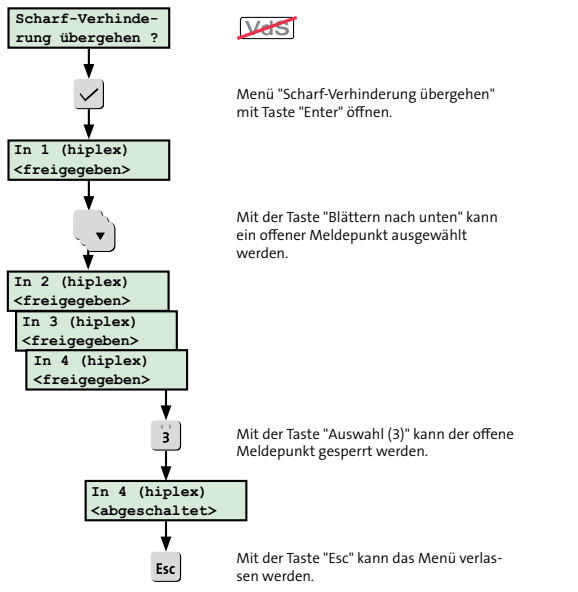

15.4.6 Sabotage rücksetzen

Im Menü "Sabotage rücksetzen" kann jeder Betreiber (ZE 2 bis ZE 3) abhängig von der Parametrierung des Rücksetzverhaltens Sabotagemeldungen der VdS-Klasse A rücksetzen.

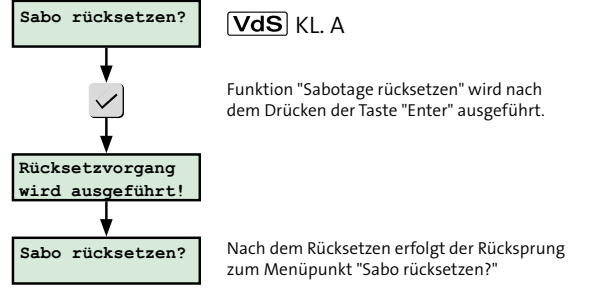

Abb.: Menü Sabotage rücksetzen

Abb.: Menü Übergehen der Scharfschaltverhinderung

# 15.4.7 Ereignisspeicher VdS

Im Menü "Ereignisspeicher VdS" werden dem Betreiber die VdS-relevanten Ereignisse angezeigt. Das neueste Ereignis steht an erster Stelle.

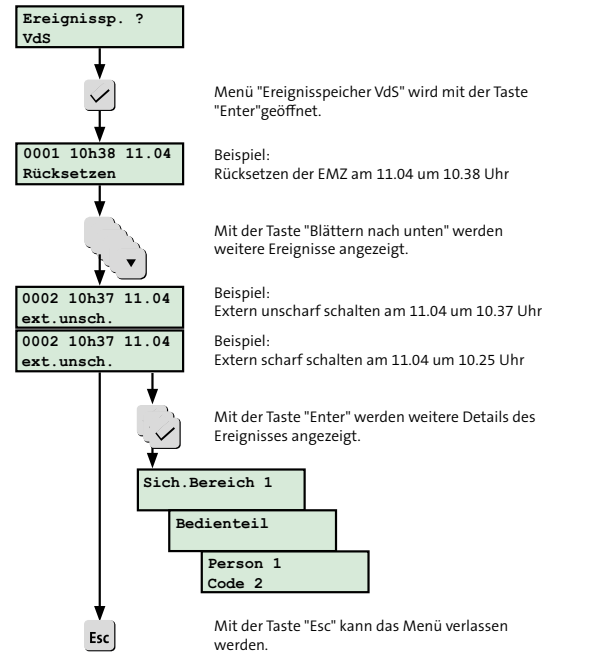

## 15.4.8 Ereignisspeicher Global

Im Menü "Ereignisspeicher Global" werden dem Betreiber alle Ereignisse angezeigt. Das neueste Ereignis steht an erster Stelle. (Bedienung siehe "Ereignisspeicher VdS")

# 15.4.9 Ereignisspeicher ALARM

Im Menü "Ereignisspeicher Alarm" werden dem Betreiber alle Alarme angezeigt. Das neueste Ereignis steht an erster Stelle. (Bedienung siehe "Ereignisspeicher VdS")

Abb.: Menü Ereignisspeicher VdS

## 15.4.10 Ereignisspeicher VdS-Scharf/Us

Im Menü "Ereignisspeicher VdS-Scharf/Us" werden dem Betreiber alle VdS-relevanten Scharf- und Unscharfschaltungen angezeigt. Das neueste Ereignis steht an erster Stelle. (Bedienung siehe "Ereignisspeicher VdS")

## 15.4.11 Alarmzähler

Im Menü "Alarmzähler" werden dem Betreiber die Anzahl der Alarme angezeigt.

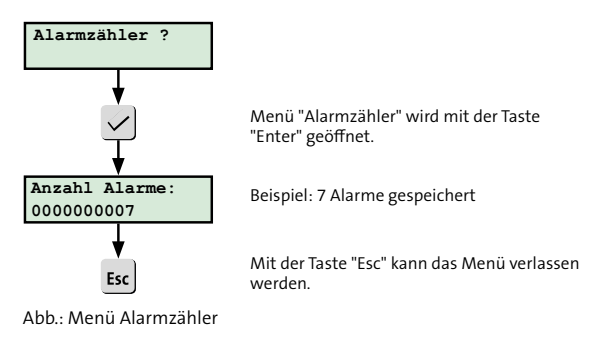

## 15.4.12 Personencodes sperren?

Im Menü "Personencodes sperren" kann der Bediener die Personencodes (Transponder und Tastaturcodes sperren.

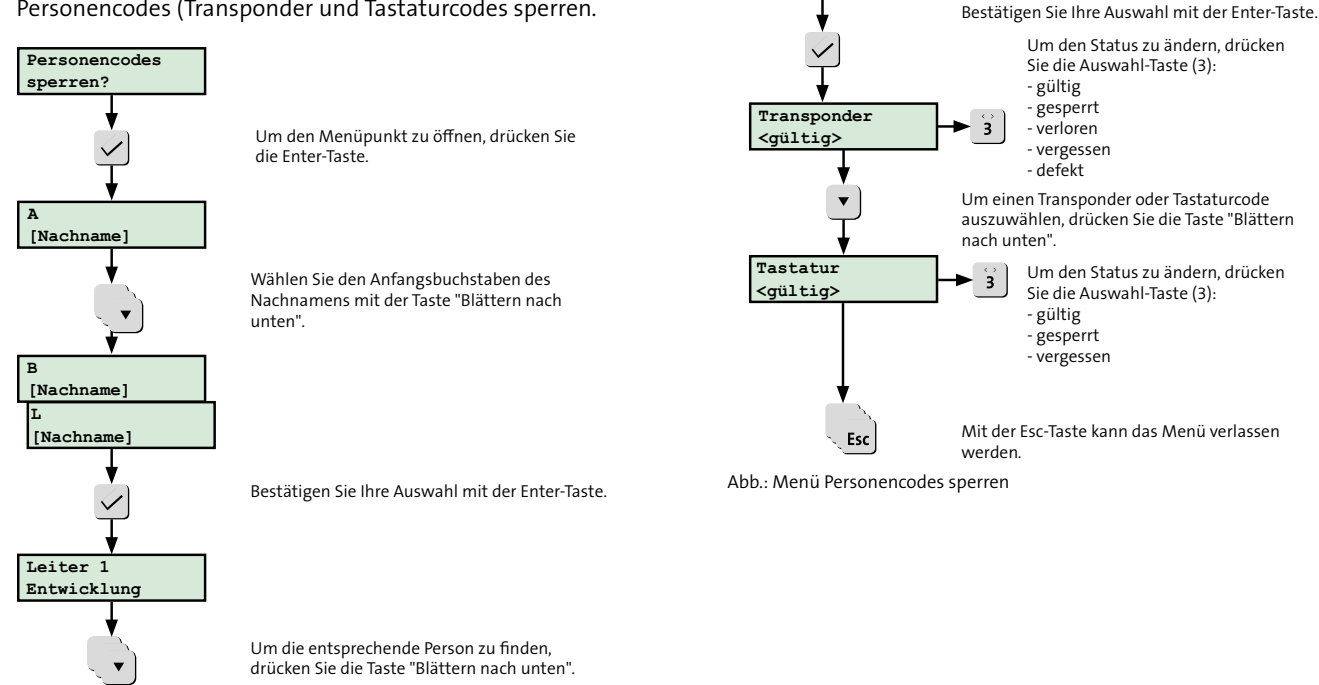

Leiter 1

Entwicklung

#### 15.4.13 Transponder identifizieren

Im Menü "Transpond. Ident?" kann der Betreiber (ZE2B) und der Errichter (ZE3) einen Transponder identifizieren. Der Transponder wird vor den ausgewählten Leser gehalten und das Bedienteil zeigt den parametrierten Namen (Besitzer) des Transponders an.

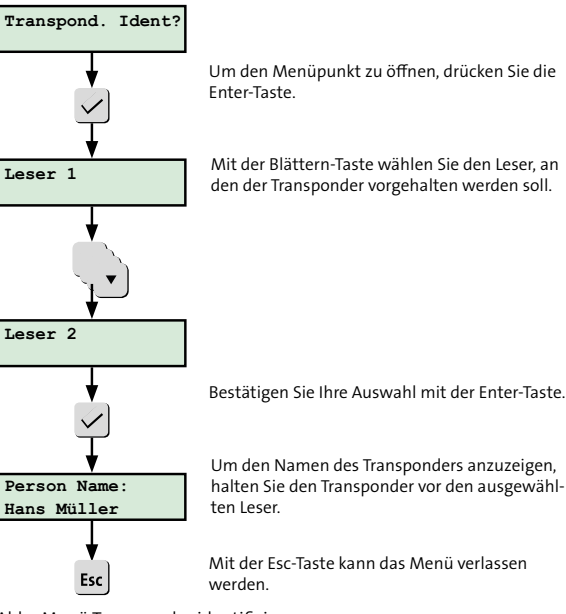

Abb.: Menü Transponder identifizieren

#### 15.4.14 UID anzeigen

Im Menü "UID anzeigen" wird dem Betreiber (Bedienebenen 2) und dem Errichter (ZE 3) die UID des Transponders angezeigt, der bei aktivem Menü am ausgewählten Leser vorgehalten wird.

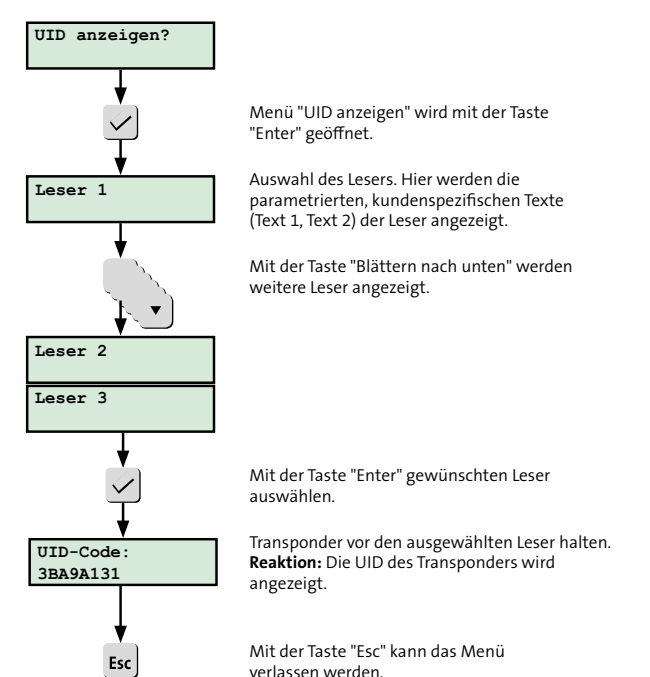

Abb.: Menü UID anzeigen

# 15.4.15 Zylinder Batteriewechsel

Im Menü "Zylinder Batteriewechsel" kann der Betreiber (ZE2B) und der Errichter (ZE3) nach Wechsel der Batterie in einem Digitalen Schließzylinder den Batteriefüllstandszähler wieder auf 100 % setzen. Dieses Menü erscheint nur, wenn ein Digitaler Schließzylinder parametriert ist.

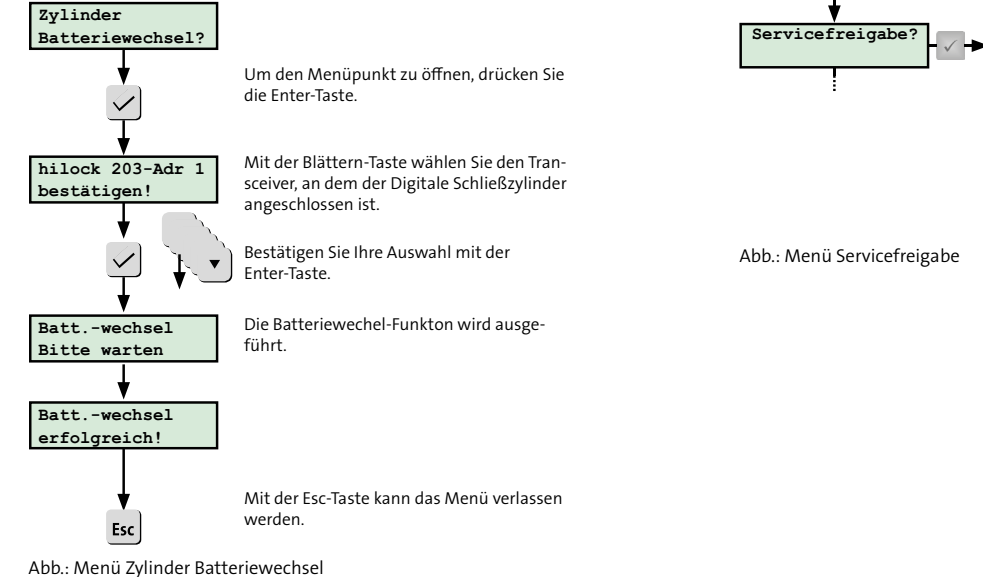

### 15.4.16 Servicefreigabe

(nur Zugangsebene: ZE1 und ZE2B)

Im Menü "Servicefreigabe" erteilt der Betreiber dem Errichter (ZE 3) die Freigabe für den Service (z. B. Fernservice).

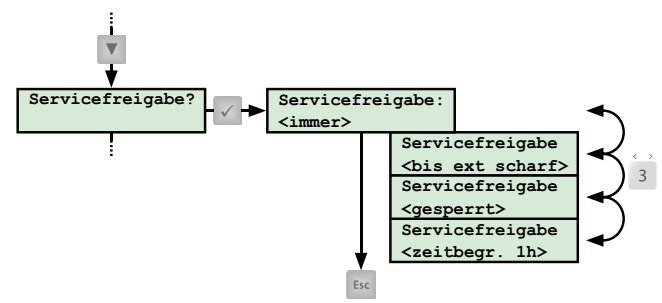

# 15.4.17 App-Freigabe

(nur Zugangsebene: ZE1 und ZE2B)

Im Menü "App-Freigabe" erteilt der Betreiber dem Errichter (ZE 3) die Freigabe für die Nutzung der App BuildSec für den Service (Errichtermode).

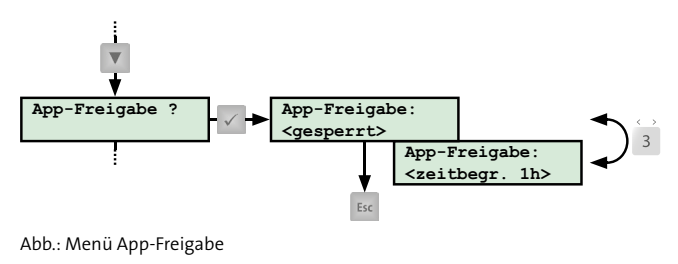

# 15.4.18 Errichter rücksetzen

Im Menü "Errichter rücksetzen" kann der Errichter (ZE 3) die EMZ rücksetzen. Die Sabotagealarme mit Alarmierungstyp "Sabotage VdS-Klasse C" werden auch rückgesetzt.

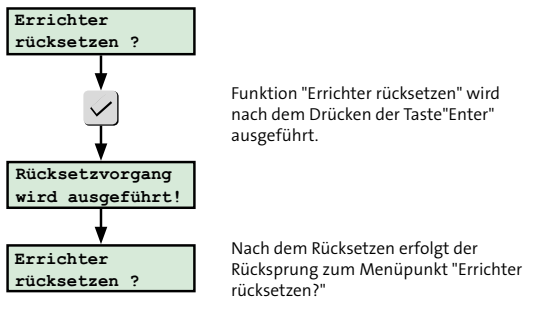

Abb.: Menü Errichter rücksetzen

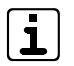

Beim Rücksetzen wird bei BUS-1-Bewegungsmeldern der Gehtest aktiviert (LED des Bewegungsmelders leuchtet bei Detektion). Der Gehtest wird nach einer Stunde automatisch deaktiviert. Bedienung

#### 15.4.19 Einmannrevision

Im Menü "Einmannrev. MP" kann der Errichter (ZE 3) die einzelnen Meldepunkte (Inputs, BUS-Komponenten usw.) testen.

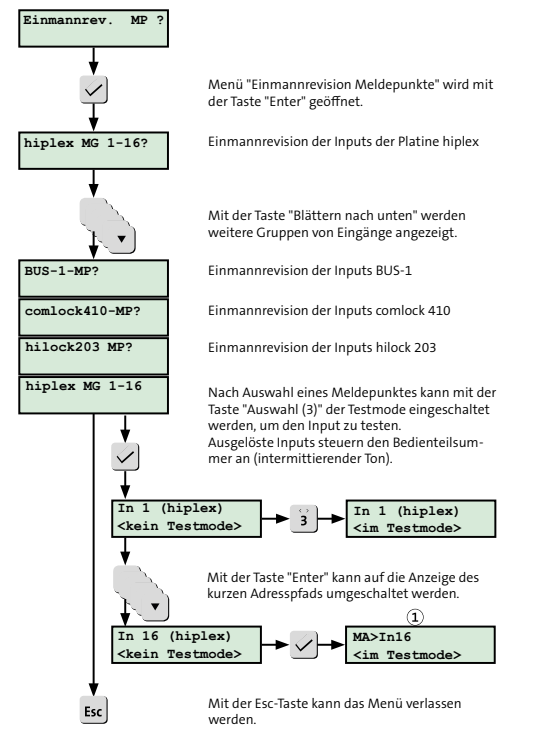

Abb.: Menü Einmannrevision Meldepunkte

- (1) Abkürzungen kurzer Adresspfad:
  - MA: Master hiplex
  - HS: hislave
  - CL: comlock 410
  - MC: 5MGM-C2
  - HL: hilock 203/213
  - BT: Bedienteil
  - NT: Netzteil
  - RD: Reader
  - BUS: BUS-1
  - DSZ: Digitaler Schließzylinder
## 15.4.20 Ausgangstest

Im Menü "Ausgangstest" kann der Errichter (ZE 3) die einzelnen Ausgänge (Signalgeber, LED-Anzeigen, Türöffner usw.) testen.

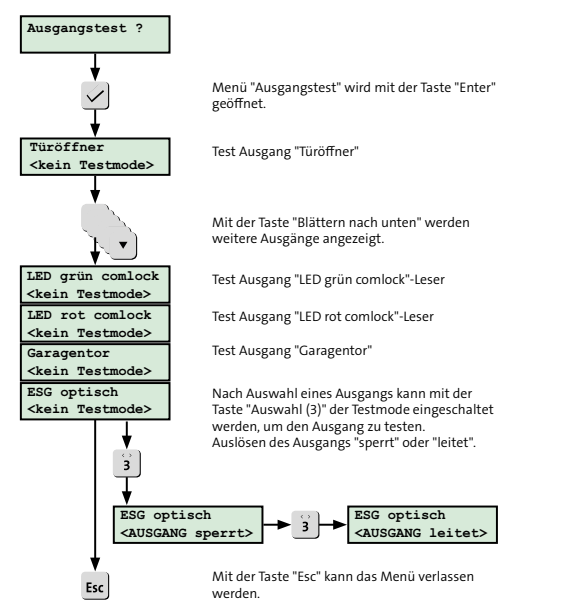

#### Abb.: Menü Ausgangstest

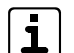

Wird das Menü mit der Taste "Esc" beendet, werden alle Ausgänge automatisch wieder in den Ursprungszustand rückgesetzt.

## 15.4.21 Versionen

Im Menü "Versionen" werden dem Errichter die Firmware-Versionen der vorhandenen Komponenten angezeigt.

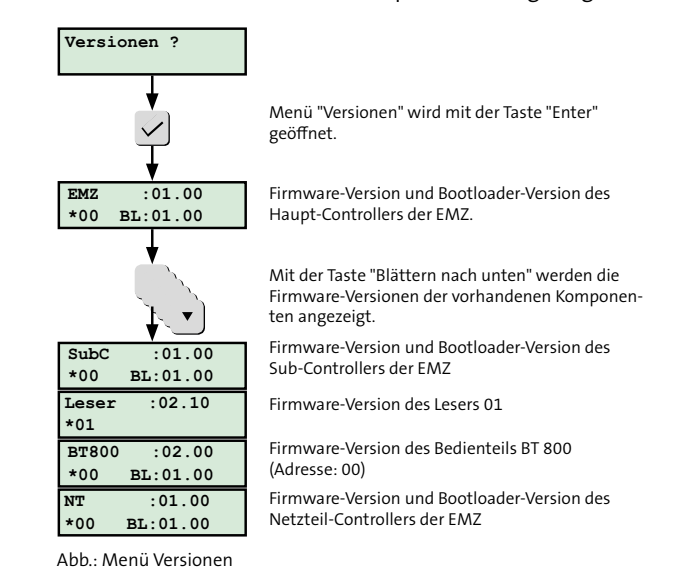

## 15.4.22 com2BUS-Diagnose

Im Menü "com2BUS-Diag." werden dem Errichter (ZE 3) Informationen über den com2BUS angezeigt (Diagnosen der unterschiedlichen com2BUS-Komponenten).

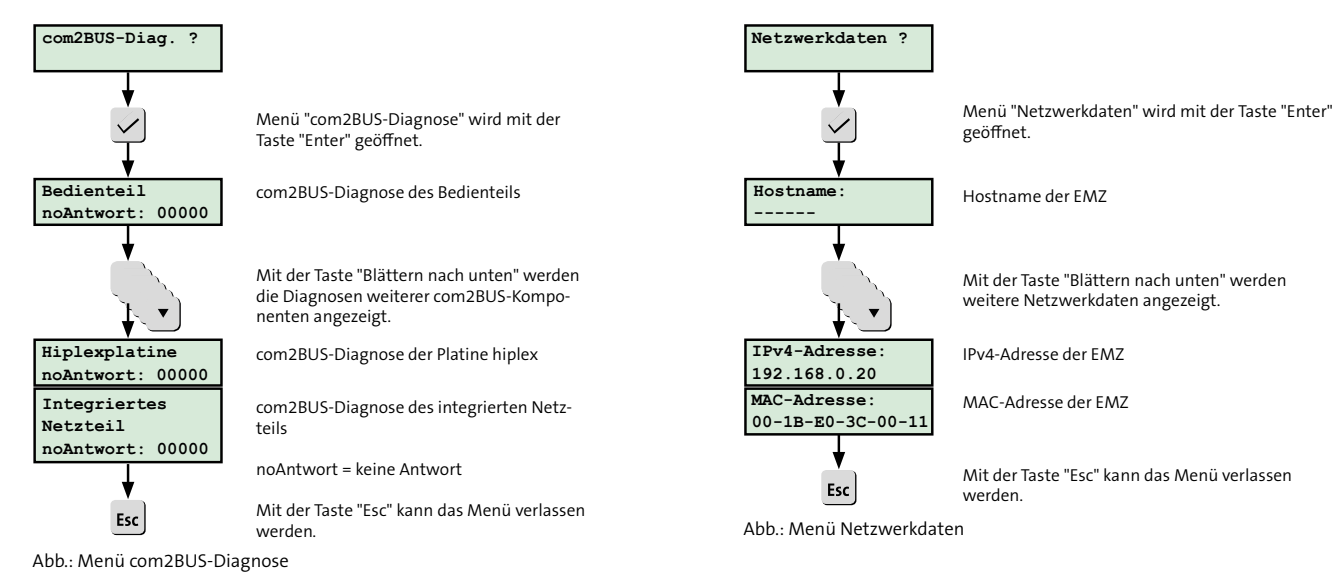

## 15.4.23 Netzwerkdaten

Im Menü "Netzwerkdaten" werden dem Errichter (ZE 3) die unterschiedlichen Netzwerkdaten der EMZ angezeigt (Hostname, IPv4-Adresse, MAC-Adresse usw.).

### 15.4.24 Zylinder DSZEK

Das Menü "Zylinder DSZEK" wird dem Errichter (ZE 3) nur angezeigt, wenn ein Digitaler Schließzylinder DSZEK parametriert ist. Das Menü "Zylinder DSZEK" ist in mehrere Untermenüs unterteilt.

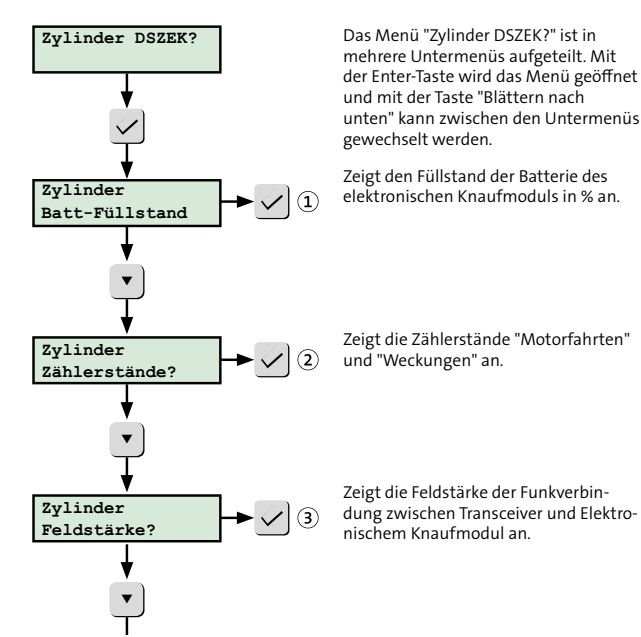

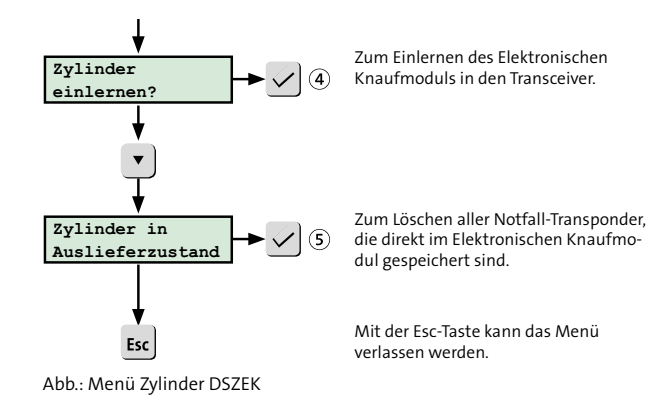

### Zylinder Batt-Füllstand ①

Das Menü "Zylinder Batt-Füllstand" zeigt den Batteriefüllstand des Elektronischen Knaufmoduls an. Der aktuelle Batteriefüllstand wird anhand der gezählten Motorfahrten ermittelt.

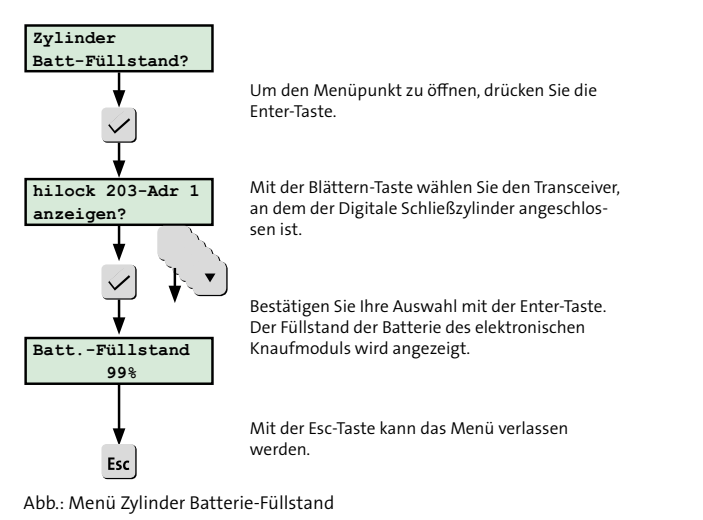

## Zylinder Zählerstände (2)

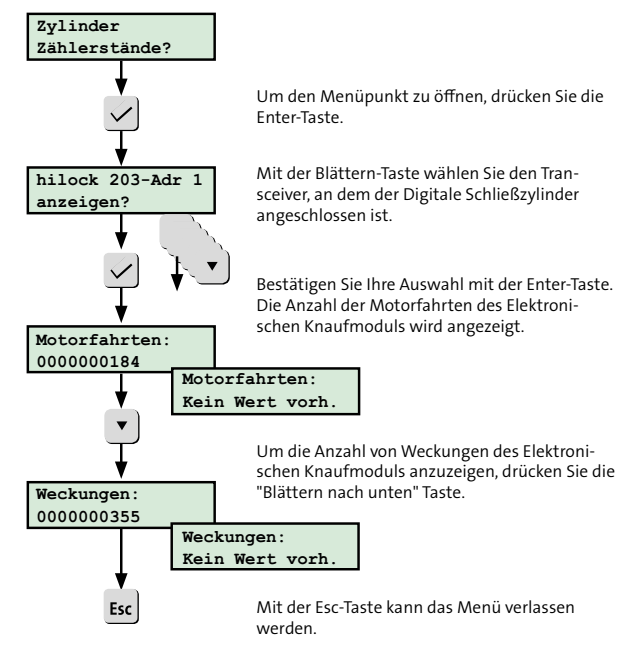

Abb.: Menü Zylinder Zählerstände

Die Werte werden erst nach 50 Motorfahrten vom Transceiver an die EMZ übertragen. Sie werden nach neuer Parametrierung oder Entstromen der EMZ hiplex erst wieder nach 50 Motorfahrten dargestellt.

### Zylinder Feldstärke 3

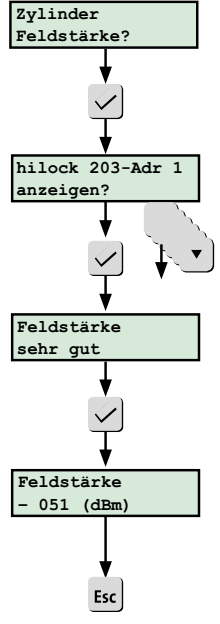

Um den Menüpunkt zu öffnen, drücken Sie die Enter-Taste.

Mit der Blättern-Taste wählen Sie den Transceiver, an dem der Digitale Schließzylinder angeschlossen ist.

Bestätigen Sie Ihre Auswahl mit der Enter-Taste.

Die Qualität der Feldstärke wird angezeigt. - Sehr gut

- Gut
- Schlecht
- Keine Funkverbindung

Um die Anzeige der Feldstärke auf Pegelwerte (dBm) umzuschalten, drücken Sie die Enter-Taste.

Mit der Esc-Taste kann das Menü verlassen werden.

Abb.: Menü Zylinder Feldstärke

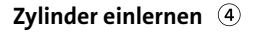

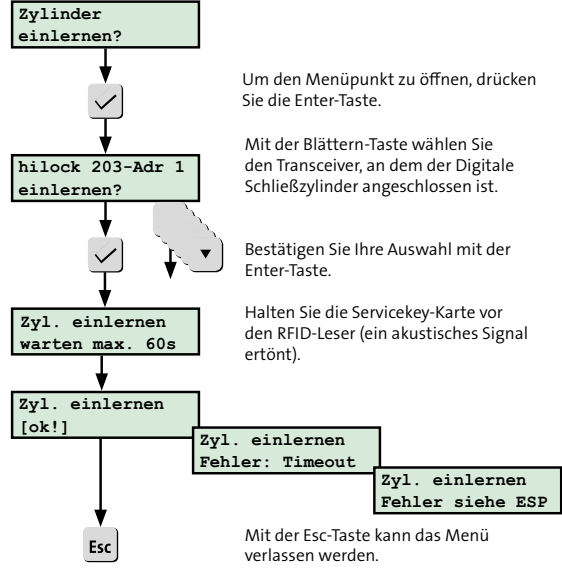

Abb.: Menü Zylinder einlernen

### **Zylinder Auslieferzustand** (5)

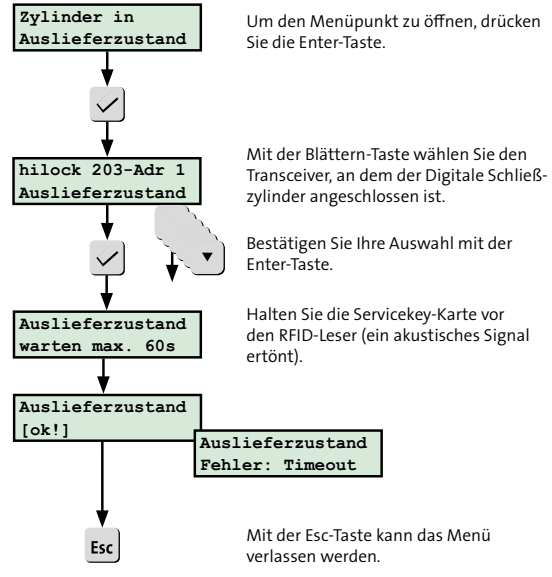

Abb.: Menü Zylinder Auslieferzustand

### 15.4.25 A/D-Werte

Im Menü "A/D-Werte" werden dem Errichter (ZE 3) die unterschiedlichen Widerstandswerte und A/D-Werte (in Klammer) der Eingange von hiplex-Platine, hislave-Platine, comlock 410 (ab FW 06.xx) und 5-MGM C2B (ab FW 06.xx) angezeigt.

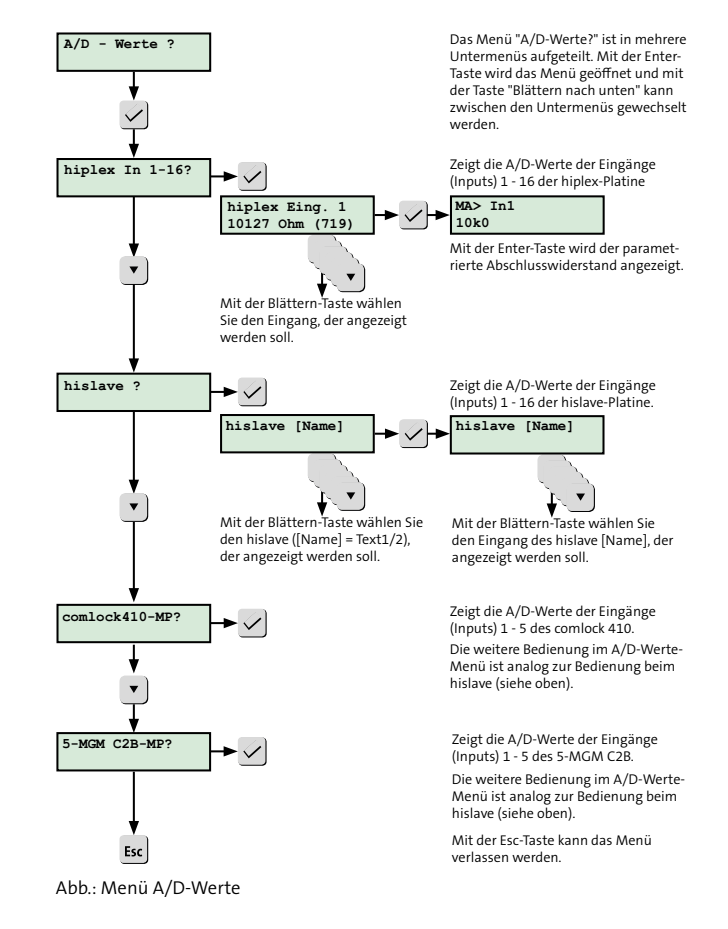

## 15.5 Bedienung Leser

15.5.1 Extern scharf schalten am Leser (comlock/ cryplock)

### Extern scharf schalten mit Transponder

## EN Codebereich Transponder

Transponder EM 4200 --> UID (EM 4200) Transponder MIFARE --> UID (MIFARE)

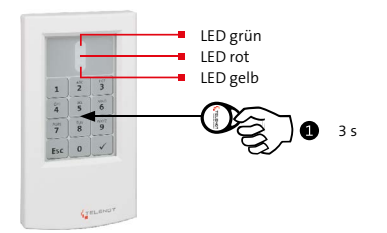

#### Extern scharf

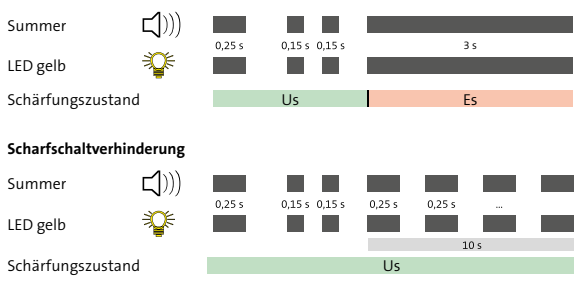

Abb.: Extern scharf schalten mit Transponder am cryplock-Leser

 Halten Sie den Transponder lange (ca. 3 s) vor den Leser (Transponderbereich). Der Abstand darf maximal 10 mm betragen.

Bestätigung: Einzelner Piepton des Summers (ca. 0,25 s) und kurzes Aufleuchten der gelben LED (ca. 0,25 s). Darauf folgend: Doppelter Piepton des Summers (2 x ca. 0,15 s) und doppeltes Aufleuchten der gelben LED (2 x ca. 0,15 s).

### 2 Extern scharf

Die EMZ wird extern scharf. Bestätigung: Langer Piepton des Summers (ca. 3 s) und langes Aufleuchten der gelben LED (ca. 3 s).

oder

### Scharfschaltverhinderung

Die EMZ wird **nicht** extern scharf. Bestätigung: Für 10 s intermittierender Piepton des Summers (ca. 0,25 s Ton / ca. 0,25 s Pause) und intermittierendes Aufleuchten der gelben LED (ca. 0,25 s hell / ca. 0,25 s dunkel).

### Extern scharf schalten mit Tastaturcode

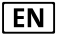

Tastaturcodebereich 0 – 999999

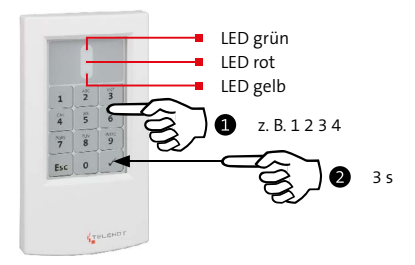

#### Extern scharf

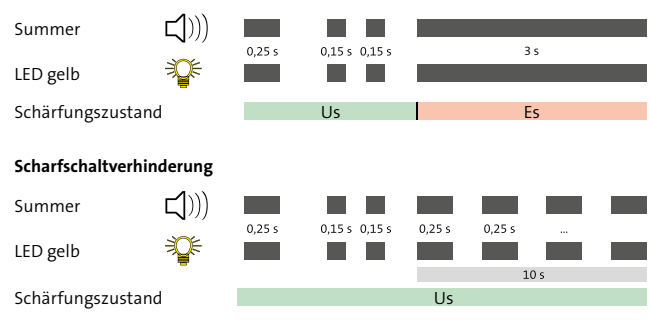

Abb.: Extern scharf schalten mit Tastaturcode am cryplock-Leser

- Geben Sie den Tastaturcode ein. Jede Zifferneingabe wird mit einem hohen Ton des Summers (ca. 0,15 s) und einem kurzen Aufleuchten der gelben LED (ca. 0,15 s) bestätigt.
   Bei Falscheingabe drücken Sie die Esc-Taste und geben anschließend den Tastaturcode erneut ein.
- Schließen Sie die Codeeingabe mit langem Druck (ca. 3 s) auf die Enter-Taste (cryplock-Leser) oder Raute-Taste (comlock-Leser) ab.
  Bestätigung: Einzelner Piepton des Summers (ca. 0,25 s) und kurzes Aufleuchten der gelben LED (ca. 0,25 s).
  Darauf folgend: Doppelter Piepton des Summers (2 × ca. 0,15 s) und doppeltes Aufleuchten der gelben LED (2 × ca. 0,15 s).

### **B** Extern scharf

Die EMZ wird extern scharf.

Bestätigung: Langer Piepton des Summers (ca. 3 s) und langes Aufleuchten der gelben LED (ca. 3 s).

#### oder

### Scharfschaltverhinderung

Die EMZ wird nicht extern scharf.

Bestätigung: Für 10 s intermittierender Piepton des Summers (ca. 0,25 s Ton / ca. 0,25 s Pause) und intermittierendes Aufleuchten der gelben LED (ca. 0,25 s hell / ca. 0,25 s dunkel).

# 15.5.2 Unscharf schalten am Leser (comlock/cryplock)

### **Unscharf schalten mit Transponder**

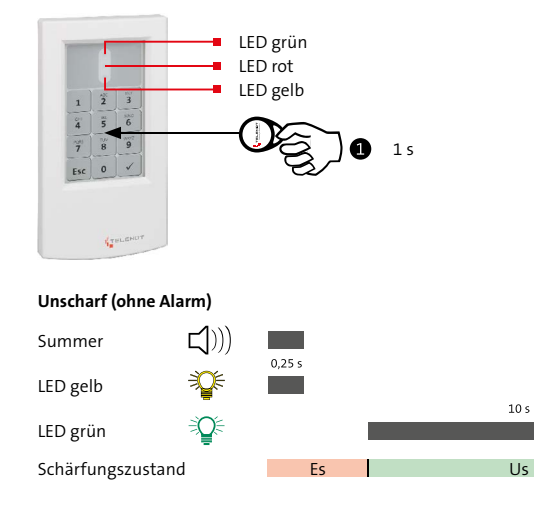

#### Unscharf (mit anstehendem Alarm)

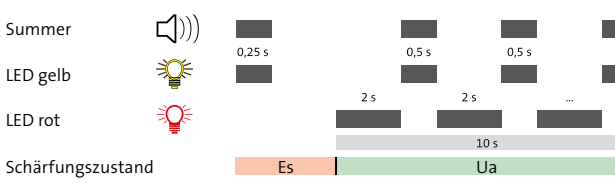

Abb.: Unscharf schalten mit Transponder am cryplock-Leser

Halten Sie den Transponder kurz (ca. 1 s) vor den Leser (Transponderbereich). Der Abstand darf maximal 10 mm betragen.

Bestätigung: Einzelner Piepton des Summers (ca. 0,5 s) und kurzes Aufleuchten der gelben LED (ca. 0,5 s).

## **2** Unscharf (ohne Alarm)

Die EMZ wird unscharf.

Bestätigung: Langes Aufleuchten der grünen LED (ca. 10 s).

oder

### Unscharf (mit anstehendem Alarm)

Die EMZ wird unscharf. Bestätigung: Für 10 s wechselndes Aufleuchten der gelben LED mit Piepton des Summers (ca. 0,5 s Ton und gelbe LED / ca. 2 s Pause). Während der Pause leuchtet die rote LED ohne Summersignal.

#### Unscharf schalten mit Tastaturcode

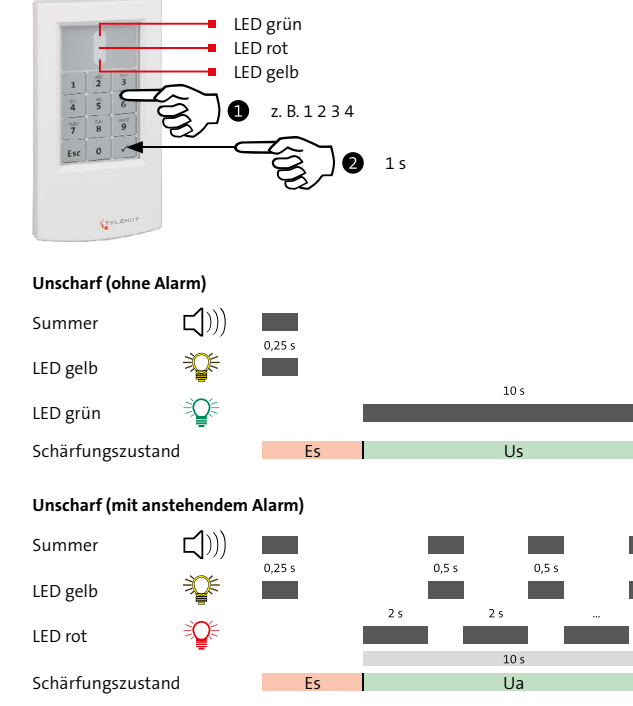

Abb.: Unscharf schalten mit Tastaturcode am cryplock-Leser

- Geben Sie den Tastaturcode ein. Jede Zifferneingabe wird mit einem hohen Ton des Summers (ca. 0,15 s) und einem kurzen Aufleuchten der gelben LED (ca. 0,15 s) bestätigt.
   Bei Falscheingabe drücken Sie die Esc-Taste und geben anschließend den Tastaturcode erneut ein.
- Schließen Sie die Codeeingabe mit kurzem Druck (ca. 1 s) auf die Enter-Taste (cryplock-Leser) oder die Raute-Taste (comlock-Leser) ab.
   Bestätigung: Einzelner Piepton des Summers (ca. 0,5 s) und kurzes Aufleuchten der gelben LED (ca. 0,5 s).

### **B** Unscharf (ohne Alarm)

Die EMZ wird unscharf.

Bestätigung: Langes Aufleuchten der grünen LED (ca. 10 s).

oder

### Unscharf (mit anstehendem Alarm)

Die EMZ wird unscharf. Bestätigung: Für 10 s wechselndes Aufleuchten der gelben LED mit Piepton des Summers (ca. 0,5 s Ton und gelbe LED / ca. 2 s Pause). Während der Pause leuchtet die rote LED ohne Summersignal.

### Kombinierte Unscharfschaltung (Tastaturcode und Transponder)

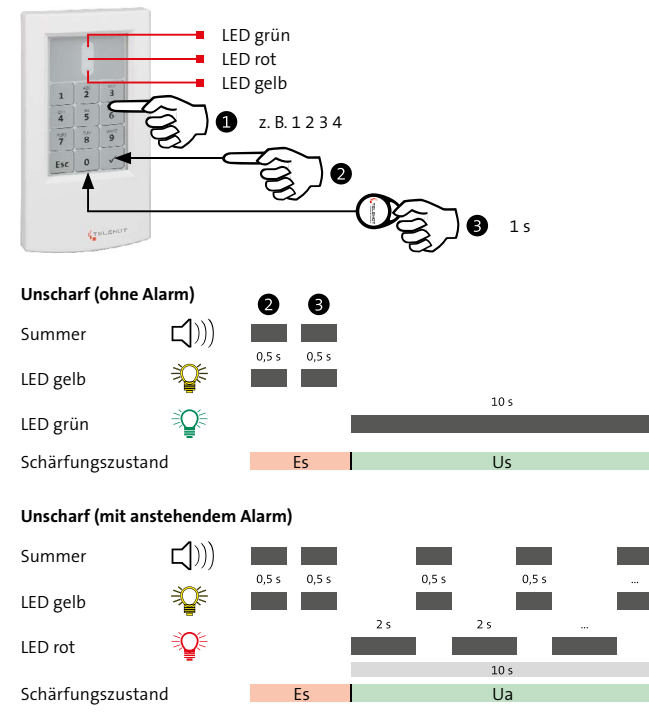

Abb.: Kombinierte Unscharfschaltung (Tastaturcode und Transponder) am cryplock-Leser

- Geben Sie den Tastaturcode ein. Jede Zifferneingabe wird mit einem hohen Ton des Summers (ca. 0,15 s) und einem kurzen Aufleuchten der gelben LED (ca. 0,15 s) bestätigt.
   Bei Falscheingabe drücken Sie die Esc-Taste und geben anschließend den Tastaturcode erneut ein.
- Schließen Sie die Codeeingabe mit kurzem Druck (ca. 1 s) auf die Enter-Taste (cryplock-Leser) oder die Raute-Taste (comlock-Leser) ab. Bestätigung: Einzelner Piepton des Summers (ca. 0,5 s) und kurzes Aufleuchten der gelben LED (ca. 0,5 s).
- Halten Sie den Transponder kurz (ca. 1 s) vor den Leser (Transponderbereich). Der Abstand darf maximal 10 mm betragen.

Bestätigung: Einzelner Piepton des Summers (ca. 0,5 s) und kurzes Aufleuchten der gelben LED (ca. 0,5 s).

- **4** Unscharf (ohne Alarm)
  - Die EMZ wird unscharf.

Bestätigung: Langes Aufleuchten der grünen LED (ca. 10 s).

oder

### Unscharf (mit anstehendem Alarm)

Die EMZ wird unscharf. Bestätigung: Für 10 s wechselndes Aufleuchten der gelben LED mit Piepton des Summers (ca. 0,5 s Ton und gelbe LED / ca. 2 s Pause). Während der Pause leuchtet die rote LED ohne Summersignal.

## 15.6 Übergehen der Scharfschaltverhinderung

EN Mas

#### Die EMZ verhindert eine Scharfschaltung, wenn

- ein oder mehrere Eingänge (In) nicht in Ruhe sind,
- die Übertragungseinrichtung gestört ist,
- eine Netz- oder Akku-Störung vorliegt,
- eine Sabotage vorliegt (z. B. Deckelkontakt des Gehäuses).

Die Scharfschaltverhinderung kann für eine bestimmte Anzahl offener Meldepunkte übergangen werden. Es ist abhängig von der parametrierten Anzahl "Übergehen der Scharfschaltverhinderung" pro Sicherungsbereich (maximal 10 parametrierbar) und von der Zugangsebene (z. B. ZE 2 / ZE 3).

Für die EMZ (Grad 3) gelten nachfolgende Zugangsebenen für das Übergehen der Scharfschaltverhinderung.

| Grund der Scharfschaltverhinderung                          | Zugangsebene zum Übergehen |
|-------------------------------------------------------------|----------------------------|
| Einbruch- / Überfallmelder nicht in Ruhe                    | ZE 2 (Betreiber)           |
| Abdecküberwachung von Bewegungsmeldern<br>nicht in Ruhe     | ZE 2 (Betreiber)           |
| Störung von Meldern                                         | ZE 2 (Betreiber)           |
| Störungen allgemein                                         | ZE 2 (Betreiber)           |
| Netz- / Akku-Störung                                        | ZE 2 (Betreiber)           |
| Sabotage ausgelöst / Störung Übertragungs-<br>weg ausgelöst | ZE 3 (Errichter)           |
| Störung Übertragungseinrichtung                             | ZE 3 (Errichter)           |
| Störung der Signalgeber                                     | ZE 3 (Errichter)           |

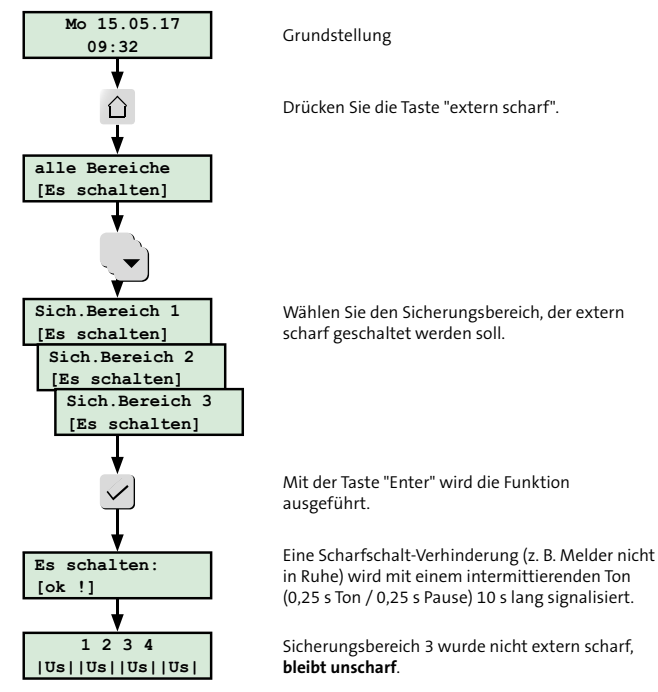

#### Anzeige eines Scharfschaltversuchs bei offenen Meldepunkten

Abb.: Scharfschaltversuch über Bedienteil

### Bedienung

### Übergehen

- Sperren Sie den/die offenen Meldepunkt(e) im Menü "Scharfverhinderung übergehen" (siehe Funktionen des Bedienteil-Menüs/Übergehen der Scharfschaltverhinderung).
- 2 Jetzt können Sie scharf schalten.

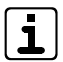

Das Übergehen der Scharfschaltverhinderung ist nur für einen Scharfschaltvorgang möglich. Nach Unscharfschaltung muss der komplette Ablauf "Übergehen der Scharfschaltverhinderung" erneut durchgeführt werden, bevor eine Scharfschaltung möglich ist.

## **16** Wartung und Service

## 16.1 Prüfung der Akku-Ladespannung abhängig von der Akku-Temperatur

Messen Sie die Akku-Ladespannung an den Flachsteckhülsen, die dazu vom Akku abgezogen werden.

- Stecken Sie die Flachsteckbuchsen an allen vorhandenen Akkus aus.
- Messen Sie zwischen der roten und der blauen Akku-Anschlussleitung die Akku-Ladespannung.
- Die Akku-Ladespannung wird von der EMZ automatisch temperaturabhängig nachgeführt.

| Umgebungstemperatur | Sollwert<br>Ladespannung |
|---------------------|--------------------------|
| -10 °C              | 14,34 V                  |
| -5 °C               | 14,23 V                  |
| 0 °C                | 14,11 V                  |
| 5 °C                | 13,99 V                  |
| 10 °C               | 13,88 V                  |
| 15 °C               | 13,76 V                  |
| 20 °C               | 13,65 V                  |
| 25 °C               | 13,55 V                  |
| 30 °C               | 13,47 V                  |

| Umgebungstemperatur | Sollwert<br>Ladespannung |
|---------------------|--------------------------|
| 35 °C               | 13,41 V                  |
| 40 °C               | 13,36 V                  |
| 45 °C               | 13,31 V                  |
| 50 °C               | 13,27 V                  |

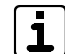

Der Toleranzbereich der Akku-Ladespannung beträgt ± 0,15 V, bezogen auf den Sollwert der Ladespannung bei entsprechender Umgebungstemperatur. Stellen Sie bei der Messung fest, dass die Akku-Ladespannung bei entsprechender Umgebungstemperatur außerhalb des Toleranzbereichs liegt, müssen Sie die Platine zu TELENOT einschicken, da ein Defekt am Netzteil vorliegt.

## 16.2 Werkzeuge zur Wartung

- Windows-PC mit installierter Parametriersoftware hipas und USB-Schnittstelle
- Parametrierkabel hipas (USB-2.0-A auf USB-2.0-B)
- Bedienteil

## 16.3 Firmware-Update

Zum Aktualisieren der Firmware wird für die EMZ die Parametriersoftware hipas, ein USB-Kabel (USB-2.0-A auf USB-2.0-B) und die aktuelle Firmware benötigt.

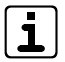

Details zur Vorgehensweise beim Firmware-Update finden Sie in der Hilfe der Parametriersoftware hipas.

## 16.4 Gehtest

Die Gehtest-Funktion dient zur Überprüfung und Einstellung des Überwachungsbereiches von Bewegungsmeldern. Bei eingeschalteter Gehtest-Funktion wird die Bewegung einer Person im Überwachungsbereich eines Bewegungsmelders über eine LED des Bewegungsmelders visualisiert (bei comstar-/VAYO-Bewegungsmeldern durch eine rote LED).

Im Rahmen der Wartung müssen Sie die Überwachungsbereiche aller Bewegungsmelder überprüfen, da diese durch bauliche Veränderungen, Werbeplakate usw. eingeschränkt sein können.

Die Gehtest-Funktion wird am Bedienteil über das Menü "Gehtest" ein- oder ausgeschaltet (siehe Bedienung/Bedienung am LCD-Bedienteil). Ein eingeschalteter Gehtest wird durch die LED "Gehtest" am Bedienteil angezeigt.

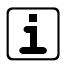

Der Gehtest wird nach einer Stunde automatisch ausgeschaltet.

Bei BUS-1-Bewegungsmeldern ist ein gezieltes Ausschalten des Gehtests nicht möglich.

## 16.5 Einmannrevision (EMR)

Die Einmannrevision dient zur Überprüfung aller Meldepunkte (Inputs, Störungseingänge, BUS-1-Adressen usw.). Sie kann auf zwei unterschiedliche Arten durchgeführt werden:

- Einmannrevision mit Bedienteil (BT)
- Einmannrevision mit Parametriersoftware hipas

#### Unterschiede

|                                                           | EMR mit BT                       | EMR mit hipas |
|-----------------------------------------------------------|----------------------------------|---------------|
| Gehtest bei BUS-1-Meldern                                 |                                  | Ja            |
| Gehtest-LED am BT                                         | Ja                               |               |
| EMR beenden (Timeout)                                     | Kein Timeout                     | 1 h 1         |
| Scharfschaltzustand                                       | Alle SB unscharf                 |               |
| EMR-Meldepunkt ausgelöst                                  | Ja                               |               |
| Alarmunterdrückung                                        | Nur für am BT<br>freigegebene MP | Ja, alle MP   |
| ESP-Eintrag bei Start / Ende                              | Ja                               |               |
| BT-Menü Gehtest gesperrt                                  | Ja                               |               |
| Bedienteilsummer / Intern-Signalgeber<br>bei MP-Auslösung | Ja                               | Nein          |

Ist die Parametriersoftware hipas mit der EMZ hiplex 8400H über USB verbunden, wird die Einmannrevision nach einer Stunde automatisch regetriggert. Besteht die Verbindung über Ethernet, muss nach einer Stunde manuell regetriggert werden.

### 16.5.1 Einmannrevision mit Bedienteil

Die Einmannrevision kann am Bedienteil über das Errichter-Menü "Einmannrevision" ein- oder ausgeschaltet werden (siehe Funktionen des Bedienteilmenüs/Einmannrevision). Beim Einschalten der Einmannrevision sind alle Meldepunkte automatisch gesperrt (Kein Testmode). Sie können nun einzelne Meldepunkte freigeben (im Testmode). Es empfiehlt sich, nur eine begrenzte Anzahl an Meldepunkten freizugeben. Ein ausgelöster freigegebener Meldepunkt führt zu einer intermittierenden Signalisierung der Bedienteilsummer und aller Ausgänge mit der Ausgangsfunktion Internsignalgeber.

|   | ١ |
|---|---|
| 9 |   |
|   |   |

Das Menü ist für den Errichter nur bei offener Gehäusetür der EMZ zugänglich oder wenn der Betreiber eine "Servicefreigabe" erteilt hat. Die Gehtest-LED an den Bedienteilen zeigt an, wenn das Menü aktiv ist.

### 16.5.2 Einmannrevision mit hipas

Ab der Parametriersoftware hipas v04.xx und der Firmware-Version hiplex F04.xx kann die Einmannrevision mit Hilfe der hipas-Parametriersoftware durchgeführt werden. In tabellarischer Form werden die einzelnen Meldepunkte der EMZ angezeigt. Der aktuelle Zustand der Meldepunkte (Auslösung "Ja" / "---") und die Anzahl der Auslösungen sind farblich hinterlegt. Diese Tabelle kann auch in einer CSV-Datei exportiert werden.

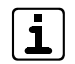

Nähere Details zur Einmannrevision über hipas finden Sie in der Hilfe von hipas.

## 16.6 Tausch der Lithium-Knopfzelle

- Die Lithium-Knopfzelle dient zur Pufferung der Echtzeituhr (z. B. während der Wartung).
- Die Kapazität der Lithium-Knopfzelle ist nur für kurzzeitige Spannungsunterbrechungen ausgelegt. Bauen Sie bei einer längerfristigen Außerbetriebnahme die Lithium-Knopfzelle aus.
- Ist die Lithium-Knopfzelle leer, wird eine Meldung im Bedienteil angezeigt.
- 3 V Lithium-Knopfzelle CR 2032 (Art.-Nr. 100056120)

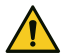

### ACHTUNG!

Schäden am Gerät durch Verpolung oder Kurzschluss Setzen Sie die Knopfzelle polungsrichtig ein.

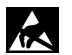

### ACHTUNG!

### ESD-gefährdetes Bauteil

Entladen Sie sich durch Berühren von geerdeten Metallteilen, um Schäden an Halbleitern durch elektrostatische Entladungen (ESD) zu vermeiden.

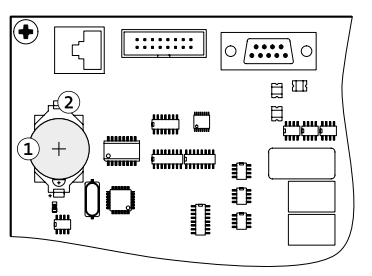

- 1 Lithium-Knopfzelle CR 2032
- 2 Halterung für die Knopfzelle

Lithium-Knopfzelle

- Versorgen Sie die Platine mit Betriebsspannung.
- 2 Entfernen Sie die leere Knopfzelle.
- Legen Sie die Knopfzelle (Aufschrift Plus-Pol nach oben) in die Halterung und drücken Sie die Knopfzelle nach unten, bis diese hörbar einrastet.

# 16.7 Checkliste

| Nr. | Tätigkeit                                                                                                    | Durchgeführt |
|-----|----------------------------------------------------------------------------------------------------|--------------|
| 1   | Melden Sie die EMA beim Wach- und Sicherheitsdienst zur Wartung.                                                                                                    |              |
| 2   | Sehen Sie das Betriebsbuch durch und befragen Sie den Betreiber zu besonderen Vorkommnissen.                                                                                                    |              |
| 3   | Öffnen Sie das Gehäuse und ziehen Sie den Stößel des Sabotagekontaktes der Gehäusetür.                                                                                                    |              |
| 4   | Lesen Sie Parametrierung, Ereignisspeicher und Langzeitspeicher der EMZ aus und speichern Sie die Daten (siehe Parametrierung).                                                                                                    |              |
| 5   | Prüfen Sie die Anlagendokumentation auf Vollständigkeit (Betriebsbuch, Strangschema, Grundrisspläne, Verteilerpläne usw.).                                                                                                    |              |
| 6   | Prüfen Sie alle Anlageteile auf Beschädigung und Verschmutzung.                                                                                                    |              |
| 7   | Prüfen Sie alle Befestigungsschrauben auf festen Sitz.                                                                                                    |              |
| 8   | Prüfen Sie alle Anschlussklemmen, Lötfederleisten, Federkraftklemmen und Flachbandstecker auf festen Sitz.                                                                                                    |              |
| 9   | Prüfen Sie alle Kabel und Leitungen auf festen Sitz, Korrosion und Beschädigung.                                                                                                    |              |
| 10  | Kontrollieren Sie alle Erdungsverbindungen.                                                                                                    |              |
| 11  | Überprüfen Sie das Alter der Akkus.                                                                                                    |              |
| 12  | Schalten Sie die Netzspannung ab.                                                                                                    |              |
| 13  | Kontrollieren Sie die Überwachungsbereiche der Bewegungsmelder mit der Gehtest-Funktion und vergleichen Sie diese mit den<br>ursprünglich geplanten Überwachungsbereichen. Haben sich durch Raumnutzungsänderungen Überwachungslücken ergeben? |              |
| 14  | Überprüfen Sie die Funktion aller Melder, die zerstörungsfrei prüfbar sind (siehe Einmannrevision).                                                                                                    |              |
| 15  | Prüfen Sie alle Anzeige- und Bedienteile auf Funktion (siehe Inbetriebnahme/Optionen Test-Möglichkeiten).                                                                                                    |              |

| Nr. | Tätigkeit                                                                                                    | Durchgeführt |
|-----|----------------------------------------------------------------------------------------------------|--------------|
| 16  | Messen Sie die Stromaufnahme bei unscharfer EMA in Ruhe (Ruhestrom).                                                                                                    |              |
| 17  | Prüfen Sie die Akku-Spannungen, um eventuell vorhandene Schwächen der Akkus erkennen zu können.                                                                                                    |              |
| 18  | Nach Ablauf der Zeit "Netzausfall-Meldung nach" (Default: 60 min) muss eine Netzstörung signalisiert werden.                                                                                                    |              |
| 19  | Legen Sie die Netzspannung wieder an.                                                                                                    |              |
| 20  | Überprüfen Sie die Funktion der Scharfschalteinrichtungen (z. B. Leser, Blockschloss, Impuls-Schaltschloss usw.).                                                                                                    |              |
| 21  | Überprüfen Sie die Alarmierung: Scharf schalten – Alarm auslösen – Funktion von Signalgeber und ÜE kontrollieren (z. B. Eintreffen<br>der Alarme beim Wach- und Sicherheitsdienst abfragen), siehe Inbetriebnahme/Testmöglichkeiten/Funktionsprüfung. |              |
| 22  | Messen Sie die Stromaufnahme bei Alarm (Alarmstrom). Berechnen Sie die Notstromversorgungszeit:<br>Notstromversorgungszeit (h) = [Akkukapazität (Ah) – Alarmstrom (A) x 0,5 (h)] / Ruhestrom (A)                                                      |              |
| 23  | Melden Sie die EMA nach Rücksprache mit dem Betreiber wieder beim Wach- und Sicherheitsdienst an.                                                                                                    |              |
| 24  | Dokumentieren Sie die Wartung im Betriebsbuch und ergänzen Sie die Dokumentation, wenn Sie Änderungen vorgenommen haben                                                                                                    |              |
| 25  | Wurden bei der Wartung Mängel entdeckt, dokumentieren Sie die Mängel und sorgen Sie dafür, dass diese möglichst schnell beseitigt werden.                                                                                                    |              |

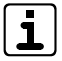

Position und Werte der Sicherungen finden Sie unter Anschlüsse und Schnittstellen/Position von Anschlüssen, Schnittstellen und Sicherungen.

# 17 Demontage und Entsorgung

### Außer Betrieb setzen

Ist das Gebrauchsende des Produktes erreicht, müssen Sie (Errichter) es demontieren und einer umweltgerechten Entsorgung zuführen. Setzen Sie das Gerät vor der Demontage außer Betrieb:

- Schalten Sie das Gerät aus und sichern Sie es gegen Wiedereinschalten.
- Trennen Sie die gesamte Energieversorgung physikalisch vom Gerät.
- Falls vorhanden, klemmen Sie die 230-V-Versorgung und die Akkus ab.
- Klemmen Sie die Steuer- und Versorgungsleitungen ab.

### Demontage

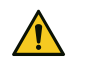

### **GEFAHR!**

Lebensgefahr durch elektrischen Strom!

Klemmen Sie vor dem Ausbau der Platine die Netzanschlussleitung ab und warten Sie 60 s (Kondensator).

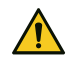

#### ACHTUNG! Gefahr durch Kurzschluss

Klemmen Sie vor dem Ausbau der Platine den Akku / die Akkus ab.

Die Demontage wird in umgekehrter Reihenfolge wie die Montage durchgeführt (siehe Montage).

### Entsorgung

- Verschrotten Sie das Metall.
- Geben Sie die Kunststoffelemente zum Recycling.
- Geben Sie die Elektro- und Elektronikteile zum Recycling oder schicken Sie diese an TELENOT zurück.

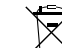

Das Produkt unterliegt der gültigen EU-Richtlinie WEEE (Waste of Electrical and Electronic Equipment). Als Besitzer dieses Produktes sind Sie gesetzlich verpflichtet Altgeräte getrennt vom Hausmüll der Entsorgung zuzuführen. Bitte beachten Sie die länderspezifischen Entsorgungshinweise.

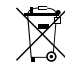

Gemäß der Batterieverordnung dürfen Batterien nicht in den Hausmüll gelangen!

Die bei TELENOT gekauften Batterien nimmt TELENOT kostenlos zurück und entsorgt sie ordnungsgemäß.

# Technische Daten

| Energieversorgung (integriertes Netzteil) |                                                                                                    |  |  |
|-------------------------------------------|----------------------------------------------------------------------------------------------------|--|--|
| Betriebsspannung                          | 230 V AC (195–253 V AC) / 50 Hz                                                                            |  |  |
| Maximale Leis-<br>tungsaufnahme           | ca. 37 W / 88 VA                                                                                           |  |  |
| Stromaufnahme                             | 75 mA / 12 V DC (ohne Ethernet)                                                                            |  |  |
|                                           | 105 mA / 12 V DC (mit Ethernet)                                                                            |  |  |
| Schutzklasse                              | l (Schutzerdung, Funktionskleinspannung mit sicherer<br>Trennung)                                          |  |  |
| Ausgangsspannung                          | U <sub>B</sub> = 12 V DC (10,2 V – 14,5 V)<br>Spitzenwert der Welligkeit: U <sub>ss</sub> = maximal 100 mV |  |  |
| Blei-Akku                                 | 12 V / 7 Ah bis 34 Ah                                                                                      |  |  |
| Eingänge (In)                             |                                                                                                    |  |  |
| 1-16 Inputs                               | Über 4 k $\Omega$ an U <sub>B</sub> (keine Spannung anlegen!)                                              |  |  |
| Deckelkontakt (T1)                        | Über 18 k $\Omega$ an U <sub>B</sub> (Keine Spannung anlegen!)                                             |  |  |
| Abreißmelder (T2)                         | In Reihe zu T1 gegen GND                                                                                   |  |  |
| Verbraucher (+12V Out)                    |                                                                                                    |  |  |
| +12 V Out 1-2                             | 12 V DC (10,2 V – 14,5 V), maximal 0,58 A (PTC-Sicherung) Welligkeit U <sub>ss</sub> = maximal 100 mV      |  |  |
| +12 V Out 3-6                             | 12 V DC (10,2 V – 14,5 V), maximal 0,58 A (PTC-Sicherung),<br>Welligkeit U <sub>ss</sub> = maximal 100 mV  |  |  |

| Ausgänge (Out) |                                                                                                    |  |
|----------------|----------------------------------------------------------------------------------------------------|--|
| OH 1-4         | Transistorausgang 12-V-schaltend, maximal 0,38 A<br>(PTC-Sicherung)                                              |  |
| LED1-4/SU1-2   | Transistorausgang 12-V-schaltend, maximal 0,38 A<br>(PTC-Sicherung)                                              |  |
| INT 1-2        | Transistorausgang 12-V-schaltend, maximal 0,38 A<br>(PTC-Sicherung)                                              |  |
| EXT 1-2/OEXT   | Transistorausgang 12-V-schaltend, maximale Ausgangslast 0,5 A, widerstandsüberwacht 1 k $\Omega$                 |  |
| REL 1          | Relaisausgang potenzialfrei-schaltend, maximal 30 V DC / 0,05 A (PTC-Sicherung + Reihenwiderstand 20 Ω)          |  |
| REL 2-3        | Relaisausgang potenzialfrei-schaltend (Wechselkontakt),<br>maximal 1 A bei 15 V DC und maximal 0,5 A bei 30 V DC |  |
| 1-6 Out (-)    | Transistorausgang GND-schaltend, maximal 12 V DC /<br>0,1 A<br>Restspannung ca. 1 V                              |  |

| Schnittstellen    |                        |                                                                                               |
|-------------------|------------------------|-----------------------------------------------------------------------------------------------|
| BUS-1             | Versorgung             | 12 V DC, maximal 0,58 A (PTC-Sicherung)                                                       |
|                   | Daten (D)              | Über 270 Ω an 5 V (Keine Spannung oder<br>U <sub>g</sub> /GND anlegen!)                       |
| com2BUS (Z, 1, 2) | Versorgung             | 12 V DC, maximal 0,58 A (PTC-Sicherung)                                                       |
| UE serial S1      | Daten (A/B)            | Über RS485 Treiber 5 V (keine Spannung<br>oder UB/GND anlegen!)<br>Maximale Kabellänge 1000 m |
| ÜE parallel S1    | Versorgung             | 12 V DC, maximal 0,58 A (PTC-Sicherung)                                                       |
|                   | Eingänge<br>(QR, STOE) | Über 18 kΩ an U <sub>B</sub> (Keine Spannung<br>anlegen!)                                     |
|                   | Ausgänge               | Transistorausgang GND-schaltend,<br>maximal 12 V DC / 0,1 A                                   |
| RS232             | Verbin-<br>dungsart    | Punkt-zu-Punkt-Verbindung V.24 / V.28<br>(RS232)                                              |
|                   | Kabel                  | Maximale Länge 3 m (bei größeren Entfer-<br>nungen: galvanische Trennung)                     |
|                   | Baudrate               | 9600 Baud                                                                                     |
|                   | Datenformat            | 9600/8-N-1: 1 Startbit, 8 Datenbit, keine<br>Parität, 1 Stopbit                               |
|                   | Signalpegel            | Mark = "1": -3 V bis -12 V / Space = "0": +3 V<br>bis +12 V                                   |
| Reader 1/2        | Versorgung             | 12 V DC, maximal 0,58 A (PTC-Sicherung)                                                       |
|                   | Daten                  | Über 1 k $\Omega$ an 5 V (Keine Spannung oder U $_{\scriptscriptstyle B}/$ GND anlegen!)      |
|                   | LED1-4/<br>SU1-2       | Transistorausgang 12-V-schaltend,<br>maximal 0,38 A (PTC-Sicherung)                           |
|                   | Codes                  | Tastatur 0 999999 Transponder<br>EM 4200 UID / Mifare UID                                     |

| Umwelteinflüsse                                                   |                                                                                                    |  |
|-------------------------------------------------------------------|----------------------------------------------------------------------------------------------------|--|
| Betriebstemperatur                                                | -10 °C bis +55 °C                                                                                                    |  |
| Lagertemperatur                                                   | -30 °C bis +55 °C                                                                                                    |  |
| Relative Luftfeuchtigkeit (RH)                                    | ≤ 93 %                                                                                                    |  |
| Schutzart/Umweltklasse                                            | IP40 / Klasse II nach VdS 2110 /<br>Umweltklasse II nach EN 50130-5                                                                                           |  |
| Brennbarkeitsklasse                                               | Leiterplatten: V-0, gemäß UL94                                                                                                    |  |
| Gehäuse                                                           |                                                                                                    |  |
| Abmessungen                                                       | Siehe Produktkatalog                                                                                                    |  |
| Farbe                                                             | Gehäusetür: RAL 9016 Verkehrsweiß,<br>Gehäuseunterteil: RAL 9006 Weißaluminium                                                                                |  |
| Material                                                          | Stahlblech                                                                                                    |  |
| Gewicht                                                           | Siehe Produktkatalog                                                                                                    |  |
| Zulassungen/Anerkennungen<br>(Zertifizierungsstelle:<br>VdS/0786) | VdS-Klasse C (G 117001) Einbruchmelder-<br>zentrale;<br>VdS-Klasse C (G 117002) Schalteinrichtung<br>EN 50131-3 Grad 3, EN 50131-6 Grad 3<br>SES EN-CH-Grad 3 |  |

CE Dieses Zeichen bestätigt die Konformität des Produktes mit den dazu geltenden EU-Richtlinien.

## EU-Konformitätserklärung

Die EU-Konformitätserklärung stellt Ihnen TELENOT auf der Website zur Verfügung: www.telenot.com/de/ce

Technische Änderungen vorbehalten